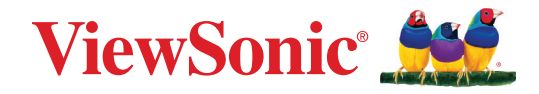

# LDS138-151

All-in-One-Direktanzeige-LED-Display-Lösungsset Bedienungsanleitung

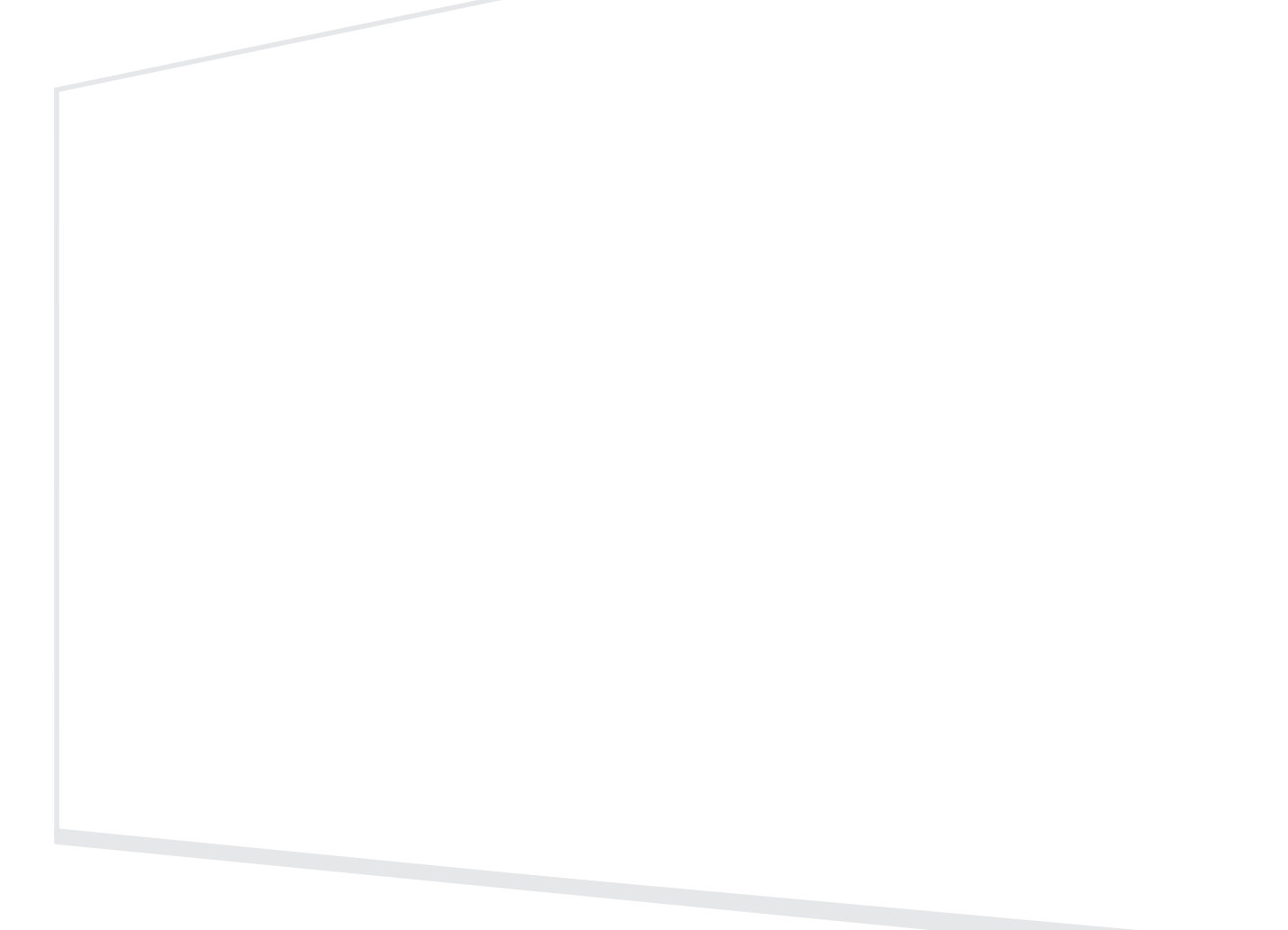

Modellnr. VS20376 P/N: LDS138-151

# Vielen Dank, dass Sie sich für ViewSonic<sup>®</sup> entschieden haben

Als einer der weltweit führenden Anbieter von visuellen Lösungen verpflichtet sich ViewSonic<sup>®</sup>, die Erwartungen der Welt an technologische Weiterentwicklung, Innovation und Einfachheit zu übertreffen. Wir bei ViewSonic<sup>®</sup> glauben, dass unsere Produkt das Potenzial haben, die Welt positiv zu beeinflussen, und wir sind davon überzeugt, dass Ihnen das ViewSonic<sup>®</sup>-Produkt, für das Sie sich entschieden haben, gute Dienste leisten wird.

Vielen Dank nochmals, dass Sie sich für ViewSonic® entschieden haben!

# Sicherheitshinweise

Bitte lesen Sie vor Inbetriebnahme des Gerätes die Sicherheitshinweise.

- Bewahren Sie diese Anleitung zum künftigen Nachschlagen an einem sicheren Ort auf.
- Lesen Sie alle Warnhinweise und befolgen Sie sämtliche Anweisungen.
- Stellen Sie sicher, dass eine Klimaanlage nicht direkt auf das Display gerichtet ist.
- Benutzen Sie das Gerät nicht in der Nähe von Wasser. Damit es nicht zu Bränden oder Stromschlägen kommt, setzen Sie dieses Gerät keiner Feuchtigkeit aus.
- Setzen Sie das Gerät keinem direkten Sonnenlicht oder andere Quellen nachhaltiger Wärme aus.
- Stellen Sie das Gerät nicht in der Nähe von Wärmequellen (z. B. Heizungen, Herde etc.) auf, meiden Sie unbedingt die Nähe zu sonstigen Geräten, die Temperatur des Gerätes auf gefährliche Werte erhöhen könnten – dazu zählen auch Verstärker.
- Achten Sie beim Transportieren des Gerätes darauf, das Gerät nicht fallen zu lassen oder gegen andere Gegenstände zu stoßen.
- Platzieren Sie das Gerät nicht auf einer unebenen oder unstabilen Oberfläche. Das Gerät könnte herunterfallen, was Verletzungen und Störungen zur Folge haben kann.
- Platzieren Sie keine schweren Gegenstände auf dem Gerät oder Anschlusskabeln.
- Schalten Sie das Gerät sofort ab und wenden Sie sich an Ihren Händler oder ViewSonic<sup>®</sup>, falls Sie Rauch, ungewöhnliche Geräusche oder einen komischen Geruch bemerken. Eine weitere Benutzung des Gerätes ist gefährlich.
- Versuchen Sie niemals, die Sicherheitsfunktionen des geerdeten Netzsteckers außer Kraft zu setzen. Ein verpolungssicherer Stecker ist mit zwei Kontakten ausgestattet, von denen einer breiter als der andere ist. Ein geerdeter Stecker verfügt über zwei Kontakte und eine dritte Erdungszunge. Der breitere Kontakt/ die Erdungszunge dient Ihrer Sicherheit. Falls der Stecker nicht in Ihre Steckdose passt, benötigen Sie einen Adapter. Versuchen Sie nicht, den Stecker gewaltvoll in die Steckdose zu stecken.
- Entfernen Sie bei Anschluss an eine Steckdose NICHT die Erdungszunge. Achten Sie darauf, dass die Erdungszunge auf keinen Fall entfernt wird.
- Sorgen Sie dafür, dass das Netzkabel nichts eingeklemmt wird, nicht darauf getreten werden kann. Achten Sie insbesondere auf den Netzstecker und auf die Stelle, an der das Kabel aus dem Gerät austritt. Nutzen Sie eine Steckdose in unmittelbarer Nähe des Gerätes, die jederzeit leicht erreicht werden kann.

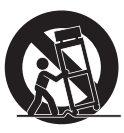

- Verwenden Sie nur vom Hersteller angegebene Zusatz- und Zubehörteile.
- Falls Sie einen Wagen verwenden, bewegen Sie die Wagen/Gerät-Kombination äußerst vorsichtig, damit das Gerät nicht umkippt.
- Ziehen Sie den Netzstecker aus der Steckdose, falls das Gerät voraussichtlich längere Zeit nicht benutzt wird.
- Stellen Sie das Gerät an einem gut belüfteten Ort auf.
- Decken Sie die Oberfläche des Displays nicht mit irgendwelchem Material ab.
- Blockieren Sie die Luftzirkulation rund um das Display nicht.
- Halten Sie brennbare Materialien vom Display fern.
- Überlassen Sie Wartungs- und Reparaturarbeiten ausschließlich qualifizierten Fachleuten. Bei Beschädigungen und anderen Beeinträchtigungen muss das Gerät gewartet oder repariert werden; beispielsweise in folgenden Fällen:
  - » Wenn das Netzkabel oder der Netzstecker beschädigt ist.
  - » Wenn Flüssigkeiten über dem Gerät verschüttet wurden oder Gegenstände in das Gerät gefallen sind.
  - » Wenn das Gerät Feuchtigkeit ausgesetzt war.
  - » Wenn das Gerät nicht normal funktioniert oder fallen gelassen wurde.
- Montieren Sie das Display nicht eigenhändig.
- Dieser Bildschirm ist ein fortschrittliches Produkt, dass Millionen an Pixel enthält. Möglicherweise sehen Sie gelegentlich Punkte, wenn Sie den Bildschirm betrachten. Da diese deaktivierten Pixel kein Defekt sind, wirkt sich dies nicht auf die Leistung und Zuverlässigkeit des Produktes aus. Informationen dazu finden Sie unter Seite 90.

# Inhalt

| Sicherheitshinweise                     | 3  |
|-----------------------------------------|----|
| Einleitung                              | 9  |
| Übersicht                               | 9  |
| Frontblende                             | 9  |
| Rückwand                                | 9  |
| Bedienfeld und I/O-Anschlüsse           | 10 |
| Systemsteuertafel                       | 11 |
| Fernbedienung                           | 12 |
| Bluetooth-Fernbedienung koppeln         |    |
| Reichweite des Fernbedienungsempfängers |    |
| IR-Erweiterung                          |    |
| Batterien in die Fernbedienung einlegen |    |
| Verbindungen herstellen                 | 15 |
| Anschluss an die Stromversorgung        | 15 |
| Mit Video verbinden                     | 16 |
| HDMI                                    |    |
| HDMI-Ausgang                            |    |
| USB-Verbindung                          | 17 |
| USB Type-A                              |    |
| USB-Typ-C                               |    |
| Netzwerkverbindung                      |    |
| LAN                                     |    |
| Steuerungsverbindung                    |    |
| RS-232 (DB 9-polig)                     |    |
| RJ45 (LAN)                              |    |
| Audioverbindung                         | 19 |
| Audioausgang                            | 19 |
| SPDIF                                   | 19 |

| Ihr Display verwenden                          | 20 |
|------------------------------------------------|----|
| Bevor Sie das LED-Display einschalten          | 20 |
| LED-Display ein- und ausschalten               | 21 |
| Home Screen (Startbildschirm)                  | 22 |
| Am Startbildschirm navigieren                  | 23 |
| Fernbedienung                                  | 23 |
| Tastatur und Maus                              | 24 |
| APP Center (App-Center)                        | 25 |
| Input Source (Eingangsquelle)                  | 26 |
| Settings (Einstellungen)                       | 27 |
| Einstellungsmenübaum                           |    |
| Network (Netzwerk)                             |    |
| Dehumidification Service (Entfeuchtungsdienst) |    |
| Device (Gerät)                                 | 35 |
| System                                         | 39 |
| OSD-Menü                                       | 41 |
| Bildschirmmenübaum                             |    |
| Menüoptionen                                   | 47 |
| Picture (Bild)                                 |    |
| Screen (Bildschirm)                            |    |
| PBP (BuB) (Bild und Bild)                      |    |
| PIP (BiB) (Bild im Bild)                       | 51 |
| Audio                                          |    |
| Time (Uhrzeit)                                 | 53 |
| Advanced (Erweitert)                           | 54 |
| About (Info)                                   | 57 |

| Vorinstallierte Anwendungen                                                                                                    | . 58                                   |
|----------------------------------------------------------------------------------------------------|----------------------------------------|
| vCast                                                                                                    | 58                                     |
| Anzeigegruppeneinstellungen                                                                                                    | 60                                     |
| Gruppenbildschirm dauerhaft synchronisiert                                                                                                    | 62                                     |
| Einen Bildschirm an der Anzeigegruppe teilen (Übertragung einer zu viele)                                                                                                    | 62                                     |
| Moderator Mode (Moderatormodus)                                                                                                    | 63                                     |
| Broadcast (Übertragen)                                                                                                    | 64                                     |
| Multiple Screen Sharing (Freigabe mehrerer Bildschirme)                                                                                                    | 64                                     |
| Preview Screen (Vorschaubildschirm)                                                                                                    | 64                                     |
| Touch                                                                                                    | 64                                     |
| Von Windows-, MacBook- und Chrome-Geräten übertragen                                                                                                    | 65                                     |
| Von Android-Geräten übertragen                                                                                                    | 67                                     |
| Von Apple iOS-Geräten übertragen                                                                                                    | 71                                     |
| Von einem Mobilgerät mit einem ViewBoard verbinden                                                                                                    | 74                                     |
| Übertragung mit Chromecast                                                                                                    | 75                                     |
| Andere Standardanwendungen                                                                                                    | 77                                     |
| Browser                                                                                                    | 77                                     |
| OfficeSuite                                                                                                    | 78                                     |
| vSweeper                                                                                                    | 79                                     |
| Anhang                                                                                                    | . 80                                   |
| Technische Daten                                                                                                    | 80                                     |
| Timing-Tabelle                                                                                                    | 82                                     |
| Unterstützte Medienformate                                                                                                    | 84                                     |
| Definition deaktivierter Pixel am LED-Display                                                                                                    | 90                                     |
| Wartungswerkzeuge                                                                                                    | 91                                     |
| Problemlösung                                                                                                    | 92                                     |
|                                                                                                    | 92                                     |
| Allgemein                                                                                                    |                                        |
| Allgemein<br>Probleme bei der Videowiedergabe                                                                                                    | 93                                     |
| Allgemein<br>Probleme bei der Videowiedergabe<br>Probleme bei der Audiowiedergabe                                                                                                    | 93<br>93                               |
| Allgemein<br>Probleme bei der Videowiedergabe<br>Probleme bei der Audiowiedergabe<br>Wartung                                                                                                    | 93<br>93<br>94                         |
| Allgemein<br>Probleme bei der Videowiedergabe<br>Probleme bei der Audiowiedergabe<br>Wartung<br>Allgemeine Vorsichtsmaßnahmen                                                                                                    | 93<br>93<br>94<br>94                   |
| Allgemein<br>Probleme bei der Videowiedergabe<br>Probleme bei der Audiowiedergabe<br>Wartung<br>Allgemeine Vorsichtsmaßnahmen<br>Erstinbetriebnahme                                                                                                    | 93<br>93<br>94<br>94<br>94             |
| Allgemein<br>Probleme bei der Videowiedergabe<br>Probleme bei der Audiowiedergabe<br>Wartung<br>Allgemeine Vorsichtsmaßnahmen<br>Erstinbetriebnahme<br>Hinweise zum Reinigen der Bildfläche                                                             | 93<br>93<br>94<br>94<br>94<br>94       |
| Allgemein<br>Probleme bei der Videowiedergabe<br>Probleme bei der Audiowiedergabe<br>Wartung<br>Allgemeine Vorsichtsmaßnahmen<br>Erstinbetriebnahme<br>Hinweise zum Reinigen der Bildfläche<br>Hinweise zum Reinigen des Gehäuses                       | 93<br>93<br>94<br>94<br>94<br>95       |
| Allgemein<br>Probleme bei der Videowiedergabe<br>Probleme bei der Audiowiedergabe<br>Wartung<br>Allgemeine Vorsichtsmaßnahmen<br>Erstinbetriebnahme<br>Hinweise zum Reinigen der Bildfläche<br>Hinweise zum Reinigen des Gehäuses<br>Reguläre Benutzung | 93<br>93<br>94<br>94<br>94<br>95<br>95 |

| RS-232-Protokoll                              |     |
|-----------------------------------------------|-----|
| Beschreibung                                  |     |
| RS-232-Hardware-Spezifikationen               |     |
| RS-232-Kommunikationseinstellung              |     |
| Befehlstabelle                                | 97  |
| Beispiel Betriebszeit abrufen                 | 103 |
| Informationen zu Richtlinien und Service      | 104 |
| Informationen zur Konformität                 | 104 |
| FCC-Erklärung                                 | 104 |
| IC-Erklärung                                  | 105 |
| Erklärung zum Ländercode                      | 105 |
| IC-Erklärung zur Strahlenbelastung            | 106 |
| CE-Konformität für europäische Länder         | 106 |
| RoHS2-Konformitätserklärung                   | 107 |
| Europäische Union – Richtlinienkonformität    | 107 |
| Indische Beschränkung zu gefährlichen Stoffen | 108 |
| Entsorgung zum Ende der Einsatzzeit           | 108 |
| Hinweise zum Urheberrecht                     | 109 |
| Kundendienst                                  | 110 |
| Eingeschränkte Garantie                       | 111 |

# Einleitung

# Übersicht

Frontblende

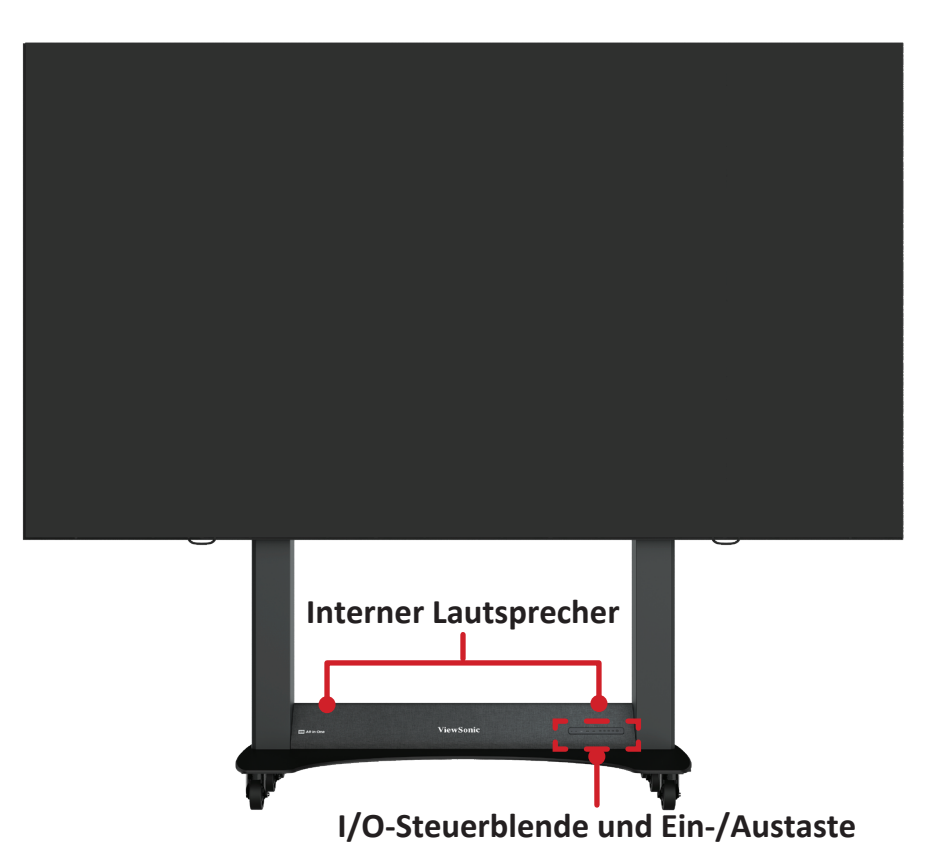

#### Rückwand

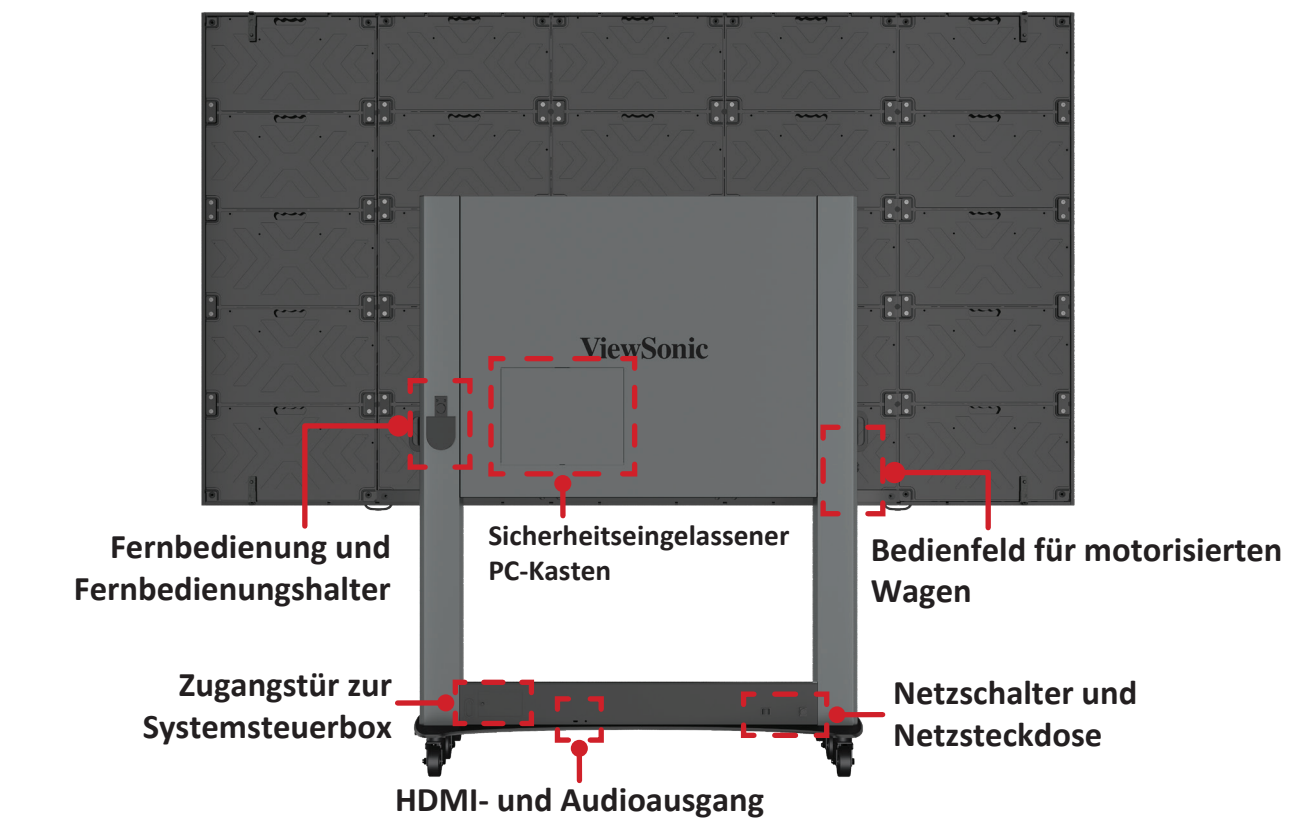

## Bedienfeld und I/O-Anschlüsse

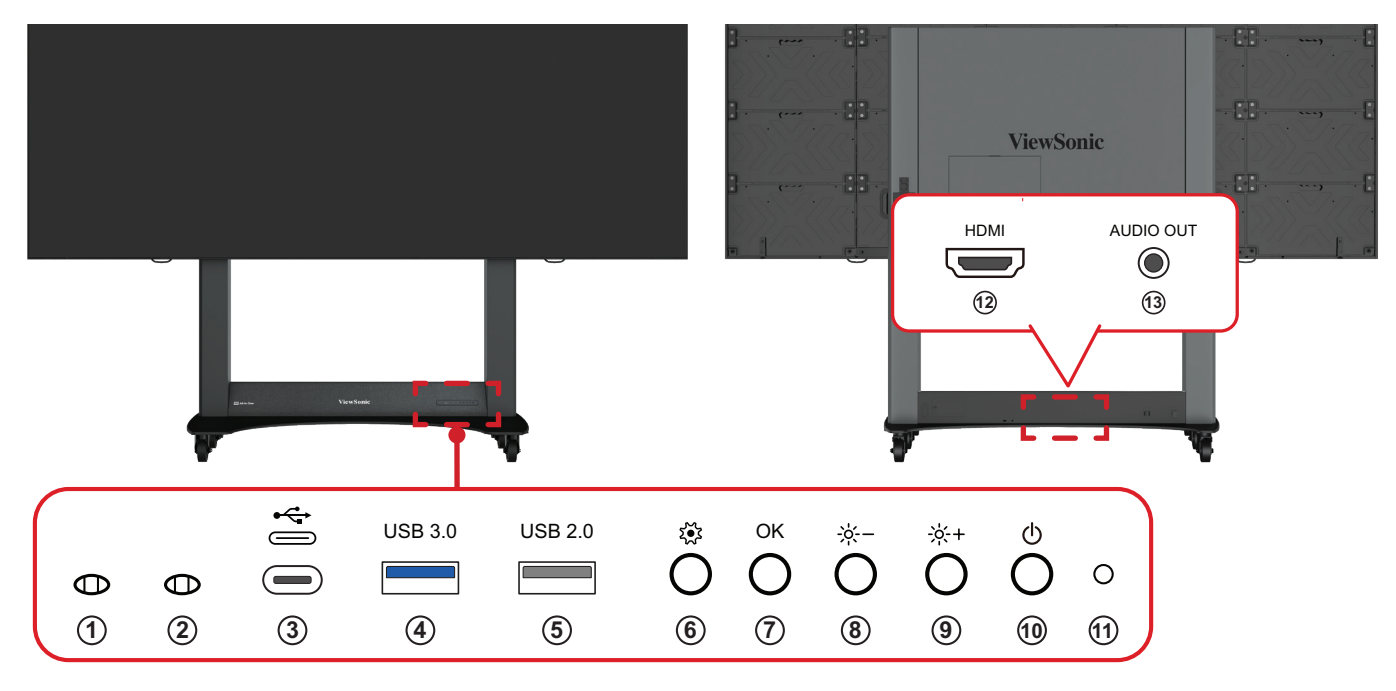

|    | Element               | Beschreibung                                                                                                    |
|----|-----------------------|----------------------------------------------------------------------------------------------------|
| 1  | Lichtsensor           | Umgebungslichtsensor.                                                                                                    |
| 2  | IR-Empfänger          | Empfänger für Fernbedienungssignal.                                                                                              |
| 3  | USB-Typ-C             | USB-2.0-Unterstützung (5 V/1,0 A).                                                                                               |
| 4  | USB 3.0               | USB-Lesegerät (5 V/0,9 A).                                                                                                    |
| 5  | USB 2.0               | USB-Lesegerät (5 V/0,5 A).                                                                                                    |
| 6  | Menü                  | Öffnen sie die Anzeigeeinstellungen oder das<br>Bildschirmmenü (OSD).                                                            |
| 7  | Helligkeit/OK         | <ul> <li>Helligkeitseinstelltaste.</li> <li>Zur Bestätigung der Auswahl, wenn das OSD-Menü<br/>ausgewählt ist.</li> </ul>        |
| 8  | Helligkeit verringern | Zum Verringern der Helligkeitsstufe.                                                                                             |
| 9  | Helligkeit erhöhen    | Zum Erhöhen der Helligkeitsstufe.                                                                                                |
| 10 | Ein/Aus               | Taste zum Einschalten, Aufrufen des Bereitschaftsmodus und Aufwecken.                                                            |
| 11 | Anzeigeleuchte        | Betriebsanzeige.                                                                                                    |
| 12 | HDMI 4                | Hochauflösender Eingang BiB/BnB, Verbindung mit PC<br>mit HDMI-Ausgang, einem Digitalempfänger oder einem<br>anderen Videogerät. |
| 13 | Audioausgang          | Audioausgang zu einem externen Audiogerät.                                                                                       |

### Systemsteuertafel

**Hinweis:** Öffnen Sie die Zugangstür der Systemsteuerungsbox, um die Systemsteuerplatine freizulegen.

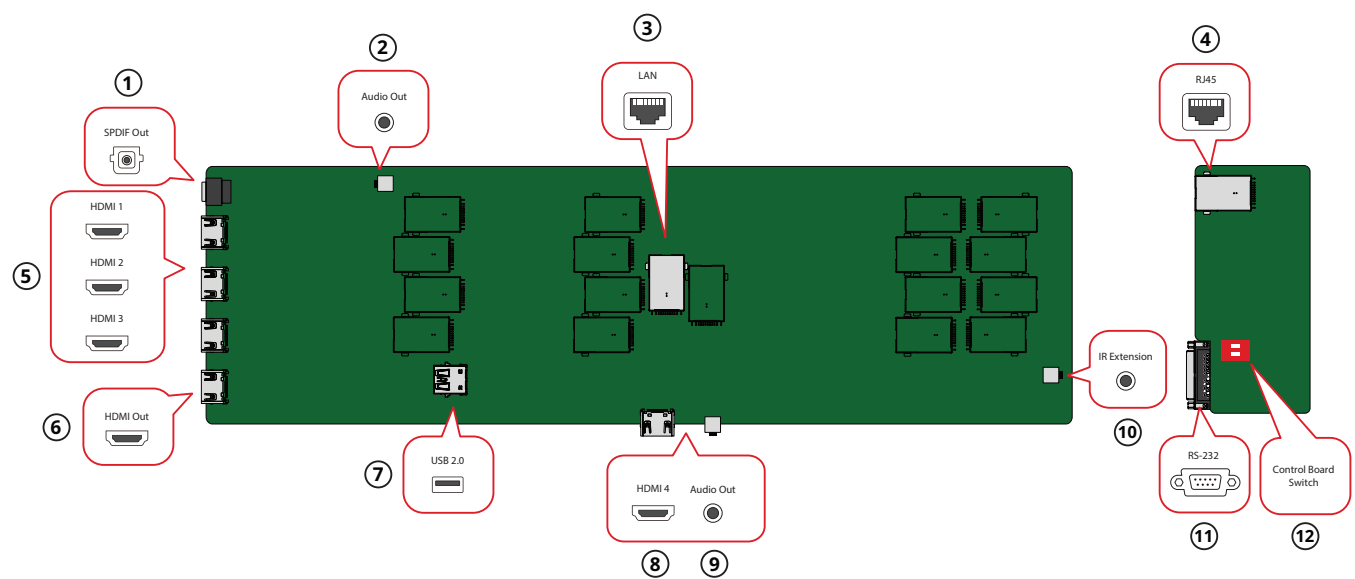

|                       | Element                                                                                                    | Beschreibung                                                                                                    |
|-----------------------|----------------------------------------------------------------------------------------------------|----------------------------------------------------------------------------------------------------|
| 1                     | SPDIF-Ausgang                                                                                                    | Optisches Multi-Kanal-Audiosignal.                                                                                             |
| 2                     | Audioausgang                                                                                                    | Audioausgang zu einem externen Audiogerät.                                                                                     |
| 3                     | LAN                                                                                                    | RJ45-Standardanschluss (10 Mb/100 Mb/1000 Mb) zur<br>Internetverbindung.                                                       |
| 4                     | RJ45                                                                                                    | Standard-RJ45-Steuerungsverbindungsschnittstelle.                                                                              |
| 5                     | HDMI 1 <sup>1</sup> /2/3                                                                                                    | Hochauflösender Eingang BiB/BnB, Verbindung mit PC mit HDMI-<br>Ausgang, einem Digitalempfänger oder einem anderen Videogerät. |
| 6                     | HDMI-Ausgang                                                                                                    | Zur Erweiterung des Anzeigeinhaltes auf ein anderes Anzeigegerät.                                                              |
| 7                     | USB 2.0                                                                                                    | USB-Type-A-Anschluss zur Stromversorgung (5 V/2 A).                                                                            |
| 8 HDMI 4 <sup>2</sup> | Hochauflösender Eingang BiB/BnB, Verbindung mit PC mit HDMI-<br>Ausgang, einem Digitalempfänger oder einem anderen Videogerät. |                                                                                                    |
|                       | HINWEIS: Dieser Anschluss ist auch ohne Entfernen der<br>Abdeckung der Systemsteuerungsbox zugänglich.                         |                                                                                                    |
|                       |                                                                                                    | Audioausgang zu einem externen Audiogerät.                                                                                     |
| 9                     | Audioausgang <sup>2</sup>                                                                                                    | HINWEIS: Dieser Anschluss ist auch ohne Entfernen der<br>Abdeckung der Systemsteuerungsbox zugänglich.                         |
| 10                    | IR-Erweiterung                                                                                                    | Anschlusspunkt für einen erweiterten IR-Empfänger.                                                                             |
| 11                    | RS-232                                                                                                    | Serieller Steuerungsanschluss.                                                                                                 |
|                       | Schalter der                                                                                                    | Steuerungsschalter für die Steuerplatine.                                                                                      |
| 12                    | Steuerplatine                                                                                                    | HINWEIS: Achten Sie darauf, ihn für RS-232-Steuerung nach links zu schalten.                                                   |

1 - Der HDMI-1-Anschluss ist bereits mit dem HDMI-Anschluss in der Sicherheits-PC-Box vorverdrahtet.

2 - Die HDMI-4- und Audio-Out-Anschlüsse sind ebenfalls an der Basis des Wagen zugänglich.

## Fernbedienung

|    | Taste                   | Beschreibung                                                                     |           |
|----|-------------------------|----------------------------------------------------------------------------------|-----------|
| 1  | Ein/Aus                 | Zum Ein-/Ausschalten des Displays.                                               |           |
| 2  | Quelle                  | Zur Auswahl der gewünschten<br>Eingangsquelle.                                   |           |
| 3  | Helligkeit              | Zum Anpassen der Helligkeitsstufe des Bildschirms.                               |           |
| 4  | Leerer<br>Bildschirm    | Zum Umschalten des aktuellen<br>Bildschirms auf einen schwarzen<br>Bildschirm.   |           |
| 5  | Richtung                | Zum Navigieren durch Menüs und<br>Anpassen von Einstellungen.                    | 6 - CK >  |
| 6  | ОК                      | Zum Bestätigen der Auswahl.                                                      |           |
| 7  | Menü                    | Öffnen sie die Anzeigeeinstellungen oder das Bildschirmmenü (OSD).               |           |
| 8  | Zurück                  | Zum Zurückkehren zum vorherigen<br>Bildschirm oder zum Verlassen eines<br>Menüs. |           |
| 9  | Startseite              | Zum Aufrufen des Startbildschirms.                                               |           |
| 10 | Lautstärke-<br>regelung | Stellen Sie die Lautstärke ein.                                                  |           |
| 11 | Stumm                   | Zum Ausschalten des Tons des Displays.                                           | ViewSonic |
| 12 | Vorwärts/<br>Rückwärts  | Zum Navigieren zum nächsten oder<br>vorherigen Inhalt.                           |           |
| 13 | Wiedergabe/<br>Pause    | Zum Wiedergeben oder Anhalten von<br>Inhalt.                                     |           |

#### Bluetooth-Fernbedienung koppeln

So koppeln Sie die Fernbedienung:

- 1. Achten Sie darauf, dass Bluetooth aktiviert ist. Navigieren Sie dazu zu: Settings (Einstellungen) > Network (Netzwerk) > Bluetooth > Enable (Aktivieren).
- Halten Sie die Tasten Menü (ﷺ) und Zurück (←) etwa drei Sekunden lang gedrückt, bis die Anzeige an der Fernbedienung blau blinkt.
- **3.** Bei erfolgreicher Kopplung erscheint eine Meldung am Bildschirm.
  - **Hinweis:** Wenn die Kopplung nach einer Minute fehlschlägt, versuchen Sie es bitte erneut, indem Sie Schritt 1 oben wiederholen.

#### Reichweite des Fernbedienungsempfängers

Die Abbildung zeigt die ungefähre Reichweite der Fernbedienung. Die effektive Reichweite beträgt 6 Meter, 30° nach links und rechts. Sorgen Sie dafür, dass sich keine Hindernisse zwischen Fernbedienung und Fernbedienungsempfänger befinden.

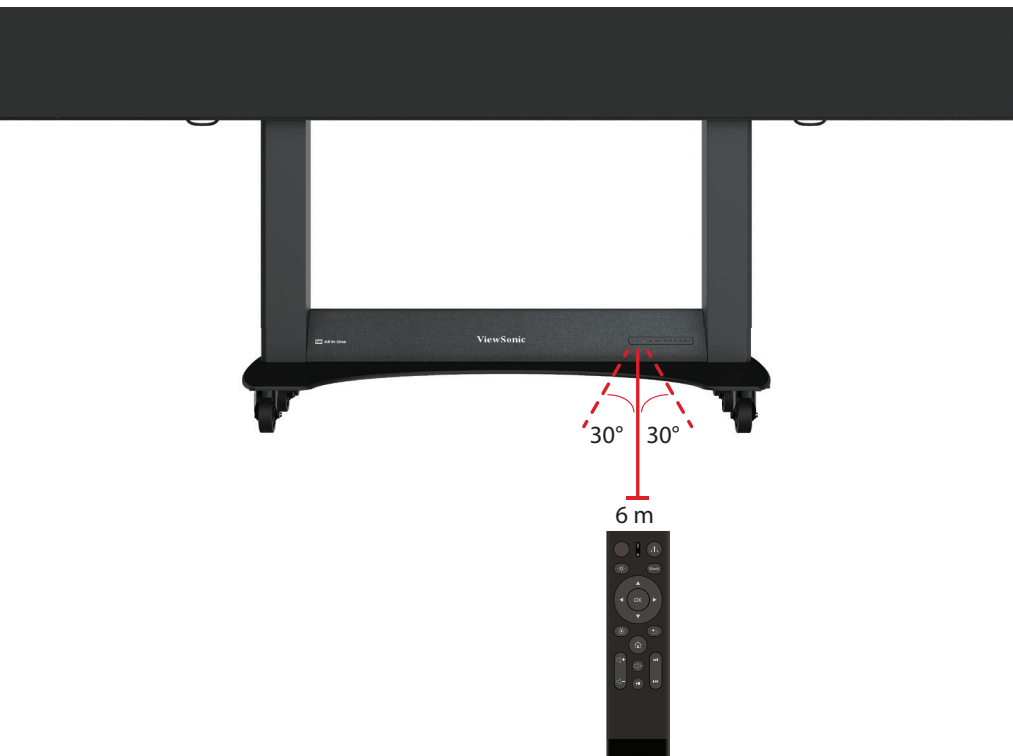

#### **IR-Erweiterung**

Wenn ein zusätzlicher IR-Empfänger benötigt wird, kann ein IR-Verlängerungskabel mit dem Anschluss **IR-Erweiterung** des Displays verbunden werden.

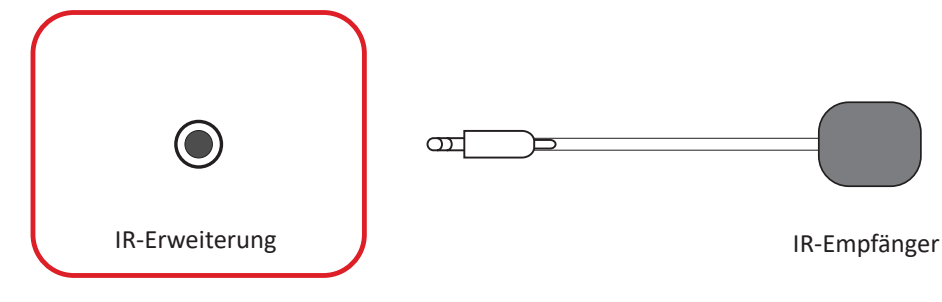

#### Batterien in die Fernbedienung einlegen

Die Fernbedienung funktioniert mit zwei "AAA"-Batterien (1,5 V).

So legen Sie Batterien in die Fernbedienung ein:

- 1. Nehmen Sie den Batteriefachdeckel an der Rückseite der Fernbedienung ab.
- Legen Sie zwei "AAA"-Batterien ein, achten Sie dabei darauf, dass das "+"-Symbol der Batterien zur "+"-Seite im Batteriefach zeigt.
- **3.** Setzen Sie die Nase des Batteriefachdeckels in den Schlitz an der Fernbedienung ein, lassen Sie den Deckel einrasten.

**WARNUNG:** Explosionsgefahr, falls Batterien falsch herum eingelegt werden.

#### Hinweis:

- Sie sollten nicht verschiedene Batterietypen kombinieren.
- Von Hitze und Dampf fernhalten.
- Darauf achten, dass weder Wasser noch sonstige Flüssigkeiten auf die Fernbedienung gelangen. Falls die Fernbedienung feucht werden sollte, sofort trockenwischen.
- Entsorgen Sie verbrauchte Batterien stets auf umweltfreundliche Weise. Ihre Stadtverwaltung informiert Sie gerne über die richtige Entsorgung verbrauchter Batterien.

# Verbindungen herstellen

Alle E/A-Ports des Displays sind an der Basis des Wagens zugänglich (siehe Abschnitt "Produktübersicht" auf Seite 9). Weitere Informationen finden Sie auf den folgenden Seiten:

- Netzschalter und Ein-/Aus-Taste auf Seite 9.
- HDMI 4-, USB-Type-A- und USB-Type-C-Anschlüsse auf Seite 10.
- Die anderen E/A-Ports (wie HDMI 1/2/3 oder LAN) auf Seite 11.

### Anschluss an die Stromversorgung

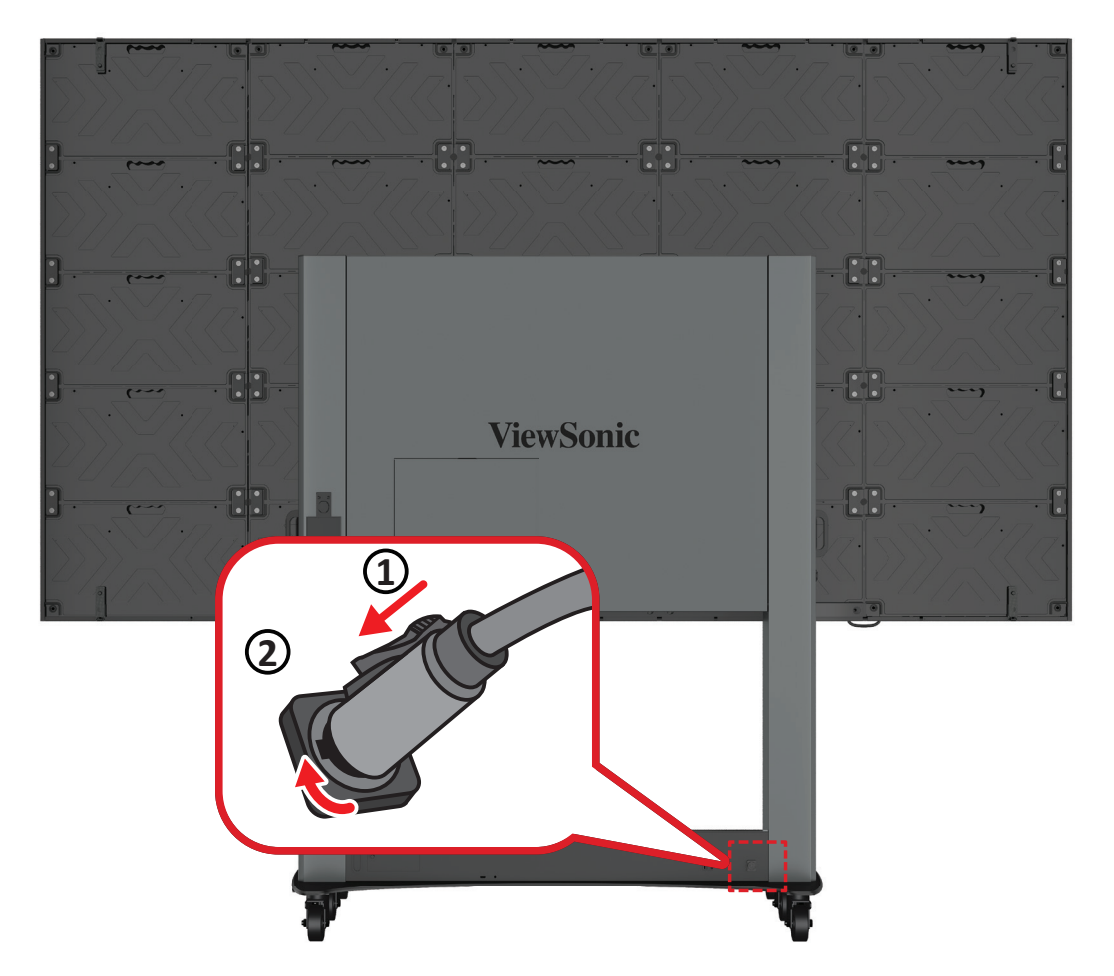

- 1. Schließen Sie den Flugsicherheitsstecker des Netzkabels an die Strombuchse an der Basis des Wagens an.
- 2. Drehen Sie den Stecker im Uhrzeigersinn, bis er einrastet.
- **3.** Stecken Sie das andere Ende des Netzkabels in eine Steckdose.

# Mit Video verbinden

HDMI

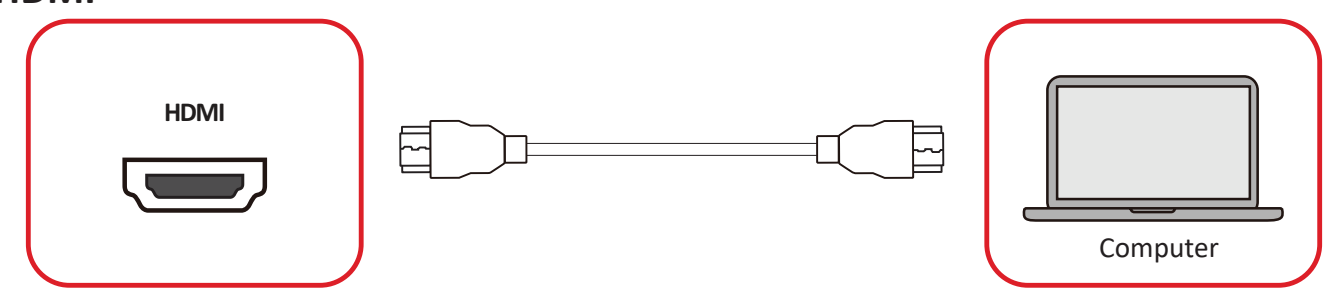

Verbinden Sie Ihr externes Gerät über ein HDMI-Kabel mit dem Anschluss HDMI 1/ HDMI 2/HDMI 3/HDMI 4 des Displays.

#### **HDMI-Ausgang**

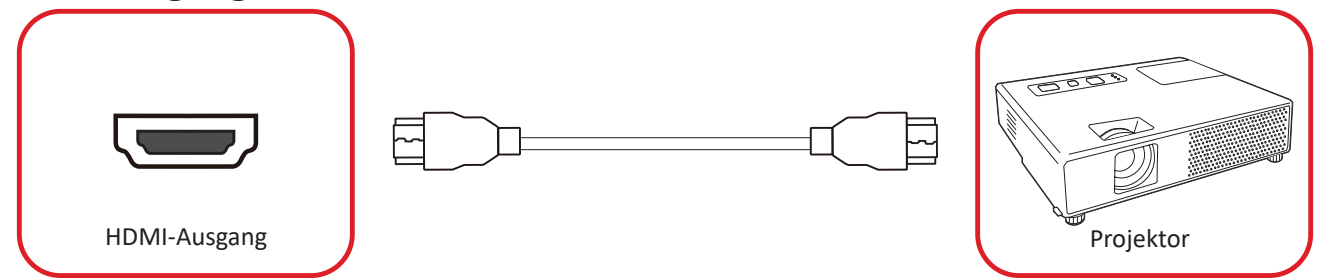

Zur Videoausgabe über ein externes Anzeigegerät verbinden Sie ein HDMI-Kabel mit dem Anschluss **HDMI IN** Ihres externen Anzeigegerätes und das andere Ende mit dem Anschluss **HDMI OUT** des Displays.

## **USB-Verbindung**

# USB Type-A USB 2.0 USB 3.0 USB 3.0 USB-Gerät

Schließen Sie das USB-Gerät oder Speicherlaufwerk an einen USB-Type-C-Anschluss (**USB 3.0** oder **USB 2.0**) am Bedienfeld des Displays an.

**Hinweis:** Ein zusätzlicher USB-Type-A-Anschluss ist durch Entfernen der Abdeckung der Systemsteuerungsbox zugänglich; allerdings dient der nur der Stromübertragung (5 V/0,5 A).

| USB-Тур-С |           |
|-----------|-----------|
|           | USB-Gerät |

Schließen Sie das USB-Gerät oder Speicherlaufwerk an den USB-Type-C-Anschluss ( 🚓 ) am Bedienfeld des Displays an.

Hinweis: Der USB-Type-C-Anschluss dient nur dem Datentransfer.

# Netzwerkverbindung

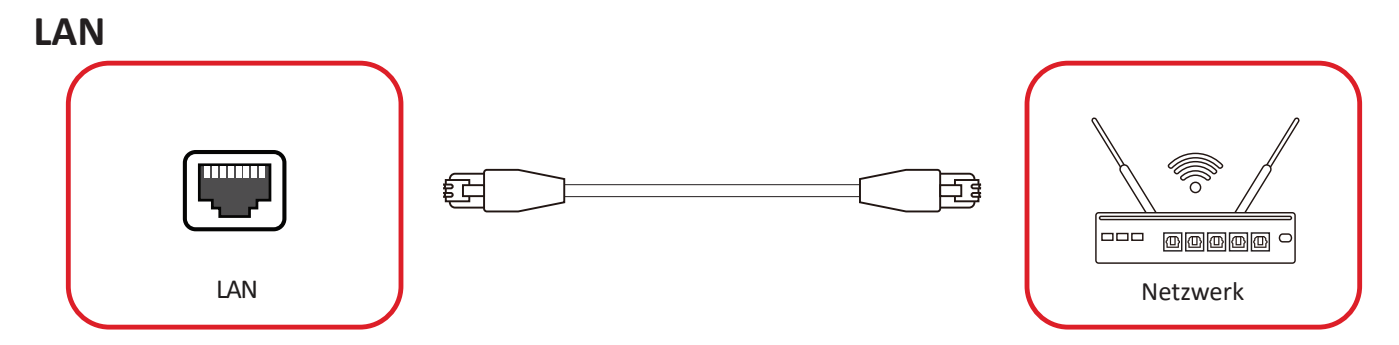

Zur Verbindung mit einem Netzwerk schließen Sie ein Ethernet-Kabel an Ihr Netzwerk an und verbinden dann das andere Ende mit dem **LAN**-Anschluss des Displays.

### Steuerungsverbindung

#### RS-232 (DB 9-polig)

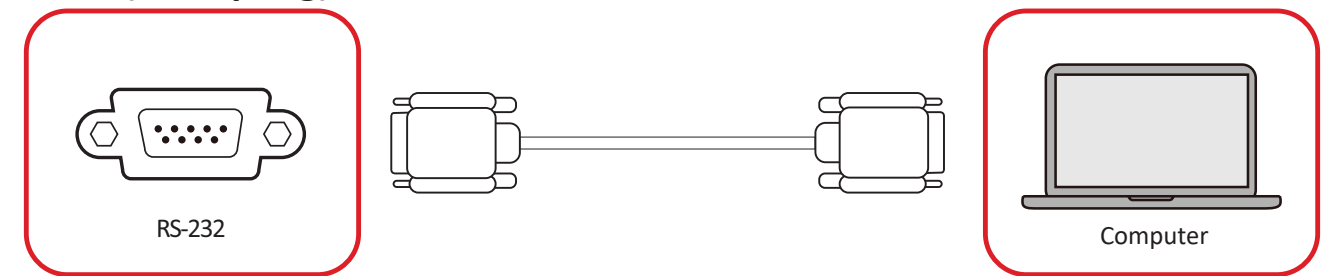

Wenn Sie das Display über ein serielles RS-232-Kabel mit einem externen Computer oder Steuersystem verbinden, können bestimmte Funktionen ferngesteuert werden, wie z. B. Ein-/Abschaltung, Lautstärkeanpassung, Eingangswahl, Helligkeit und mehr.

RJ45 (LAN)

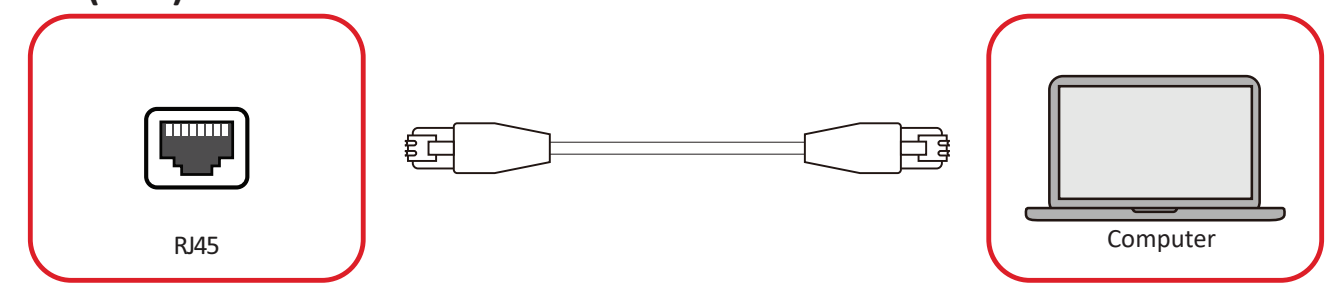

Wenn Sie das Display über ein Ethernet-Kabel mit einem externen Computer oder Steuersystem verbinden, können bestimmte Funktionen ferngesteuert werden, wie z. B. Ein-/Abschaltung, Lautstärkeanpassung, Eingangswahl, Helligkeit und mehr.

# Audioverbindung

#### Audioausgang

Damit Audio vom Display über einen externen Lautsprecher wiedergegeben wird, verbinden Sie ein Ende eines Audiokabels mit dem externen Lautsprecher und das andere Ende mit dem Anschluss **Audio Out** des Displays.

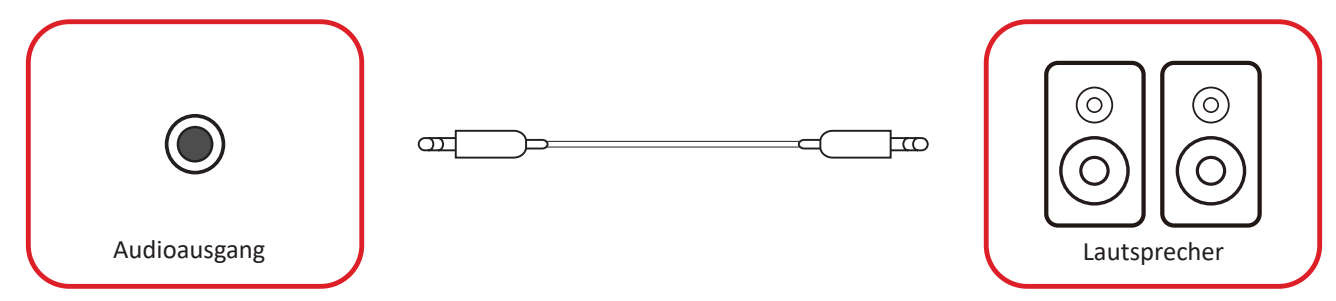

**Hinweis:** Der **Audio-Out**-Anschluss an der Basis des Wagens ist bereits mit der Systemsteuerplatine vorverdrahtet, um einen schnellen Zugriff zu ermöglichen.

#### SPDIF

Damit Audio vom Display über einen externen Lautsprecher wiedergegeben wird, verbinden Sie ein Ende eines optischen Kabels mit dem externen Lautsprecher und das andere Ende mit dem Anschluss **SPDIF Out** des Displays.

| SPDIF OUT | Stereoverstärker |
|-----------|------------------|

# Ihr Display verwenden

## **Bevor Sie das LED-Display einschalten**

Führen Sie eine visuelle Inspektion durch, um unebene LED-Module zu erkennen. Falls unebene Module gefunden werden, tragen Sie die mitgelieferten antistatischen Handschuhe und drücken Sie die LED-Module vorsichtig wieder an ihren Platz.

**Hinweis:** Stellen Sie sicher, dass Sie nur minimalen Druck anwenden und nicht zu fest auf die LED-Module drücken. Zu starker Druck kann die Module und möglicherweise die Gehäuse beschädigen.

### **WICHTIG**

Falls Ihr LED-Display an einem Ort mit niedriger Temperatur (unter 0° C [32°
F]) gelagert wurde, bewegen Sie das Display zuerst an einen Ort mit einer
Umgebungstemperatur innerhalb des Betriebstemperaturbereichs (0° C40° C [32°
F104° F]). Lassen Sie das Display dort mindestens 30 Minuten ausgeschaltet, bevor
Sie es einschalten. Sobald die Display-Temperatur ausreichend angestiegen ist,
folgen Sie den Anweisungen auf Seite 21, um das LED-Display einzuschalten, und
lassen Sie es 20 Minuten laufen.

Falls der normale Betrieb des Displays nicht wiederhergestellt wird oder die Display-Temperatur nach Befolgen der Anweisungen niedrig bleibt, wenden Sie sich an den technischen Support von ViewSonic<sup>®</sup>.

## LED-Display ein- und ausschalten

1. Stellen Sie sicher, dass das Netzkabel angeschlossen und an eine Steckdose eingesteckt ist und der Netzschalter auf "Ein" steht.

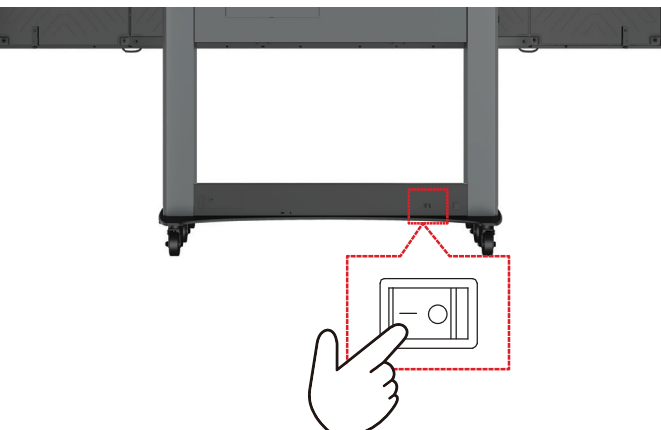

2. Drücken Sie die 🕁 Ein-/Austaste am Bedienfeld, um das Display einzuschalten.

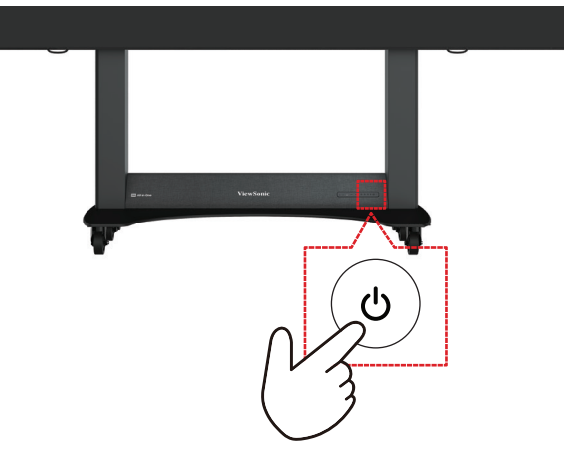

**3.** Drücken Sie zum Abschalten des Displays erneut die 🕁 **Ein-/Austaste**.

## Home Screen (Startbildschirm)

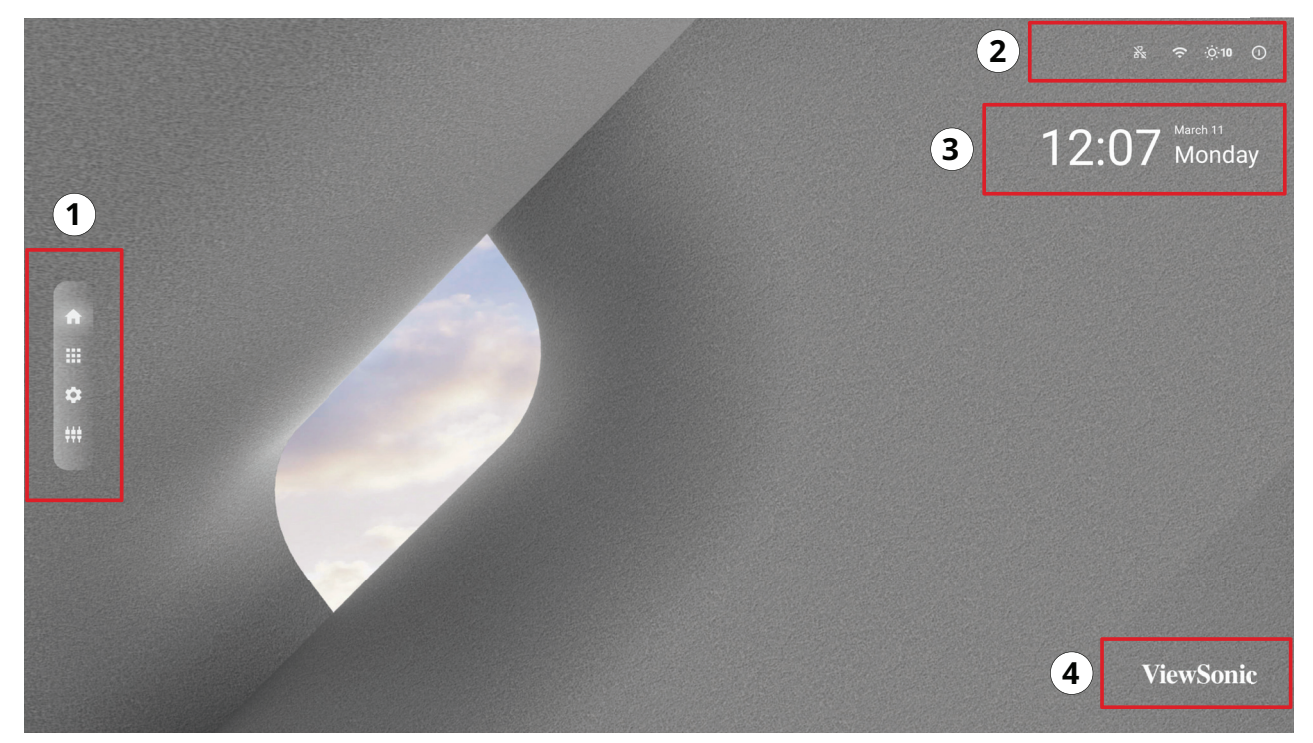

| Nummer | Element        | Beschreibung                                                                                                    |
|--------|----------------|----------------------------------------------------------------------------------------------------|
| 1      | Hauptmenü      | Greifen Sie auf Home Screen (Startbildschirm), APP Center<br>(App-Center), Settings (Einstellungen) und Input Source<br>(Eingangsquelle).                                 |
| 2      | Schnellzugang  | Schnellzugriff auf LAN, WLAN, Helligkeit und Betrieb.<br>HINWEIS: Nur von Tastatur und Maus unterstützt.                                                                  |
| 3      | Datum/Zeit     | Datum und Uhrzeit können vom Startbildschirm ausgeblendet<br>werden unter: Settings (Einstellungen) > Device (Gerät) ><br>Launcher Settings (Startprogramm-Einstellungen) |
| 4      | ViewSonic-Logo | Das Logo kann vom Startbildschirm ausgeblendet werden unter:<br>Settings (Einstellungen) > Display (Anzeige) > Launcher Settings<br>(Startprogramm-Einstellungen)         |

## Am Startbildschirm navigieren

#### Fernbedienung

Über die Fernbedienung können Sie mühelos am Startbildschirm navigieren. Achten Sie bei Verwendung der Fernbedienung darauf, sie innerhalb der Reichweite des IR-Empfängers zu halten. Beachten Sie dazu:

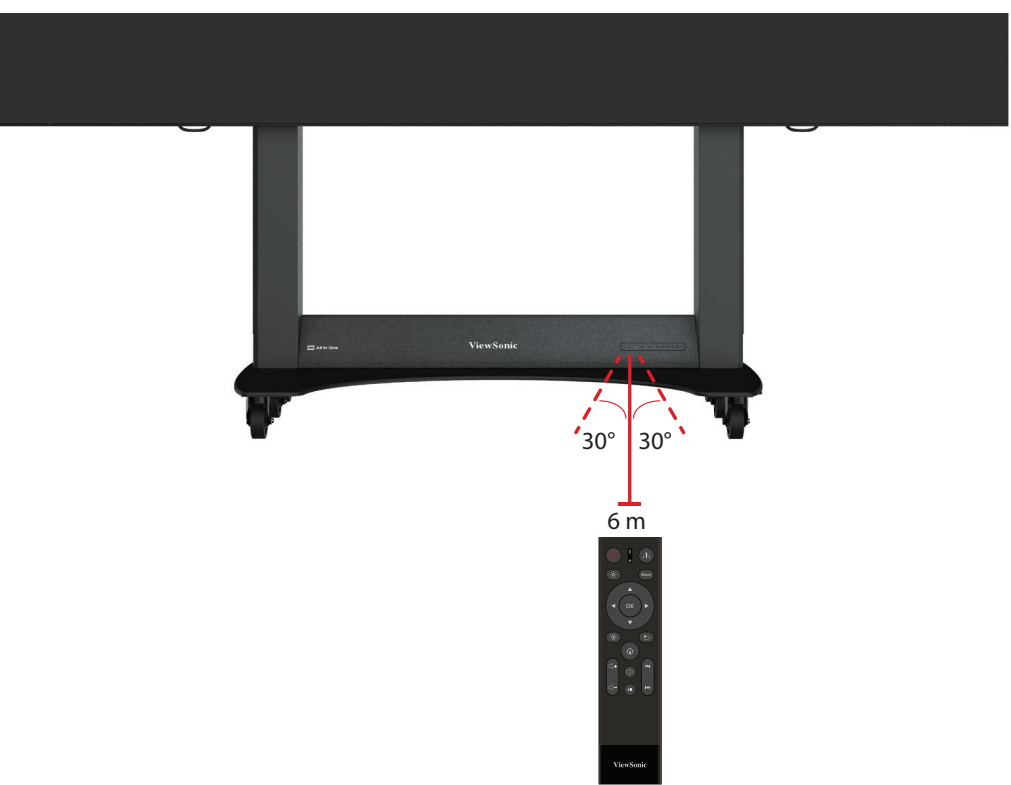

#### **Tastatur und Maus**

Bei Anschluss am USB-Type-A-Anschluss des Displays können auch Tastatur und Maus zur Navigation am Startbildschirm verwendet werden.

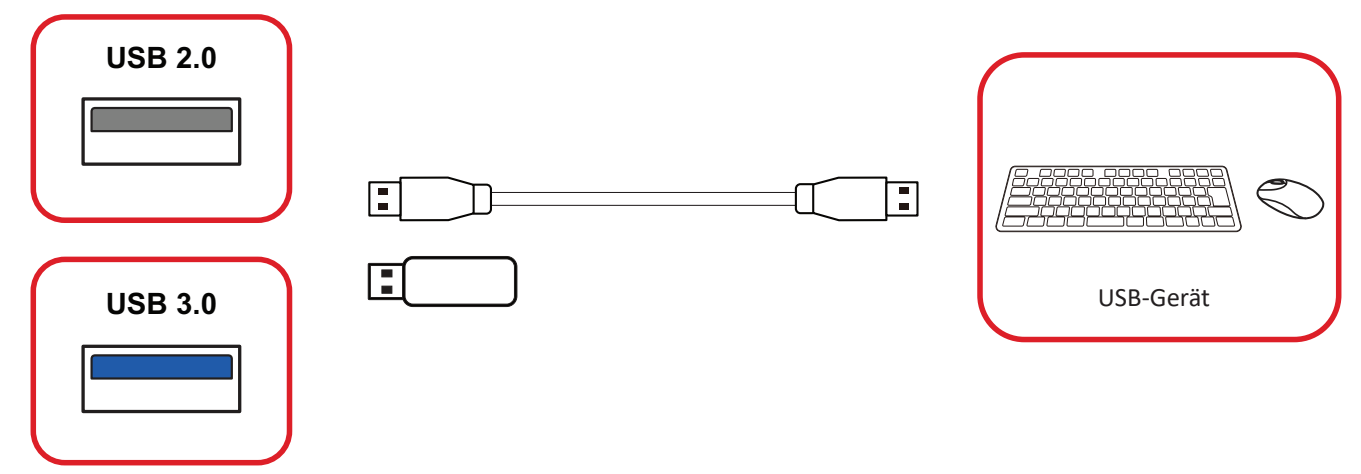

Der Mauszeiger erscheint als oranger Punkt am Display bei Verwendung:

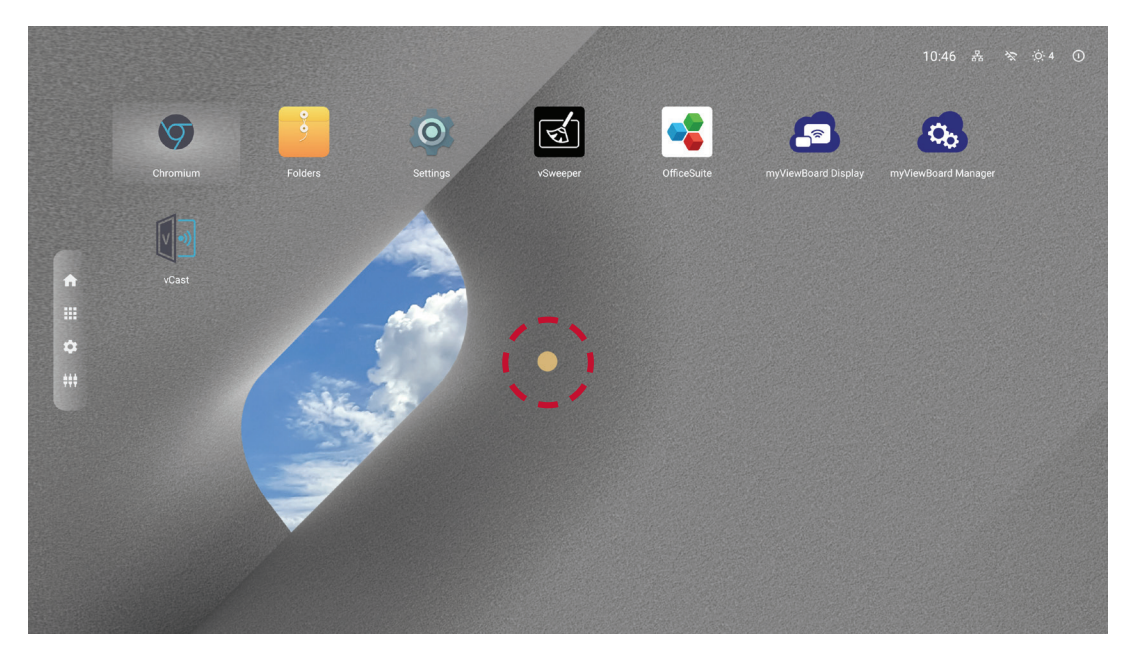

- Die linke Maustaste bestätigt Aktionen.
- Die rechte Maustaste kehrt zur vorherigen Ebene zurück.

# **APP Center (App-Center)**

Installierte Anwendungen befinden sich im APP Center (App-Center).

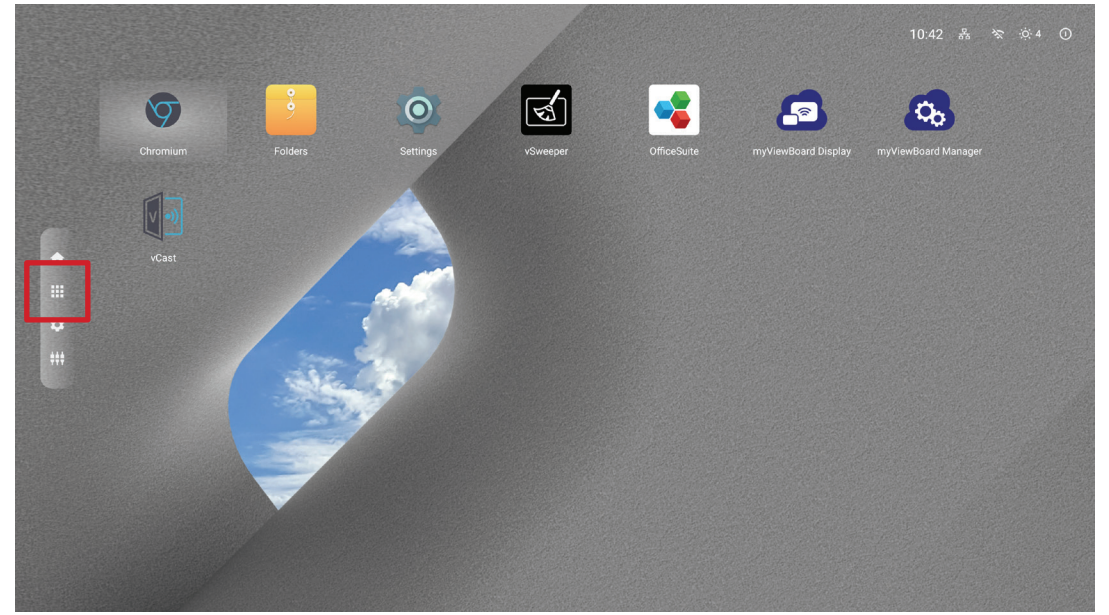

| Symbol   | Name                | Beschreibung                                          |
|----------|---------------------|-------------------------------------------------------|
| Ó        | Einstellungen       | Anzeigeeinstellungen anzeigen und anpassen.           |
| 9        | Chrome              | Webbrowser.                                           |
| 9        | Ordner              | Dateiexplorer.                                        |
| Ś        | vSweeper            | Ressourcenmanagement-Tool.                            |
|          | OfficeSuite         | Dokumente, Tabellen und<br>Präsentationen erstellen.  |
| 6        | myViewBoard Display | Ihren Desktop drahtlos spiegeln.                      |
| <b>6</b> | myViewBoard Manager | Externe Geräteverwaltung.                             |
| V •))    | vCast               | Übertragene Inhalte von anderen<br>Geräten empfangen. |

**Hinweis:** Vorinstallierte Anwendungen können ohne Ankündigung geändert werden.

## **Input Source (Eingangsquelle)**

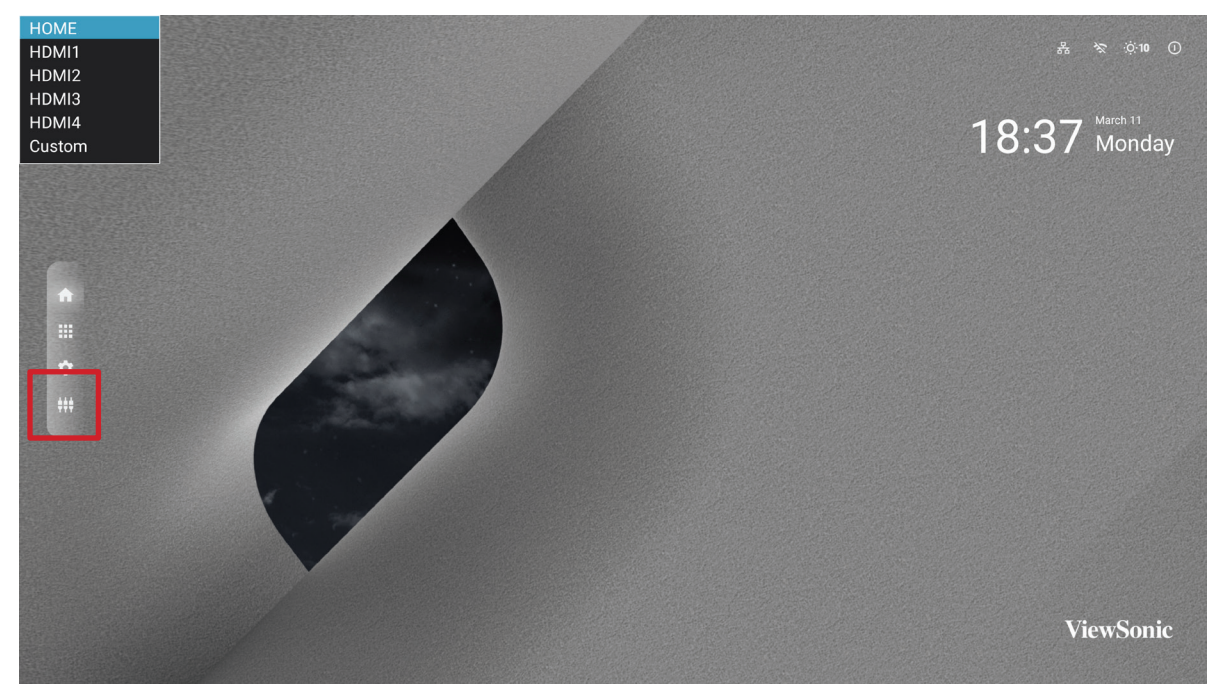

Das Display unterstützt zwei Eingangsquellen: Home (Startseite), HDMI 1, HDMI 2, HDMI 3, HDMI 4 und Custom (Personalisiert).

Hinweis: Die Custom (Personalisiert)-Eingangsquelle dient dem schnellen Zugreifen auf angepasste Anwendungen. Navigieren Sie zur Auswahl eine personalisierten Anwendung zu: Settings (Einstellungen) > Device (Gerät) > Signage Display (Beschilderungsanzeige) > Custom App (Personalisierte App).

# Settings (Einstellungen)

Anzeigeeinstellungen anzeigen und anpassen.

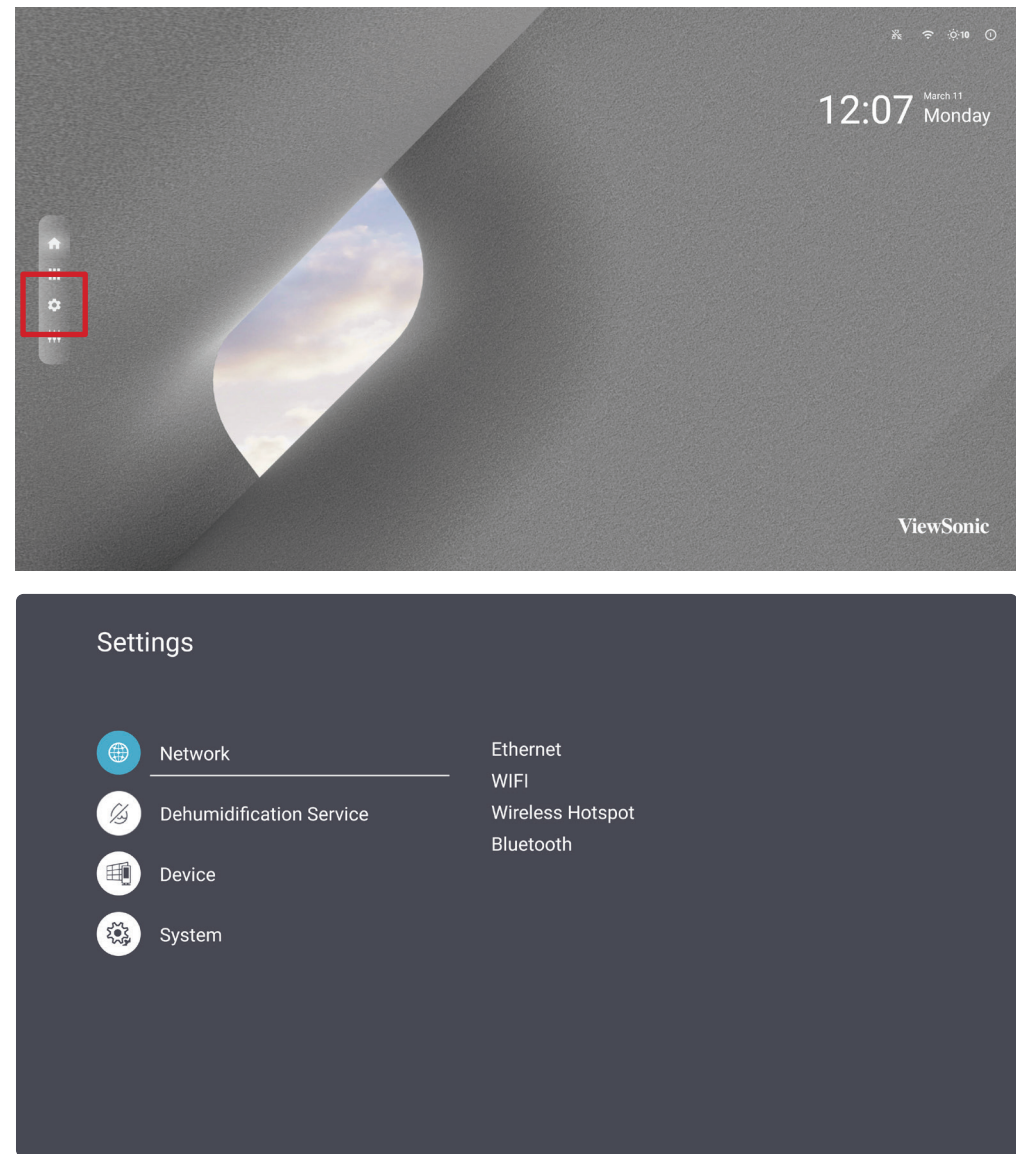

| Menü                                              | Beschreibung                                                                                                    |
|---------------------------------------------------|----------------------------------------------------------------------------------------------------|
| Network (Netzwerk)                                | Ethernet, WLAN, Wireless Hotspot (Drahtlos-Hotspot),<br>Bluetooth und Miracast anzeigen und anpassen.                                                      |
| Dehumidification Service<br>(Entfeuchtungsdienst) | Entfeuchtungseinstellungen anzeigen und anpassen und die<br>Entfeuchtung starten.                                                                          |
| Device (Gerät)                                    | Beschilderungsanzeige, Systemtools, Anzeige, Apps, Audio,<br>physische Tastatur, Eingabemethode und Startprogramm-<br>Einstellungen anzeigen und anpassen. |
| System                                            | Datum und Uhrzeit anzeigen und anpassen und<br>Informationen anzeigen.                                                                                     |

### Einstellungsmenübaum

| Hauptmenü                   | Untermenü                     | Menüoption                |                 |  |
|-----------------------------|-------------------------------|---------------------------|-----------------|--|
|                             |                               | Main Cuuitah              | Disable         |  |
|                             | Ethornot                      | Iviain Switch             | Enable          |  |
|                             | Ethernet                      | Ethernet                  | Connection Type |  |
|                             |                               | Configuration             | Mac Address     |  |
|                             |                               | Disable                   |                 |  |
|                             | Wi-Fi                         | Enable                    |                 |  |
| Notwork                     |                               | Add Wi-Fi                 |                 |  |
| Network                     |                               | Main Cuitch               | Disable         |  |
|                             | ). Aliveless Heteret          | Iviain Switch             | Enable          |  |
|                             | wireless Hotspot              | Hotspot Configuration     |                 |  |
|                             |                               | Hotspot Configuration     | Security Type   |  |
|                             |                               | Diveteeth                 | Disable         |  |
|                             | Bluetooth                     | Biuetootii                | Enable          |  |
|                             |                               | Available Device          |                 |  |
|                             |                               | Dehumidification<br>Level | Shutdown        |  |
| Dehumidification<br>Service | Dehumidification              |                           | Low             |  |
|                             | Settings                      |                           | Middle          |  |
|                             |                               |                           | High            |  |
|                             | Begin<br>Dehumidification Now |                           |                 |  |

| Hauptmenü                                                                                                    | Untermenü                                                                                                    | Menü                                                                                                    | option                              |  |
|----------------------------------------------------------------------------------------------------|----------------------------------------------------------------------------------------------------|----------------------------------------------------------------------------------------------------|-------------------------------------|--|
|                                                                                                    |                                                                                                    | Company Coultings                                                                                                    | Signage Display Name                |  |
| Hauptmenü       Untermenü         Apps       Ge         Signage Display       Creation         Device       System Tools         Image: Display       Image: Display         Display       Sector         Physical Keyboard       Vietor         Image: Display       Sector         Image: Display       Sector </td <td>General Settings</td> <td>Boot Logo</td> | General Settings                                                                                                    | Boot Logo                                                                                                    |                                     |  |
|                                                                                                    |                                                                                                    | Source Settings                                                                                                    | Custom App                          |  |
|                                                                                                    |                                                                                                    |                                                                                                    | Trusted Credentials                 |  |
|                                                                                                    |                                                                                                    | WienuoptionGeneral SettingsSignage Display Name<br>Boot LogoSource SettingsCustom AppTrusted CredentialsUser CredentialsUser CredentialsInstall from StorageClear CredentialsExternal StorageUnknown SourcesPrivacy and Copyright<br>ProtectionSecurityAllClear StorageUSB StorageResetFactory ResetExport Signage Display<br>SettingsImport & ExportImport Signage<br>Display SettingsCloneClone Media FilesFont SizeScreen SaverBunningFactory Reset |                                     |  |
|                                                                                                    | Signage Display                                                                                                    | Credential Settings                                                                                                    | Install from Storage                |  |
|                                                                                                    | Signage Display                                                                                                    |                                                                                                    | Clear Credentials                   |  |
|                                                                                                    |                                                                                                    |                                                                                                    | External Storage                    |  |
|                                                                                                    |                                                                                                    | Security                                                                                                    | Unknown Sources                     |  |
| Security         Security         Clear Storage         Reset         System Tools         Import & Export                                                                                                    |                                                                                                    |                                                                                                    | Privacy and Copyright<br>Protection |  |
|                                                                                                    | App Authority                                                                                                    |                                                                                                    |                                     |  |
|                                                                                                    | Device System Tools                                                                                                    |                                                                                                    | All                                 |  |
| Device                                                                                                    |                                                                                                    | Clear Storage                                                                                                    | Internal Storage                    |  |
|                                                                                                    |                                                                                                    |                                                                                                    | USB Storage                         |  |
|                                                                                                    |                                                                                                    | Reset                                                                                                    | Factory Reset                       |  |
|                                                                                                    |                                                                                                    | Import & Export                                                                                                    | Export Signage Display<br>Settings  |  |
|                                                                                                    |                                                                                                    |                                                                                                    | Import Signage<br>Display Settings  |  |
|                                                                                                    | General Settings         Signage Display           Signage Display         Source Settings         Custom App           Signage Display         Credential Settings         Trusted Credent           Signage Display         Credential Settings         User Credenti           Signage Display         Security         Privated Credent           Signage Display         Security         Privated Credent           Security         Privacy and Cop         Protection           App Authori         All         Internal Store           USB Storage         USB Storage         User Storage           Import & Export         Security         Settings           Import & Export         Security         Settings           Import & Export         Settings         Import Signage Display Settir           Display         Screen Saver         Settings           Apps         All         Download           Physical Keyboard         ViewSonic Logo         On           Launcher Settings         On         Off           Launcher Settings         On         Off           Input Method         Input Method         On | Clone Media Files                                                                                                    |                                     |  |
|                                                                                                    | Dicplay                                                                                                    | Font Size                                                                                                    | _                                   |  |
|                                                                                                    | Display                                                                                                    | Screen Saver                                                                                                    |                                     |  |
|                                                                                                    | DeviceSystem ToolsExImport & ExportImport & ExportImport & ExportCloneCloneImport SizeDisplayScreen SaverRunningAppsAllImport Size                                                                                                    | _                                                                                                    |                                     |  |
|                                                                                                    |                                                                                                    | All                                                                                                    | -                                   |  |
|                                                                                                    |                                                                                                    | Download                                                                                                    | -                                   |  |
|                                                                                                    | Physical Keyboard                                                                                                    |                                                                                                    |                                     |  |
|                                                                                                    |                                                                                                    | ViewSonic Logo                                                                                                    | On                                  |  |
|                                                                                                    |                                                                                                    |                                                                                                    | Off                                 |  |
|                                                                                                    | Launcher Settings                                                                                                    |                                                                                                    | On                                  |  |
|                                                                                                    |                                                                                                    |                                                                                                    |                                     |  |
|                                                                                                    |                                                                                                    | Theme                                                                                                    |                                     |  |
|                                                                                                    | Input Method                                                                                                    |                                                                                                    |                                     |  |

| Hauptmenü | Untermenü                       | Menü                              | option |
|-----------|---------------------------------|-----------------------------------|--------|
|           | Data 9 Tima                     | Select Time Zone                  |        |
|           | Date & Time                     | NTP Server                        |        |
|           | About                           | Local System Updates              |        |
| System    |                                 | Online System<br>Updates          |        |
|           |                                 | Asset Tagging                     |        |
|           |                                 | Legal Information                 |        |
|           |                                 | Android Version<br>Kernel Version |        |
|           |                                 |                                   |        |
|           | Build Number<br>Operation Hours |                                   |        |
|           |                                 | Operation Hours                   |        |

#### Network (Netzwerk)

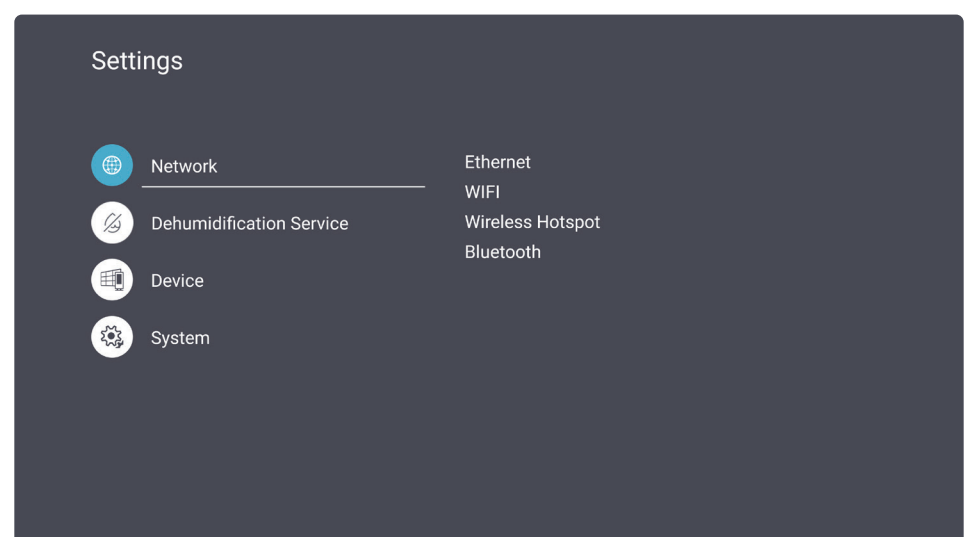

| Untermenü |             | Beschreibung                                                                 |
|-----------|-------------|------------------------------------------------------------------------------|
|           | Ethernet de | -/aktivieren und konfigurieren.                                              |
|           | 5           | Ethernet                                                                     |
|           |             | Main switch                                                                  |
|           |             | <ul> <li>Disable</li> <li>Enable</li> </ul>                                  |
| Ethernet  |             | Ethernet Configuration                                                       |
|           |             | Connection Type<br>DHCP<br>Proxy<br>None<br>Mac Address<br>12:8b:4a:67:a1:42 |

| Untermenü        | Beschreibung                                                                                                    |  |  |
|------------------|----------------------------------------------------------------------------------------------------|--|--|
|                  | Öffnen Sie die WLAN-Auswahlschnittstelle zum Aktivieren oder<br>Deaktivieren von WLAN und zum Verbinden mit einem WLAN-<br>Netzwerk. |  |  |
|                  | S WIFI                                                                                                    |  |  |
|                  | ☑ Enable ■ Disable + Add WIFI                                                                                                    |  |  |
|                  | MY NETWORKS                                                                                                    |  |  |
|                  |                                                                                                    |  |  |
|                  |                                                                                                    |  |  |
|                  |                                                                                                    |  |  |
|                  |                                                                                                    |  |  |
| Wi-Fi            |                                                                                                    |  |  |
|                  | Sie können zudem am WLAN-Auswahlbildschirm Add Network (Netzwerk hinzufügen) wählen und ein WLAN-Netzwerk manuell                    |  |  |
|                  | hinzufügen.                                                                                                    |  |  |
|                  |                                                                                                    |  |  |
|                  | Disable + Add WIFI                                                                                                    |  |  |
|                  | Add network                                                                                                    |  |  |
|                  | KS Network name                                                                                                    |  |  |
|                  | Security                                                                                                    |  |  |
|                  | None 🗸                                                                                                    |  |  |
|                  | VORKS CANCEL SAVE                                                                                                    |  |  |
|                  | ome                                                                                                    |  |  |
|                  | Office                                                                                                    |  |  |
|                  | Drahtlos-Hotspot aktivieren oder deaktivieren. Nach der Aktivierung                                                                  |  |  |
|                  | wird der Hotspot-Name angezeigt und es kann eine Verbindung                                                                          |  |  |
|                  | dazu hergestellt werden.                                                                                                    |  |  |
|                  | S Wireless Hotspot                                                                                                    |  |  |
| Wireless Hotspot | Main awitab                                                                                                    |  |  |
| (Drahtlos-       |                                                                                                    |  |  |
| Hotspot)         | ⊌ Enable<br>Hotspot Configuration                                                                                                    |  |  |
|                  | Network Name:LED-AIO-a142a<br>Security Type:WPA2 PSK                                                                                 |  |  |
|                  |                                                                                                    |  |  |
|                  |                                                                                                    |  |  |
|                  |                                                                                                    |  |  |
|                  |                                                                                                    |  |  |

| Untermenü |                                                                                                    | Beschreibung                                                 |          |
|-----------|----------------------------------------------------------------------------------------------------|--------------------------------------------------------------|----------|
|           | Bluetooth aktivieren oder deaktivieren. Nach der Aktivierung<br>werden die verfügbaren Geräte angezeigt und es kann eine<br>Verbindung dazu hergestellt werden. |                                                              |          |
|           | 5                                                                                                    | Bluetooth                                                    |          |
|           |                                                                                                    | Bluetooth Your devices while Bluetooth settings is open      | ···      |
|           |                                                                                                    | <ul><li>☑ Disable</li><li>■ Enable</li></ul>                 |          |
| Bluetooth |                                                                                                    |                                                              |          |
|           | HINWI                                                                                                    | EIS: Die Lautstärke eines verbundenen Bluetoo                | oth-     |
|           |                                                                                                    | Lautsprechers kann über die Fernbedienu<br>angepasst werden. | ng nicht |

#### **Dehumidification Service (Entfeuchtungsdienst)**

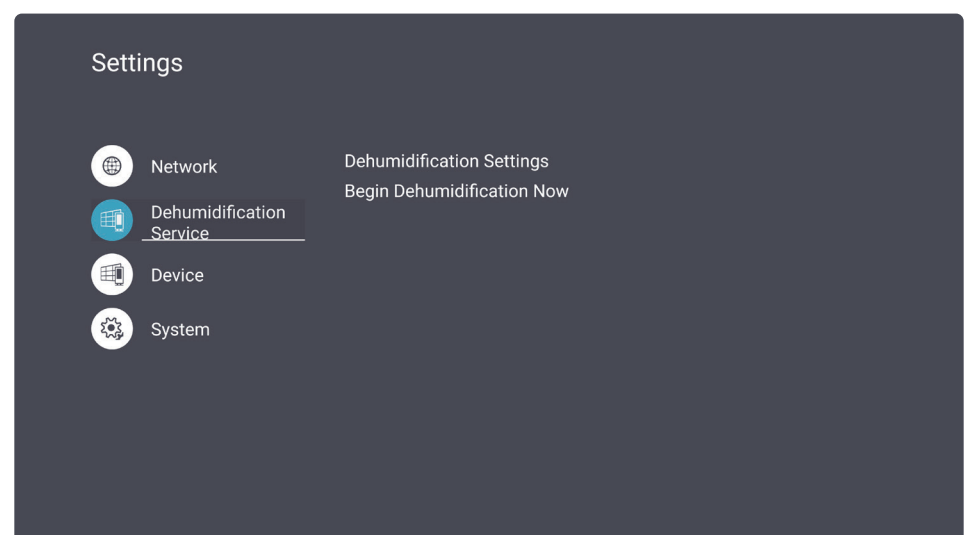

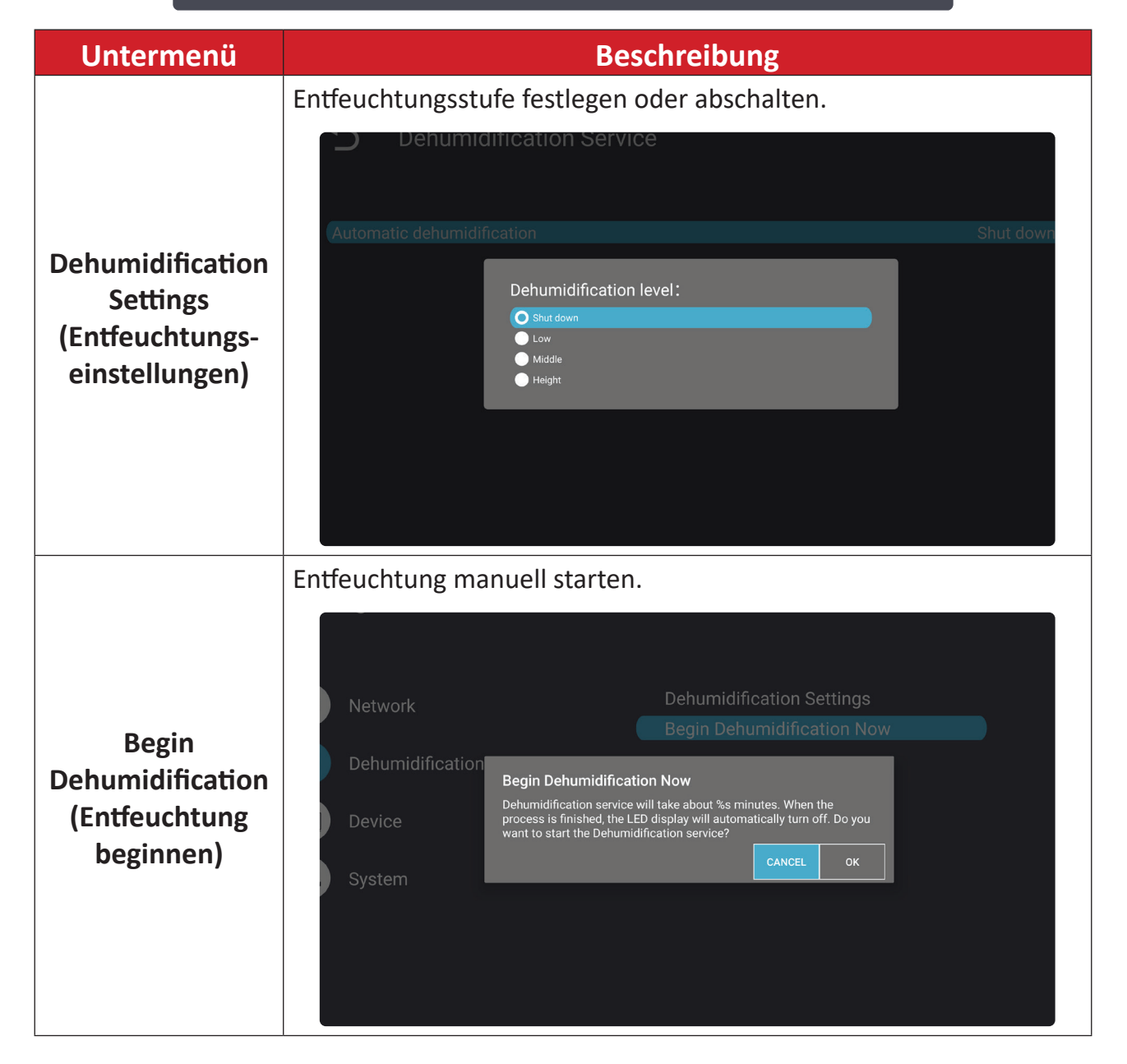

#### Device (Gerät)

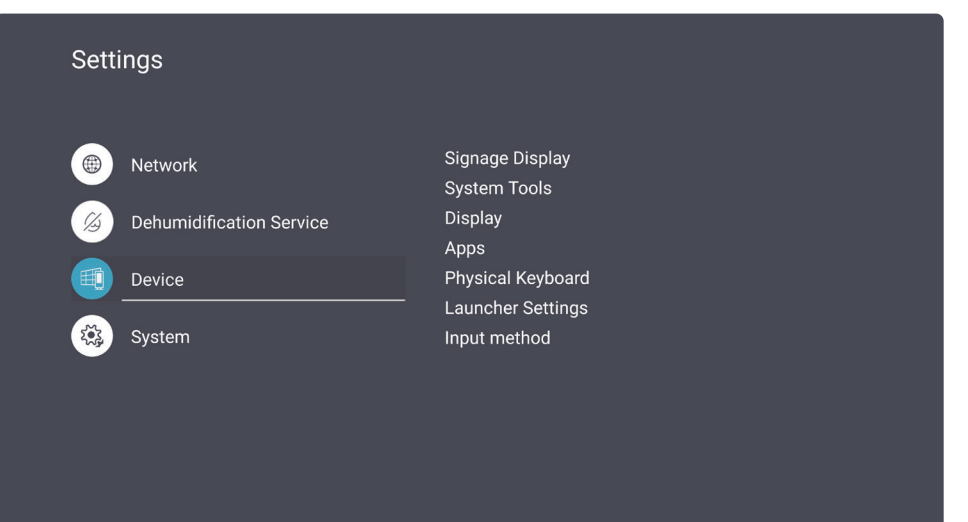

| Untermenü                                                                                                    | Beschreibung                                                                                       |  |  |
|----------------------------------------------------------------------------------------------------|----------------------------------------------------------------------------------------------------|--|--|
|                                                                                                    | Signage Display                                                                                    |  |  |
|                                                                                                    | General settings                                                                                   |  |  |
|                                                                                                    | Signage Display Name<br>LDM136-151                                                                 |  |  |
|                                                                                                    | Boot logo                                                                                          |  |  |
|                                                                                                    | Source settings                                                                                    |  |  |
|                                                                                                    | Custom App                                                                                         |  |  |
|                                                                                                    | Credentials settings                                                                               |  |  |
|                                                                                                    | Trusted Credentials<br>User Credentials                                                            |  |  |
| Signage Display                                                                                                    |                                                                                                    |  |  |
| - 10 - 10 - 10 p - 10 p | General Settings (Allgemeine Einstellungen)                                                        |  |  |
|                                                                                                    | Signage Display Name (Beschilderungsanzeigename) und Boot                                          |  |  |
|                                                                                                    |                                                                                                    |  |  |
|                                                                                                    | Source Settings (Quelleneinstellungen)<br>Ann festlegen, die geöffnet werden soll, wenn die Custom |  |  |
|                                                                                                    | (Personalisiert)-Eingangsquelle ausgewählt ist.                                                    |  |  |
|                                                                                                    | Credential Settings (Einstellungen der Anmeldedaten)                                               |  |  |
|                                                                                                    | Zugangsdaten anzeigen und löschen und aus Speicher installieren.                                   |  |  |
|                                                                                                    | <u>Security (Sicherheit)</u>                                                                       |  |  |
|                                                                                                    | Privatsphäre- und Copyright-Schutz prüfen, externen Speicher und                                   |  |  |
|                                                                                                    | Installation von Apps von unbekannten Quellen erlauben.                                            |  |  |

| Untermenü         |                                                                                                    |                                     | Beschreibung                                                       |  |
|-------------------|----------------------------------------------------------------------------------------------------|-------------------------------------|--------------------------------------------------------------------|--|
|                   | 5                                                                                                    | System Tools                        |                                                                    |  |
|                   |                                                                                                    | Clear Storage                       |                                                                    |  |
|                   |                                                                                                    |                                     | All<br>Internal storage                                            |  |
|                   |                                                                                                    | Reset                               |                                                                    |  |
|                   |                                                                                                    | Import&Export                       | Factory Reset                                                      |  |
| System Tools      |                                                                                                    | Clone                               | Export Signage Display Settings<br>Import Signage Display Settings |  |
| (Systemwerkzeuge) |                                                                                                    |                                     | Clone Media Files                                                  |  |
|                   | <u>Clear Storag</u>                                                                                      | <u>e (Speicher I</u><br>nd externen | <u>öschen)</u><br>Speicherplatz freigeben                          |  |
|                   | Internen und externen Speicherplatz freigeben.                                                           |                                     |                                                                    |  |
|                   | Display auf seine werkseitigen Standardwerte zurücksetzen.                                               |                                     |                                                                    |  |
|                   | Import & Export (Importieren und Exportieren)<br>Finstellungen des Displays importieren oder exportieren |                                     |                                                                    |  |
|                   | Clone (Duplizieren)                                                                                      |                                     |                                                                    |  |
|                   | Mediendat                                                                                                | teien vom Di                        | splay kopieren.                                                    |  |
|                   | t)                                                                                                    | Display<br>Font Size                | Normal                                                             |  |
|                   |                                                                                                    | Screensaver                         | Never                                                              |  |
|                   |                                                                                                    |                                     |                                                                    |  |
| Display (Anzeige) |                                                                                                    |                                     |                                                                    |  |
|                   |                                                                                                    |                                     |                                                                    |  |
|                   | Font Size (Sc                                                                                            | <u>:hriftgröße)</u>                 |                                                                    |  |
|                   | Schriftgröß                                                                                              | Se für das Dis                      | splay festlegen.                                                   |  |
|                   | Screensaver<br>Bildschirm                                                                                | (Bildschirms<br>schoner akti        | <u>choner)</u><br>vieren oder deaktivieren.                        |  |
| Untermenü                                        | Beschreibung                                                                                  |  |
|--------------------------------------------------|-----------------------------------------------------------------------------------------------|--|
|                                                  | Informationen über laufende, heruntergeladene oder alle<br>Anwendungen des Displays anzeigen. |  |
|                                                  | S Apps                                                                                        |  |
|                                                  | Running All Download                                                                          |  |
| Apps                                             | 1.28GB of 3.75GB RAM Used                                                                     |  |
|                                                  | System(967.79MB) Apps(348.11MB) Available(2.46GB)                                             |  |
|                                                  | ● Sort by name<br>App RAM usage                                                               |  |
|                                                  | OfficeSuite 1 process<br>101.50MB                                                             |  |
|                                                  | VCast Tprocess<br>100.77MB 0.27:15                                                            |  |
|                                                  | myViewBoard Display 1 process<br>47.01MB 0:27:15                                              |  |
|                                                  | The Tratetonic as how the decomposition of the Withless                                       |  |
|                                                  | Eine Tastatureingabemetnode anzeigen und wahlen.                                              |  |
| Physical Keyboard<br>(Physikalische<br>Tastatur) | Physical Keyboard                                                                             |  |
|                                                  |                                                                                               |  |
|                                                  |                                                                                               |  |

| Untermenü                                              | Beschreibung                                                                                          |
|--------------------------------------------------------|----------------------------------------------------------------------------------------------------|
| Launcher Settings<br>(Startprogramm-<br>Einstellungen) | <ul> <li>Launcher Settings</li> <li>ViewSonic Logo</li> <li>Date &amp; Time</li> <li>Theme</li> </ul> |
|                                                        | <u>ViewSonic Logo (ViewSonic-Logo)</u><br>ViewSonic-Logo am Startbildschirm anzeigen oder ausblenden. |
|                                                        | Date & Time (Datum/Zeit)<br>Datum und Uhrzeit am Startbildschirm anzeigen oder ausblenden.            |
|                                                        | <u>Theme (Thema)</u><br>Thema für den Startbildschirm festlegen.                                      |
| Input Method<br>(Eingabemethode)                       | Eingabemethode anzeigen und wählen.                                                                   |

#### System

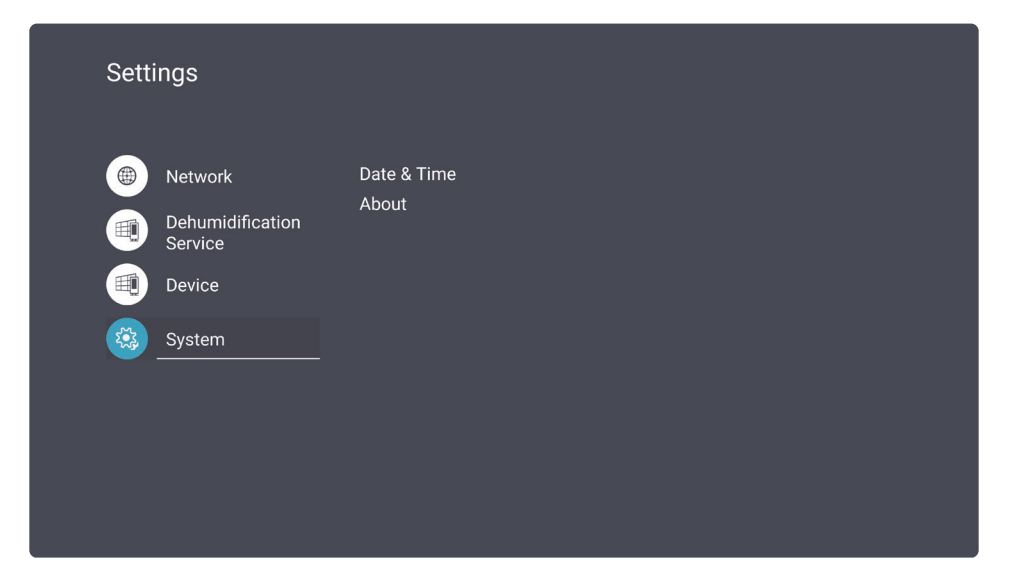

| Untermenü                          | Beschreibung                                                                                                    |
|------------------------------------|----------------------------------------------------------------------------------------------------|
| Date & Time<br>(Datum und Uhrzeit) | Date & Time           Select time zone           GMT+08:00 Hong Kong Standard Time           NTP Server           524288,1048576,2097152,262144,524288,1048576 |
|                                    | Select Time Zone (Zeitzone wählen)<br>Zeitzone des Displays festlegen.                                                                                         |
|                                    | <u>NTP Server (NTP-Server)</u>                                                                                                    |
|                                    | Informationen des NTP-Dienstes anzeigen.                                                                                                    |

| Untermenü                                     | Beschreibung                                                                                                    |
|-----------------------------------------------|----------------------------------------------------------------------------------------------------|
| Untermenü<br>About Device<br>(Über das Gerät) | Beschreibung         Informationen über das Display anzeigen und System lokal oder online aktualisieren.         Image: State of the system updates         Image: State of the system updates |
|                                               | Operation hours                                                                                                    |
|                                               |                                                                                                    |

# **OSD-Menü**

Passen Sie über das Bildschirmmenü Einstellungen an.

**Hinweis:** Das Bildschirmmenü ist nur verfügbar, wenn eine aktive Eingangsquelle anliegt, z. B. HDMI.

| Welcome   | <b>18:22</b><br>2024.03.11 Monday |                   |
|-----------|-----------------------------------|-------------------|
| Picture   |                                   |                   |
|           |                                   |                   |
| Screen    |                                   |                   |
| 🕕 РВР     |                                   |                   |
| 🕞 PIP     |                                   |                   |
|           |                                   | Color Temperature |
| Audio     |                                   | Picture Mode      |
| 🕒 Time    |                                   | RGB Range         |
|           |                                   |                   |
| Advance   | d                                 | Gamma Set         |
| (i) About |                                   | Picture Reset     |

So öffnen und bedienen Sie das Bildschirmmenü:

- 1. Drücken Sie die MENU (:)-Taste an der Fernbedienung.
- Verwenden Sie ▼/▲/◀/▶ an der Fernbedienugn zur Auswahl von Menüelementen oder zur Anpassung von Werten.
- 3. Bestätigen Sie Ihre Auswahl mit OK.
- 4. Drücken Sie zum Zurückkehren zur vorherigen Menüebene die RETURN (
   )-Taste.
- 5. Drücken Sie zum Verlassen des Bildschirmmenüs die Taste MENU (🔅).

#### Bildschirmmenübaum

| Hauptmenü | Untermenü          | Menüoption    |  |
|-----------|--------------------|---------------|--|
|           | Brightness         | (-/+, 0~100)  |  |
|           | Contrast           | (-/+, 0~100)  |  |
|           | Sharpness          | (-/+, 0~15)   |  |
|           | Tint               | (-/+, 0~100)  |  |
|           | Color              | (-/+, 0~100)  |  |
|           |                    | Warm          |  |
|           | Color Toronoroturo | Normal        |  |
|           | Color lemperature  | Cool          |  |
|           |                    | User          |  |
|           |                    | Normal        |  |
| Distance  | Disture Made       | Dynamic       |  |
| Picture   | Picture Mode       | Soft          |  |
|           |                    | User          |  |
|           | RGB Range          | Full Range    |  |
|           |                    | Limited Range |  |
|           |                    | Auto          |  |
|           | Blue Light Filter  | (-/+, 0~100)  |  |
|           |                    | Native        |  |
|           | Gamma Set          | 2.2           |  |
|           |                    | 2.4           |  |
|           | Disture Deset      | Cancel        |  |
|           | Picture Reset      | Reset         |  |
|           |                    | Full          |  |
|           | Zoom Mode          | Real          |  |
| Corro oro |                    | Dynamic       |  |
| Screen    |                    | 21:9          |  |
|           | Caroon Deset       | Cancel        |  |
|           | Screen Keset       | Reset         |  |

| Hauptmenü | Untermenü      | Menüo             | option |
|-----------|----------------|-------------------|--------|
|           |                | Full Screen       |        |
|           |                | Dual Screen       |        |
|           | PBP Mode       | Three-part Screen |        |
|           |                | Center Screen     |        |
| РВР       |                | Quad Screen       |        |
|           | PBP Source     |                   |        |
|           | PBP Audio      |                   |        |
|           | PBP Reset      |                   |        |
|           |                | Top Left          |        |
|           |                | Top Right         |        |
|           | PIP Mode       | Bottom Left       |        |
|           |                | Bottom Right      |        |
| PIP       | PicMain        |                   |        |
| -         | PicSub         |                   |        |
|           | PIP Audio      |                   |        |
|           | PIP Reset      |                   |        |
|           | Treble         | (-/+, (           | )~24)  |
|           | Bass           | (-/+, (           | )~24)  |
|           | Volume         | (-/+, 0~100)      |        |
|           | Maximum Volume | (-/+, 0~100)      |        |
|           | Minimum Volume | (-/+, 0~99)       |        |
| Audio     | Muto           | 0                 | ff     |
| Audio     | Iviute         | 0                 | n      |
|           |                | Spea              | aker   |
|           | Volume Control | SPE               | DIF    |
|           |                | Head              | dset   |
|           | Audio Reset    | Can               | icel   |
|           |                | Res               | set    |

| Hauptmenü | Untermenü          | Menüoption                     |  |
|-----------|--------------------|--------------------------------|--|
|           |                    | Off                            |  |
|           | On time            | (10 mins~240 mins)             |  |
|           |                    | Use Network-Provided Time      |  |
|           | Data and Time      | Set Date Format                |  |
|           | Date and Time      | Choose Time Zone               |  |
|           |                    | Use 24-hour Format             |  |
|           |                    | Schedule List                  |  |
|           |                    | Enable                         |  |
|           | Schedule           | Start Time                     |  |
| Time      |                    | End Time                       |  |
| Time      |                    | Input                          |  |
|           |                    | Day of the Week                |  |
|           |                    | Every Week                     |  |
|           | Slideshow Interval | (1s/3s/5s/10s/15s/20s/25s/30s) |  |
|           |                    | Off                            |  |
| _         | OSD Turn Off       | (5~120 seconds)                |  |
|           |                    | Off                            |  |
|           | Information USD    | (1~60 seconds)                 |  |
|           | Time Decet         | Cancel                         |  |
|           | lime keset         | Reset                          |  |

| Hauptmenü | Untermenü | Menü                  | option                             |
|-----------|-----------|-----------------------|------------------------------------|
|           |           | Panel Saving          | Off                                |
|           |           |                       | On                                 |
|           | Souting   | Dowor Sovo            | Sleep                              |
|           | Saving    | Power Save            | Hibernate                          |
|           |           | Light Sonsing         | Off                                |
|           |           |                       | On                                 |
|           |           | Boot On Source        | Last Source                        |
|           |           | Boot on Source        | Input                              |
|           | Boot      |                       | ViewSonic                          |
| Advanced  | BUUT      | Boot On Logo          | Blue                               |
|           |           |                       | Black                              |
|           |           |                       | Custom                             |
|           | Signal    | Auto Signal Detection | Off                                |
|           |           |                       | On                                 |
|           |           | No Signal Standby     | (Off/0 min/5 min/15<br>min/30 min) |
|           |           | HDMI with One Wire    | Off                                |
|           |           |                       | On                                 |
|           |           | HDMI Version          | 1.4                                |
|           | Port      |                       | 2.0                                |
|           |           |                       | Auto                               |
|           |           | USB Cloning           | Import                             |
|           |           |                       | Export                             |
|           |           | LISP Auto Diav        | Off                                |
|           |           | USB AULO Play         | On                                 |

| Hauptmenü | Untermenü           | Menü            | option              |
|-----------|---------------------|-----------------|---------------------|
|           |                     |                 | Power Off           |
|           |                     | Switch On State | Last Status         |
|           |                     |                 | Forced On           |
|           |                     |                 | English             |
|           |                     |                 | French              |
|           |                     |                 | Spanish             |
|           |                     |                 | German              |
|           |                     | Languago        | Russian             |
| Advanced  | Other               | Language        | Dutch               |
|           |                     |                 | Traditional Chinese |
|           |                     |                 | Simplified Chinese  |
|           |                     |                 | Turkish             |
|           |                     |                 | Arabic              |
|           |                     | Factory Reset   | Cancel              |
|           |                     |                 | Reset               |
|           |                     | Advanced Reset  | Cancel              |
|           |                     |                 | Reset               |
| About     | Heat Status         | xx° C / xx° F   |                     |
|           |                     | Model Name      |                     |
|           | Monitor Information | Serial No.      |                     |
|           |                     | Operation Hours |                     |
|           |                     | SW Version      |                     |

## Menüoptionen Picture (Bild)

| Welcome 18:22<br>2024.03.11 Monday |                   |  |
|------------------------------------|-------------------|--|
| Picture                            |                   |  |
|                                    | Contrast          |  |
|                                    |                   |  |
| □■ РВР                             |                   |  |
|                                    |                   |  |
|                                    | Color Temperature |  |
| Audio                              | Picture Mode      |  |
| E Time                             | RGB Range         |  |
|                                    |                   |  |
| Advanced                           | Gamma Set         |  |
| (i) About                          | Picture Reset     |  |

- Drücken Sie zum Einblenden des Bildschirmmenüs die Taste MENU (<sup>®</sup>) an der Fernbedienung.
- Drücken Sie dann OK oder wählen Sie mit ▼/▲/◀/▶ an der Fernbedienung das Menü Picture (Bild).
- Drücken Sie zur Auswahl der Menüoption ▼/▲. Drücken Sie dann OK zur Anzeige des Untermenüs oder drücken Sie ◄/▶ zum Anpassen/Auswählen der Einstellung.

| Untermenü                             | Beschreibung                                                                                                    |
|---------------------------------------|----------------------------------------------------------------------------------------------------|
| Brightness<br>(Helligkeit)            | Passen Sie die Schwarzwerte des Bildhintergrunds an.                                                                                                    |
| Contrast (Kontrast)                   | Passen Sie den Unterschied zwischen den hellsten und dunkelsten<br>Teilen des Bildes an und ändern Sie die Menge des Schwarz- und<br>Weißanteils im Bild.         |
| Sharpness<br>(Bildschärfe)            | Passen Sie die Klarheit der Bildschirmanzeige an.                                                                                                    |
| Tint (Farbton)                        | Passen Sie die Farbbalance des Bildschirmbildes an. Je höher der<br>Wert, desto grünlicher wird das Bild. Je geringer der Wert, desto<br>rötlicher wird das Bild. |
| Color (Farbe)                         | Passen Sie die Menge an Farbe des Bildschirmbildes an.                                                                                                    |
| Color Temperature<br>(Farbtemperatur) | Legen Sie über die Kelvin-Skala fest, wie Farben am Bildschirm erscheinen.                                                                                        |

| Untermenü                                                                            | Beschreibung                                                                                                    |
|--------------------------------------------------------------------------------------|----------------------------------------------------------------------------------------------------|
| Picture Mode<br>(Bildmodus)                                                          | Wählen Sie den Modus, der am besten zur Umgebung des Displays passt.                                                                                                   |
| RGB Range<br>(RGB-Bereich)                                                           | Wählen Sie Vollbereich (schwarze und weiße Pegel sind voll [0<br>bis 255]), Beschränkter Bereich (schwarze und weiße Pegel sind<br>beschränkt [16 bis 235]) oder Auto. |
| Blue Light Filter<br>(Blaulichtfilter)                                               | Blockiert für ein komfortableres Anzeigeerlebnis intensives blaues<br>Licht.                                                                                           |
| Gamma Set<br>(Gamma-Einstellung) Manuelle Anpassung der Graustufenhelligkeit des Mon |                                                                                                    |
| Picture Reset<br>(Bildrücksetzung)                                                   | Rücksetzung der Bildeinstellungen auf ihre Standardwerte.                                                                                                    |

#### Screen (Bildschirm)

| Welcome                                                                                                    | 18:27<br>2024.03.11 Monday |                           |
|----------------------------------------------------------------------------------------------------|----------------------------|---------------------------|
| Picture  Control Picture  Control Picture  Picture  Picture  Picture  Picture  Picture  Picture  Picture  Picture  Picture  Picture  Picture Picture | z<br>s                     | Zoom Mode<br>Screen reset |
| PIP                                                                                                    |                            |                           |
| 🕒 Time                                                                                                    | ced                        |                           |
| About                                                                                                    |                            |                           |

- Drücken Sie zum Einblenden des Bildschirmmenüs die Taste MENU (③) an der Fernbedienung.
- Drücken Sie dann OK oder wählen Sie mit ▼/▲/◀/▶ an der Fernbedienung das Menü Screen (Bildschirm).
- Drücken Sie zur Auswahl der Menüoption ▼/▲. Drücken Sie dann OK zur Anzeige des Untermenüs oder drücken Sie ◄/▶ zum Anpassen/Auswählen der Einstellung.

| Untermenü                                  | Beschreibung                                                    |
|--------------------------------------------|-----------------------------------------------------------------|
| Zoom Mode<br>(Zoommodus)                   | Einstellung von Breite und Höhe des Bildschirmbildes.           |
| Screen Reset<br>(Bildschirm<br>rücksetzen) | Rücksetzung der Bildschirmeinstellungen auf ihre Standardwerte. |

#### PBP (BuB) (Bild und Bild)

| Welcome   | 18:28<br>2024.03.11 Monday |             |
|-----------|----------------------------|-------------|
| Picture   |                            | PBP         |
|           |                            | Pic1 Source |
|           |                            |             |
|           |                            |             |
| 🔄 PIP     |                            |             |
|           |                            | PBP Audio   |
| Audio     |                            | PBP Reset   |
| 🕒 Time    |                            |             |
| 🛞 Advance | ed                         |             |
| (i) About |                            |             |

- Drücken Sie zum Einblenden des Bildschirmmenüs die Taste MENU (3) an der Fernbedienung.
- Drücken Sie dann OK oder wählen Sie mit ▼/▲/◀/▶ an der Fernbedienung das Menü PBP (BuB) (Bild und Bild).
- Drücken Sie zur Auswahl der Menüoption ▼/▲. Drücken Sie dann OK zur Anzeige des Untermenüs oder drücken Sie ◄/▶ zum Anpassen/Auswählen der Einstellung.

| Untermenü                      | Beschreibung                                                                                       |
|--------------------------------|----------------------------------------------------------------------------------------------------|
| PBP Mode<br>(BnB-Modus)        | Wählen Sie die Art des BnB-Bildschirms: Voll-, Dual-, dreiteiliges, zentriertes oder Vierfachbild. |
| PBP Source<br>(BnB-Quelle)     | Videoquelle für BnB festlegen.                                                                     |
| PBP Audio<br>(BnB-Audio)       | Audioquelle für BnB festlegen.                                                                     |
| PBP Reset<br>(BnB-Rücksetzung) | BnB-Einstellungen auf ihre Standardwerte zurücksetzen.                                             |

#### PIP (BiB) (Bild im Bild)

| Welcome      | 18:29<br>2024.03.11 Monday |           |
|--------------|----------------------------|-----------|
| Picture      |                            | PIP       |
| 🗖 Screen     |                            |           |
|              |                            |           |
| П РВР        |                            | PIP Audio |
|              |                            | PIP Reset |
| 🕬 Audio      |                            |           |
| <b></b> Time |                            |           |
| X Advance    | ed                         |           |
| (i) About    |                            |           |

- 1. Drücken Sie zum Einblenden des Bildschirmmenüs die Taste MENU (🔅) an der Fernbedienung.
- Drücken Sie dann OK oder wählen Sie mit ▼/▲/◀/▶ an der Fernbedienung das Menü PIP (BiB) (Bild im Bild).
- Drücken Sie zur Auswahl der Menüoption ▼/▲. Drücken Sie dann OK zur Anzeige des Untermenüs oder drücken Sie ◄/▶ zum Anpassen/Auswählen der Einstellung.

| Untermenü                     | Beschreibung                                                                                                    |  |
|-------------------------------|----------------------------------------------------------------------------------------------------|--|
| PIP Mode<br>(PIP-Modus)       | Position des BiB-Bildschirms wählen: Top Left (Oben links), Top<br>Right (Oben rechts), Bottom Left (Unten links), Bottom Right<br>(Unten rechts). |  |
| PicMain (Bild Haupt)          | Videoeingangsquelle des Hauptbildschirms festlegen.                                                                                                |  |
| PicSub (Bild Sub)             | Videoeingangsquelle des Subbildschirms festlegen.                                                                                                  |  |
| PIP Audio<br>(BiB-Audio)      | Audioquelle für BiB festlegen.                                                                                                    |  |
| PIP Reset<br>(BiB rücksetzen) | BiB-Einstellungen auf ihre Standardwerte zurücksetzen.                                                                                             |  |

#### Audio

| Welcome 18:30<br>2024.03.11 Monday |                |
|------------------------------------|----------------|
| Picture                            | Treble         |
|                                    | Bass           |
|                                    | Volume         |
| РВР                                | Maximum volume |
| PIP                                | Minimum volume |
|                                    | Mute           |
| Audio                              | Volume Control |
| E Time                             | Audio reset    |
| Advanced                           |                |
| (i) About                          |                |

- Drücken Sie zum Einblenden des Bildschirmmenüs die Taste MENU (③) an der Fernbedienung.
- Drücken Sie dann OK oder wählen Sie mit ▼/▲/◀/▶ an der Fernbedienung das Menü Audio.
- Drücken Sie zur Auswahl der Menüoption ▼/▲. Drücken Sie dann OK zur Anzeige des Untermenüs oder drücken Sie ◄/▶ zum Anpassen/Auswählen der Einstellung.

| Untermenü                               | Beschreibung                                                                      |  |
|-----------------------------------------|-----------------------------------------------------------------------------------|--|
| Treble (Höhen)                          | Höhenpegel des Displays anpassen.                                                 |  |
| Bass (Bässe)                            | Basspegel des Displays anpassen.                                                  |  |
| Volume (Lautstärke)                     | Lautstärkepegel des Displays anpassen.                                            |  |
| Maximum Volume<br>(Maximale Lautstärke) | Maximalen Lautstärkepegel festlegen.                                              |  |
| Minimum Volume<br>(Minimale Lautstärke) | Minimalen Lautstärkepegel festlegen.                                              |  |
| Mute (Stumm)                            | Ton des Displays ausschalten.                                                     |  |
| Volume Control<br>(Lautstärkeregelung)  | Audioquelle wählen: Lautsprecher, SPDIF-Anschluss oder Audioausgang des Displays. |  |
| Audio Reset<br>(Audio rücksetzen)       | Audioeinstellungen auf ihre Standardwerte zurücksetzen                            |  |

#### Time (Uhrzeit)

| Welcome   | 18:32<br>2024.03.11 Monday |                    |
|-----------|----------------------------|--------------------|
| Picture   |                            | Off time           |
| Soroon    |                            | Date and Time      |
| Screen    |                            | Schedule           |
| 🕕 РВР     |                            | SlideShow Interval |
|           |                            | OSD turn off       |
|           |                            | OSD Information    |
| Audio     |                            | Time Reset         |
| L Time    |                            |                    |
| X Advance | ed                         |                    |
| (i) About |                            |                    |

- 1. Drücken Sie zum Einblenden des Bildschirmmenüs die Taste MENU (🔅) an der Fernbedienung.
- Drücken Sie dann OK oder wählen Sie mit ▼/▲/◀/▶ an der Fernbedienung das Menü Time (Uhrzeit).
- Drücken Sie zur Auswahl der Menüoption ▼/▲. Drücken Sie dann OK zur Anzeige des Untermenüs oder drücken Sie ◄/▶ zum Anpassen/Auswählen der Einstellung.

| Untermenü                                 | Beschreibung                                                                                                    |  |
|-------------------------------------------|----------------------------------------------------------------------------------------------------|--|
| Off Time<br>(Abschaltzeit)                | Zeit zur Abschaltung des Displays festlegen.                                                                      |  |
| Date and Time<br>(Datum und Zeit)         | Datum und Zeit des Displays einstellen.                                                                           |  |
| Schedule (Zeitplan)                       | Zeitplan zum Ein- und Ausschalten des Displays festlegen.                                                         |  |
| Slideshow Interval<br>(Diaschauintervall) | Zeitintervall zum Wechseln zwischen Bildern für eine Fotodiaschau festlegen.                                      |  |
| OSD Turn Off<br>(OSD-Anzeigedauer)        | Legt fest, wie lange das Bildschirmmenü auf dem Bildschirm angezeigt wird.                                        |  |
| OSD Information<br>(OSD-Informationen)    | Festlegen, wie lange das Lautstärke-, Helligkeit- und<br>Eingangsquelle-Menü am Bildschirm angezeigt werden soll. |  |
| Time Reset<br>(Zeitrücksetzung)           | Zeiteinstellungen auf ihre Standardwerte zurücksetzen                                                             |  |

#### **Advanced (Erweitert)**

| Welcome 17:29<br>2024.02.28 Wednesday                                  |                                                                                                    |
|------------------------------------------------------------------------|----------------------------------------------------------------------------------------------------|
| Picture Screen PBP                                                     | Saving<br>Panel saving<br>Power save<br>Light Sensing                                                                                                 |
| <ul> <li>PIP</li> <li>Audio</li> <li>Time</li> <li>Advanced</li> </ul> | Boot on source<br>Boot on Logo<br>Signal<br>Auto signal detection<br>No Signal Standby                                                                |
| (i) About                                                              | Port<br>HDMI with One Wire<br>USB cloning<br>HDMI Version<br>USB Auto Play<br>Other<br>Switch on state<br>Language<br>Factory Reset<br>Advanced Reset |

- Drücken Sie zum Einblenden des Bildschirmmenüs die Taste MENU (③) an der Fernbedienung.
- Drücken Sie dann OK oder wählen Sie mit ▼/▲/◀/▶ an der Fernbedienung das Menü Advanced (Erweitert).
- Drücken Sie zur Auswahl der Menüoption ▼/▲. Drücken Sie dann OK zur Anzeige des Untermenüs oder drücken Sie ◄/▶ zum Anpassen/Auswählen der Einstellung.

| Untermenü        | Beschreibung                                                                                                    |                                                                                                  |  |
|------------------|----------------------------------------------------------------------------------------------------|--------------------------------------------------------------------------------------------------|--|
|                  | <u>Panel Saving (Bildschirmschoner)</u><br>Reduziert bei Aktivierung die Gefahr eingebrannter Bilder.<br><u>Power Save (Energiesparen)</u><br>Zur Reduzierung der Leistungsaufnahme. |                                                                                                  |  |
| Saving (Schoner) | Option Beschreibung                                                                                                    |                                                                                                  |  |
|                  | Sleep (Schlaf)                                                                                                    | Stromverbrauch beträgt 38 W. LAN-<br>Steuerung kann in diesem Modus<br>weiterhin genutzt werden. |  |
|                  | Hibernate<br>(Tiefschlaf)                                                                                                    | Stromverbrauch beträgt < 0,5W.                                                                   |  |

| Untermenü    | Beschreibung                                                                                                    |
|--------------|----------------------------------------------------------------------------------------------------|
| Boot (Start) | Boot On Source (Startquelle)<br>Wählen Sie die Eingangsquelle zum automatischen Aufrufen nach<br>Einschalten des Displays.                                                                                                    |
|              | Boot On Logo (Startlogo)<br>Blendet ein Logo beim Einschalten des Displays ein oder aus.                                                                                                    |
| Signal       | Auto Signal Detection (Auto-Signalerkennung)<br>Erlauben Sie dem Display die automatische Erkennung und<br>Anzeige verfügbarer Eingangsquellen.                                                                                                    |
| Signal       | No Signal Standby (Kein Signal Standby)<br>Zeit festlegen, wann das Display bei ausbleibendem<br>Eingangssignal den Bereitschaftsmodus aufrufen soll.                                                                                                    |
|              | HDMI with One Wire (HDMI mit einem Kabel)<br>De-/aktivieren Sie CEC (Consumer Electronics Control).                                                                                                    |
|              | CEC synchronisiert die Ein-/Abschaltung über HDMI-Verbindung.<br>Wenn ein Gerät, das ebenfalls CEC unterstützt, demnach mit dem<br>HDMI-Eingang des Displays verbunden ist, wird bei Abschaltung<br>des Displays das verbundene Gerät automatisch abgeschaltet.<br>Wenn das verbundene Gerät eingeschaltet wird, wird auch das<br>Display automatisch eingeschaltet. |
|              | <u>USB Cloning (USB-Klonierung)</u><br>OSD-Menükonfiguration auf einem USB-Speichergerät speichern.                                                                                                    |
| Port         | HDMI Version (HDMI-Version)<br>HDMI-Version wählen.                                                                                                    |
|              | USB Auto Play (Automatische USB-Wiedergabe)<br>Bei Aktivierung kopiert das Display Mediendateien von einem<br>verbundenen externen USB-Speichergerät auf den internen<br>Speicher des Displays und gibt die Mediendateien dann<br>automatisch wieder.                                                                                                    |
|              | HINWEIS: Wenn während des Dateitransfers die<br>Stromversorgung unterbrochen wird, entfernen<br>Sie die Dateien bitte vom internen Speicher und<br>versuchen Sie es erneut.                                                                                                    |

| Untermenü Beschreibung |                                                                                                    |
|------------------------|----------------------------------------------------------------------------------------------------|
|                        | Switch On State (Einschaltstatus)<br>Wählen Sie den Displaystatus, wenn das Netzkabel das<br>nächste Mal an eine Steckdose angeschlossen wird. Power<br>Off (Ausgeschaltet), das Display bleibt ausgeschaltet, Last<br>Status (Letzter Status), das Display kehrt in den vorherigen<br>Betriebszustand zurück oder Forced On (Erzwungen ein), das<br>Display wird eingeschaltet. |
| Other (Sonstiges)      | Language (Sprache)<br>Sprache für das Bildschirmmenü (OSD) festlegen.                                                                                                    |
|                        | Factory Reset (Werkseinstellungen)<br>Alle OSD-Menüeinstellungen auf ihre Standardeinstellungen<br>zurücksetzen.                                                                                                    |
|                        | Advanced Reset (Erweiterte Rücksetzung)<br>Erweiterte Einstellungen auf ihre Standardwerte zurücksetzen.                                                                                                    |

#### About (Info)

| Welco        | ome 17:36<br>01.23.2024 Tuesday |                     |
|--------------|---------------------------------|---------------------|
| - 💌 P        | licture                         | Heat status         |
| n s          | Screen                          | Monitor Information |
|              | 200                             | Model name          |
| U P          | BP                              | Serial NO.          |
| - 🕞 P        | ٩P                              | Operation hours     |
| Ă.           | udia                            | SW Version          |
|              |                                 |                     |
| <u>(</u> ) т | īme                             |                     |
| 🛞 A          | dvanced                         |                     |
| <u> </u>     | sbout                           |                     |

- 1. Drücken Sie zum Einblenden des Bildschirmmenüs die Taste MENU (🔅) an der Fernbedienung.
- Drücken Sie dann OK oder wählen Sie mit ▼/▲/◀/▶ an der Fernbedienung das Menü About (Info).
- Drücken Sie zur Auswahl der Menüoption ▼/▲. Drücken Sie dann OK zur Anzeige des Untermenüs oder drücken Sie ◄/▶ zum Anpassen/Auswählen der Einstellung.

| Untermenü                                     | Beschreibung                                                                                                    |
|-----------------------------------------------|----------------------------------------------------------------------------------------------------|
| Heat Status<br>(Temperaturstatus)             | Maximale Temperatur des Displays anzeigen.                                                                       |
| Monitor Information<br>(Monitorinformationen) | Informationen über das Display anzeigen, wie: Modellname,<br>Seriennummer, Betriebsstunden und Software-Version. |

# Vorinstallierte Anwendungen

# vCast

Unter Einsatz der ViewBoard<sup>®</sup>-Cast-Software (vCast, vCast Pro und vCastSender) ermöglicht die vCast-Anwendung Display den Empfang von Laptop-Bildschirmen (Windows/Mac/Chrome) und Bildschirmen, Fotos, Videos, Anmerkungen und Kameras mobiler Nutzer (iOS/Android).

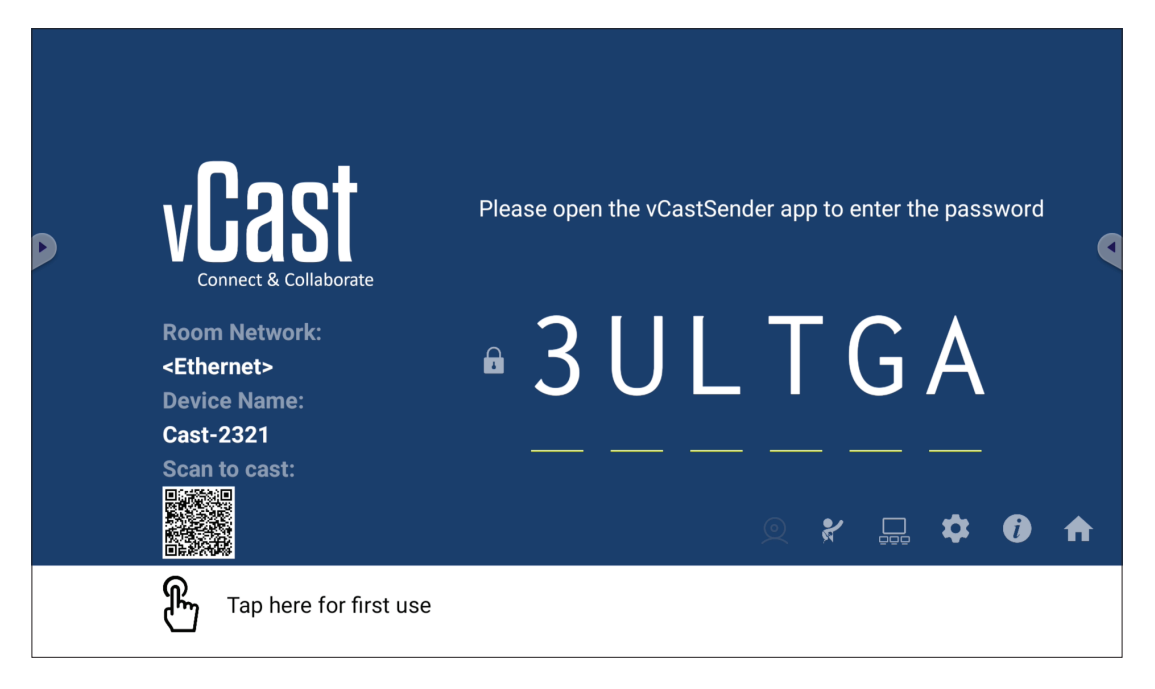

#### Netzwerkinformationen

- ViewBoard<sup>®</sup>-Cast-Software, Laptops und Mobilgeräte können sich mit demselben Subnetz und Subnetz-übergreifend durch Eingabe des am Bildschirm angezeigten PIN-Codes verbinden.
- Verbundene Geräte erscheinen unter **Geräteliste** in derselben Subnetz-Verbindung.
- Falls das Gerät unter **Geräteliste** nicht erscheint, müssen Sie den PIN-Code am Bildschirm eingeben.

#### • Ports:

- » TCP 56789, 25123, 8121 und 8000 (Steuerung Nachrichtenanschluss und Audioübertragung vom Client-Gerät)
- » TCP 8600 (BYOM)
- » TCP 53000 (Bildschirmfreigabe anfragen)
- » TCP 52020 (Rückwärtssteuerung)
- » TCP 52025 (Rückwärtssteuerung für ViewBoard Cast Button)
- » TCP 52030 (Status-Sync)
- » TCP 52040 (Moderatormodus)
- » UDP 48689, 25123 (Gerätesuche und -Übertragung und Audioübertragung vom Client-Gerät)
- » UDP 5353 (Multicast-Suchgeräte-Protokoll)
- Port and DNS for Activation (Port und DNS für Aktivierung):
  - » Port: 443
  - » DNS: https://vcastactivate.viewsonic.com
- OTA-Dienst
  - » Server Port (Serveranschluss): TCP 443
  - » Server-FQDN-Name: https://vcastupdate.viewsonic.com

#### Anzeigegruppeneinstellungen

Passen sie die Display Group Settings (Anzeigegruppeneinstellungen) an, indem Sie das Symbol Display Group (Anzeigegruppe) (\_\_\_\_) rechts unten am Bildschirm wählen.

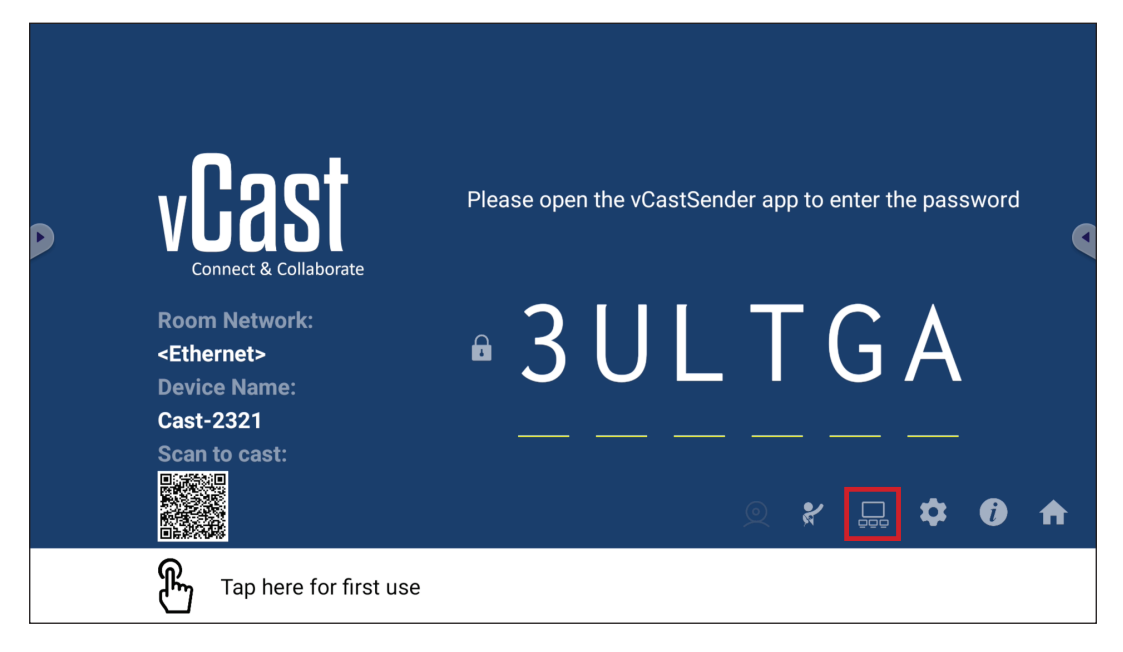

**1.** Schalten Sie "Turn On/Off Display Group" (Anzeigegruppe ein-/ausschalten) zum Aktivieren der Funktion Display Group (Anzeigegruppe) ein.

|   | Display Group Settings                                                 | × |  |
|---|------------------------------------------------------------------------|---|--|
|   | Turn On/Off Display Group                                              |   |  |
| ' | Synchronized group screen all the time                                 |   |  |
|   | If you turn-off the toggle will work on ViewBoard Cast mirroring only. |   |  |

- **Hinweis:** Andere vorinstallierte ViewBoard Cast-Geräte in demselben Netzwerkwerk werden aufgelistet.
- 2. Wählen Sie die Geräte, die sich der Anzeigegruppe anschließen sollen, und wählen Sie zum Speichern der Einstellungen **OK**.

| 🗸 Cast-5451           | 172.21.6.56             | <u>ک</u> |
|-----------------------|-------------------------|----------|
| ✓ Cast-3851           | 172.21.6.112            | ស        |
| ✓ Cast-9124           | 172.21.6.185            | ស        |
| 🗸 Cast-2191           | 172.21.6.40             | ស        |
| Cast-3244             | 172.21.6.177            | 5        |
| Enter IP address or F | PIN code to add devices | (+       |

#### Hinweis:

• Wenn die Geräte, die Sie gruppieren möchten, nicht aufgelistet sind, können Sie ihre entsprechende IP-Adresse oder den Verbindungs-PIN-Code eingeben.

- Die maximale Anzahl Geräte der Anzeigegruppe beträgt sechs.
- **3.** Wenn Sie häufig eine Verbindung zu demselben Gerät herstellen, können Sie das Stern-Symbol ( ) neben dem Gerät wählen, damit es zu Ihrer Liste häufig verbundener Geräte, "My List of Devices in Group (Meine Liste der Geräte in der Gruppe)" hinzugefügt wird. Dies vereinfacht die Einrichtung und Verwaltung der Anzeigegruppe.

| ne device is off-line, please<br>evice is powered on and th<br>ot | e check whether the<br>ne IP address is changed or |           |
|-------------------------------------------------------------------|----------------------------------------------------|-----------|
| 🗸 Cast-2191                                                       | 172.21.6.40                                        | On-line   |
| Cast-9124                                                         | 172.21.6.185                                       | On-line   |
| Cast-3851                                                         | 172.21.6.112                                       | On-line   |
| Cast-5451                                                         | 172.21.6.56                                        | On-line ( |
| _                                                                 |                                                    | 0         |
|                                                                   |                                                    |           |
|                                                                   |                                                    |           |
|                                                                   |                                                    | (+        |

### Gruppenbildschirm dauerhaft synchronisiert

Wenn "Synchronized Group Screen All the Time (Gruppenbildschirm dauerhaft synchronisiert)" eingeschaltet ist, erscheint dauerhaft ein synchronisierter Gruppenbildschirm. Bei Deaktivierung erfolgt nur eine vCast-Spiegelung.

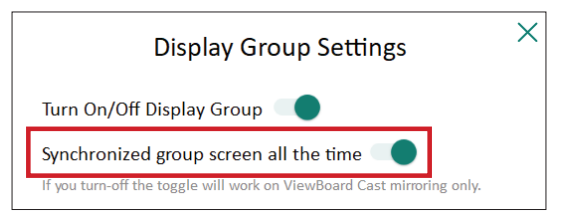

**Hinweis:** Wählen Sie zunächst die Geräte, die gruppiert werden sollen, schalten Sie dann "Screen All the Time (Gruppenbildschirm dauerhaft synchronisiert)" ein, damit Unterbrechungen vermieden werden.

## Einen Bildschirm an der Anzeigegruppe teilen (Übertragung einer zu viele)

Nach Bestätigung der obigen Einstellungen können Sie Ihren Bildschirm am Hauptdisplay teilen. Die gruppierten Client-Geräte werden an Ihrem Bildschirm synchronisiert.

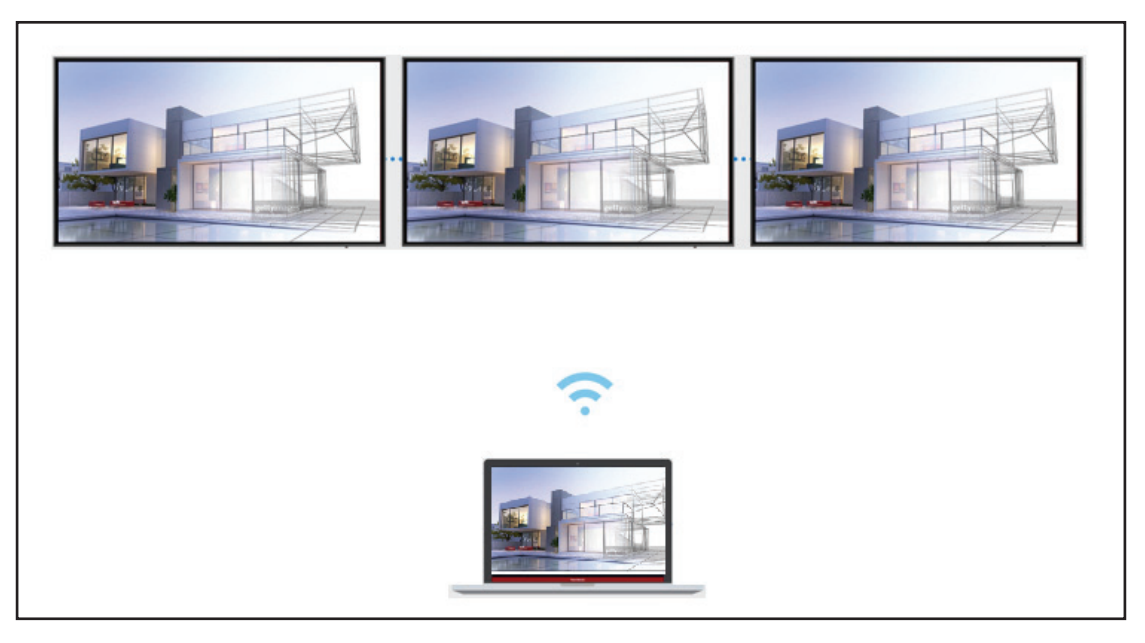

#### Moderator Mode (Moderatormodus)

Moderator Mode (Moderatormodus) ermöglicht dem Moderator die Steuerung der mit dem Display verbundenen Geräte. Rufen Sie den Moderator Mode (Moderatormodus) auf, indem Sie das Symbol Moderator Mode (Moderatormodus) (\*) rechts unten am Bildschirm wählen.

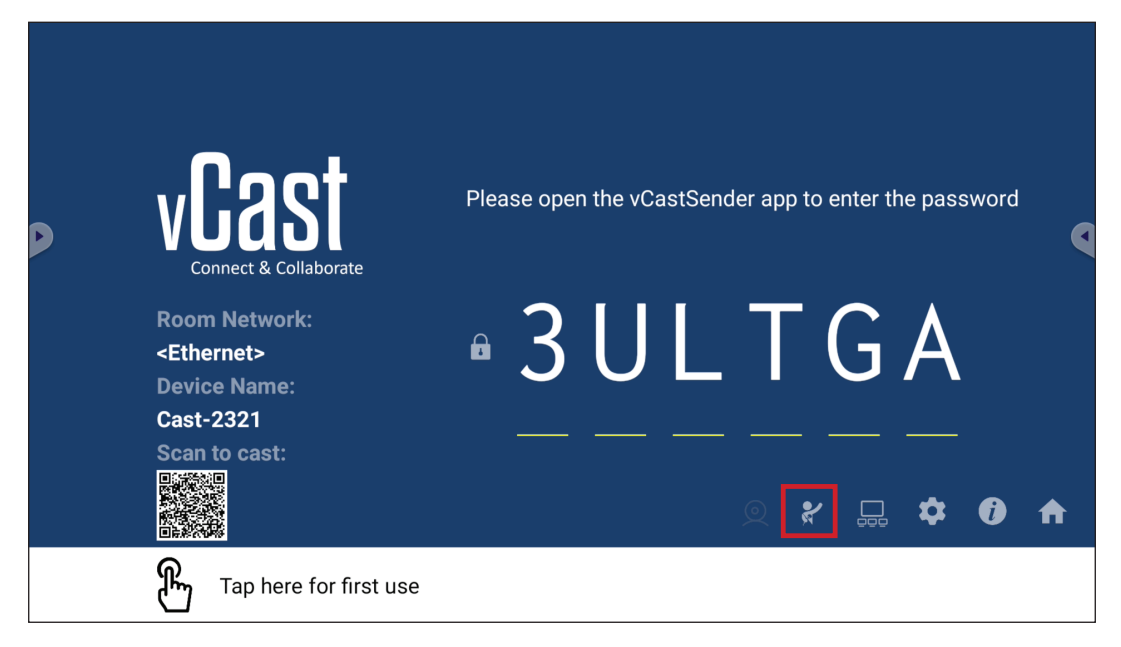

Bei Aktivierung kann der Moderator eine Liste aller verbundenen Bildschirme im linken schwebenden Fenster anzeigen, den Bildschirm jedes Teilnehmers vorab prüfen, dann den Bildschirm eines Teilnehmers wählen und zur Präsentation an den Hauptbildschirm des Displays übertragen. Zudem kann der Moderator den Bildschirm jedes Teilnehmers steuern, Anmerkungen am Display machen und unerwünschte Teilnehmer durch Auswahl des Schließen-Symbols (X) entfernen.

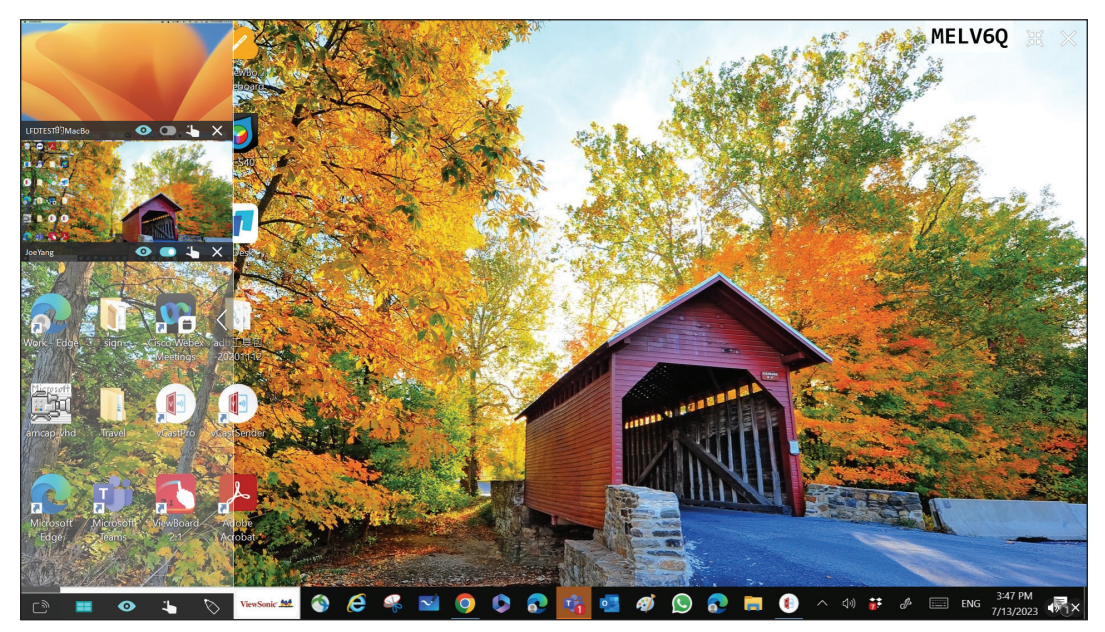

# Broadcast (Übertragen)

Bei Aktivierung wird der Display-Bildschirm an die verbundenen Bildschirme aller Teilnehmer gleichzeitig übertragen. Die Teilnehmer können die Präsentationsinhalte nur ansehen, bis der Moderator die Funktion Broadcast (Übertragen) deaktiviert.

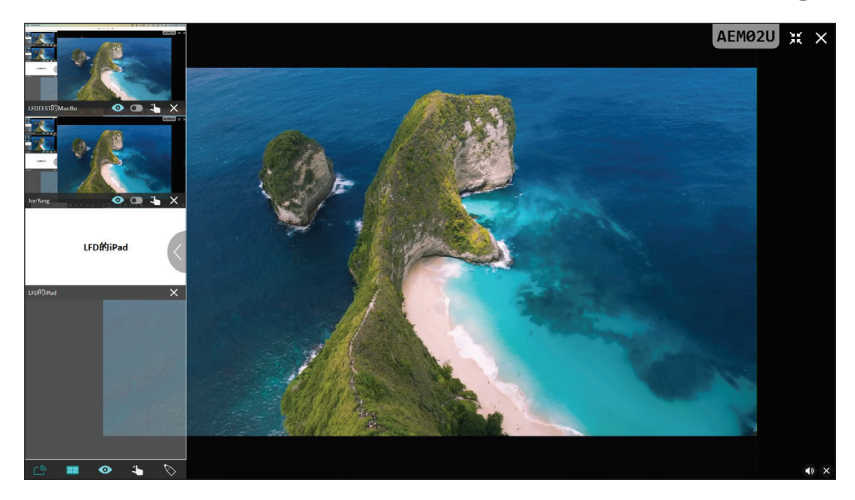

#### Multiple Screen Sharing (Freigabe mehrerer Bildschirme)

Standardmäßig ist vCast so eingestellt, dass mehrere Bildschirme angezeigt werden können. Es kann allerdings auch nur ein einzelner Bildschirm freigegeben werden. Zu diesem Zweck kann der Moderator das Symbol Multiple Screen Sharing (Freigabe mehrerer Bildschirme) zum Umschalten zur Freigabe eines einzelnen Bildschirms wählen.

#### • Preview Screen (Vorschaubildschirm)

Standardmäßig ist vCast darauf eingestellt, dem Moderator eine Vorschau der Bildschirminhalte des Teilnehmers zur Freigabe am Display zu ermöglichen. Durch Auswahl des Symbols Preview Screen (Vorschaubildschirm) kann der Moderator umschalten, um nur den Namen des Teilnehmers zu sehen.

# Touch

Standardmäßig können Teilnehmer nach der Verbindung über Berührungen zusammenarbeiten. Der Moderator kann die Touch-Funktion eines Teilnehmers de-/ aktivieren, indem er das Touch-Symbol in ihrem Fenster auswählt.

#### Hinweis:

- Der Moderator Mode (Moderatormodus) wird an allen vCastSenderund AirPlay-Geräten unterstützt, während Mobilgeräte nur auf eine Vorschaufunktion beschränkt sind. Zudem können Android-Mobilgeräte keinen Ton übertragen.
- Wenn Sie Ihren Windows-/Mac-/Chrome-Bildschirm an ein Display übertragen, wird das ausgewählte Vollbild-Gerät nicht zurück an Ihr Gerät übertragen, damit Bildschirme nicht wiederholt übertragen werden.
- Der aktive Präsentator kann die Bildschirme jedes einzelnen Teilnehmers zur Fernsteuerung der Übertragungsgeräte berühren.
- Die Zahl der Präsentatorbildschirme hängt von der Prozessorleistung Ihrer Windows-CPU und den Router-Spezifikationen ab.

#### Von Windows-, MacBook- und Chrome-Geräten übertragen

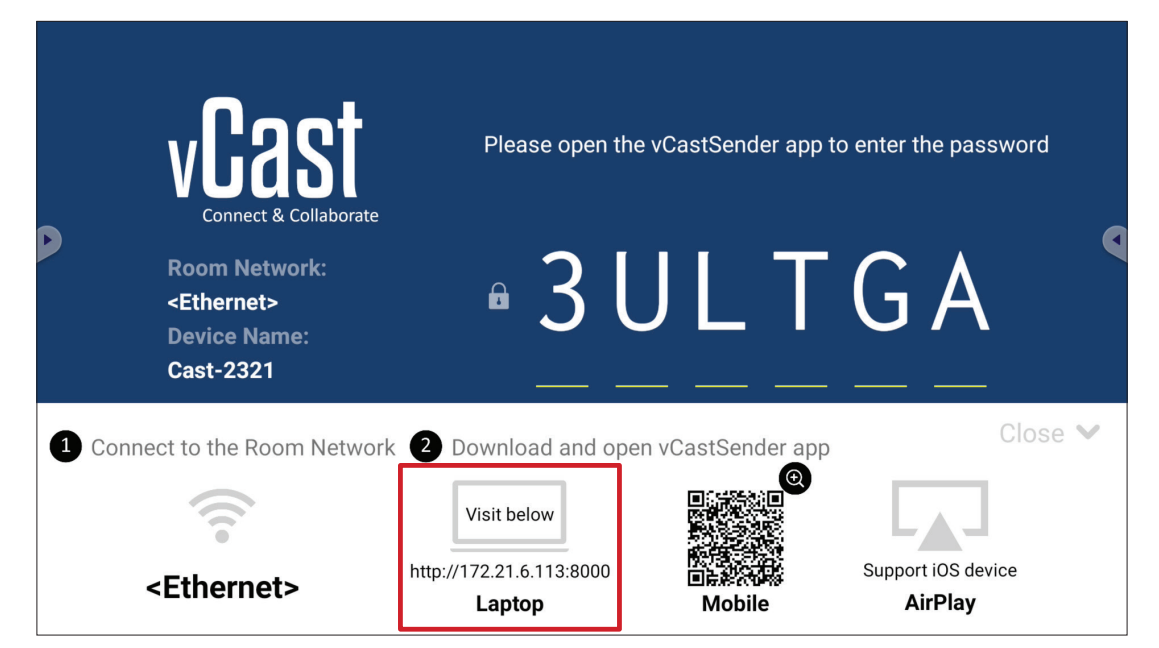

- **1.** Stellen Sie sicher, dass das Client-Gerät (z. B. Laptop) mit demselben Netzwerk wie das Display verbunden ist.
  - Hinweis: Den Netzwerknamen finden Sie unter Room Network (Raumnetzwerk).

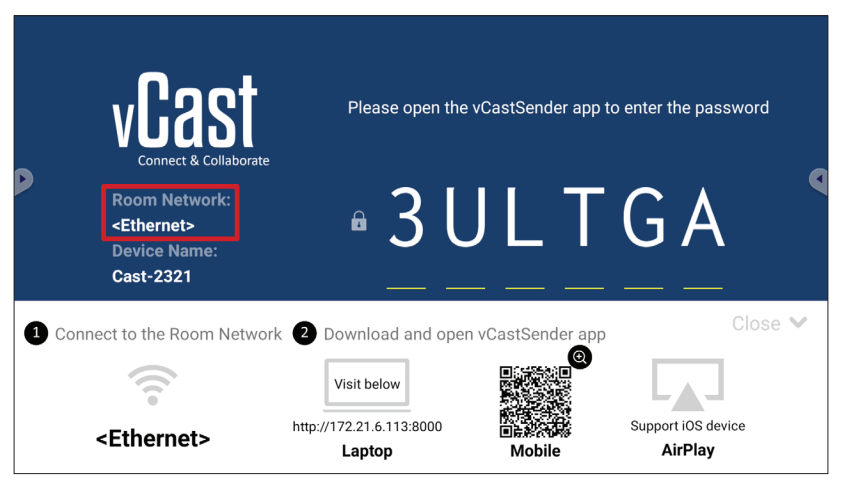

- **2.** Besuchen Sie am Client-Gerät die Adresse, die am Display angezeigt ist, laden Sie die Anwendung vCastSender herunter und installieren Sie sie.
- **3.** Starten Sie nach der Installation die Anwendung vCastSender.

- 4. Stellen Sie zur Verbindung mit Display den PIN-Code ein und klicken Sie auf OK. Hinweis: Nachstehend wird hervorgehoben, wo PIN code (PIN-Code) zu finden
  - ist:

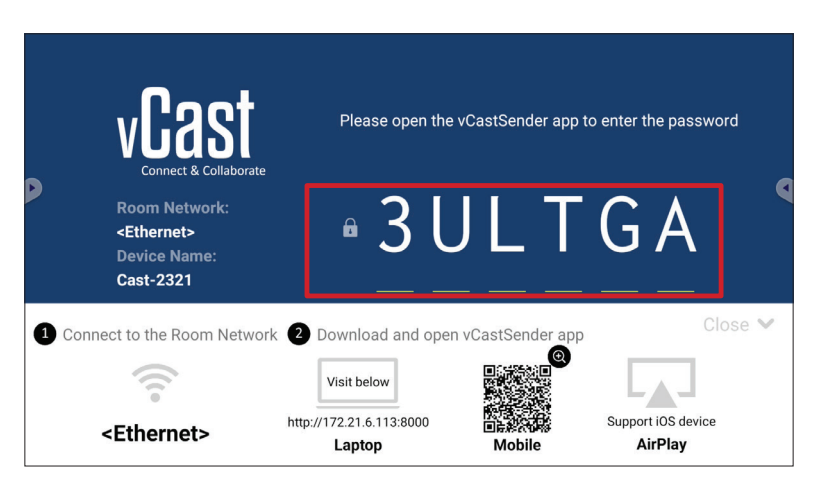

5. Zudem können Sie durch Anklicken von Device List (Geräteliste) und des aufgelisteten **Device Name (Gerätename)** eine Verbindung zum Display herstellen.

| vCastSender                                                                                                    |               | vCast     | Sender        |                             |
|----------------------------------------------------------------------------------------------------|---------------|-----------|---------------|-----------------------------|
| Discos Enter Dill Code connect to Vi                                                                                                    | wBoord        | 5         | Device List   |                             |
|                                                                                                    | ewboard       | Cast-3447 |               | 172.21.13.93                |
|                                                                                                    |               | Cast-6314 |               | 172.21.10.103               |
| Clear OK                                                                                                    |               | Cast-3084 |               | 172.21.11.187               |
|                                                                                                    |               | Cast-1176 |               | 172.21.10.31                |
|                                                                                                    |               | Cast-5152 |               | 172.21.12.85                |
|                                                                                                    |               | Cast-6124 |               | 172.21.12.62                |
|                                                                                                    |               |           |               |                             |
|                                                                                                    |               |           |               |                             |
|                                                                                                    |               |           |               |                             |
| [                                                                                                    | Device List   |           |               |                             |
| ASUS_AI22 🖉 172.21.11.1 <u< th=""><th>ınknown ssid&gt;</th><th>ASUS_AI22</th><th>∠ 172.21.11.1</th><th><unknown ssid=""></unknown></th></u<> | ınknown ssid> | ASUS_AI22 | ∠ 172.21.11.1 | <unknown ssid=""></unknown> |

Hinweis: Nachstehend wird hervorgehoben, wo Device Name (Gerätename) zu finden ist:

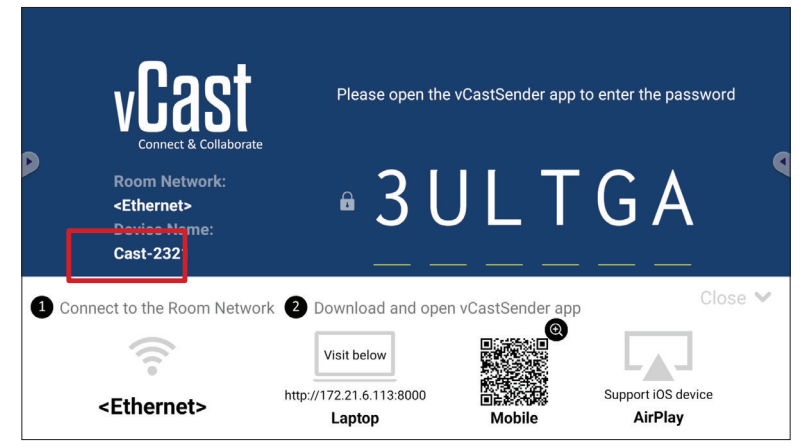

#### Von Android-Geräten übertragen

|             | vCast                                                                 | Please open th           | e vCastSender app 1        | to enter the password         |
|-------------|-----------------------------------------------------------------------|--------------------------|----------------------------|-------------------------------|
|             | Room Network:<br><ethernet><br/>Device Name:<br/>Cast-2321</ethernet> | • 3 l                    | J L T                      | GA                            |
| <b>1</b> Co | nnect to the Room Netwo                                               | rk 2 Download and ope    | en vCastSender app         | Close 💙                       |
|             |                                                                       | Visit below              |                            |                               |
|             | <ethernet></ethernet>                                                 | http://172.21.6.113:8000 | 際行きごかさ<br>回時終於が影<br>Mobile | Support iOS device<br>AirPlay |

- 1. Stellen Sie sicher, dass das Client-Gerät (z. B. Android-Telefon oder -Tablet) mit demselben Netzwerk wie das Display verbunden ist.
  - Hinweis: Den Netzwerknamen finden Sie unter Room Network (Raumnetzwerk).

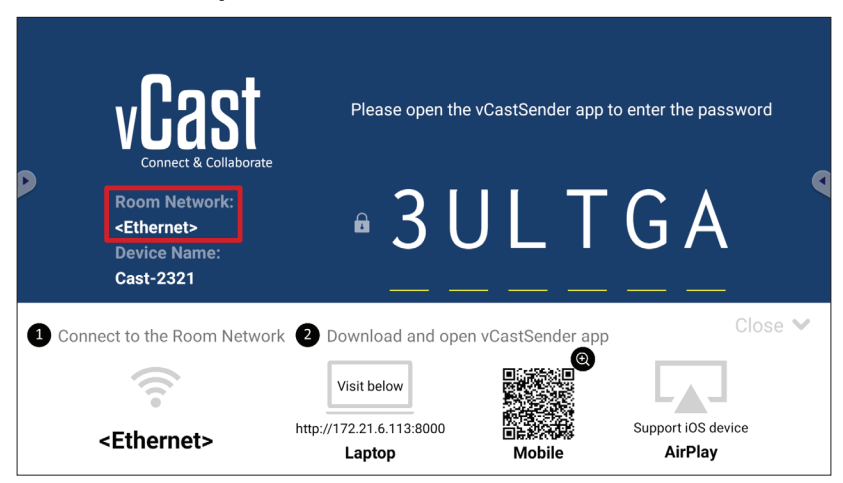

2. Scannen Sie am Android-Client-Gerät den am Display angezeigten QR-Code, damit die Anwendung vCastSender direkt heruntergeladen wird, oder laden Sie die Anwendung vom Google Play Store herunter.

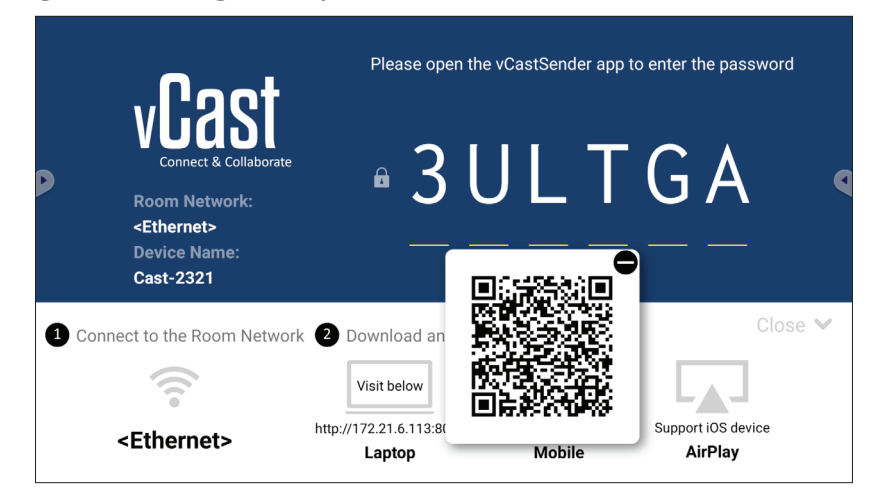

- **3.** Starten Sie nach der Installation die Anwendung vCastSender.
- 4. Stellen Sie zur Verbindung mit Display den PIN-Code ein und wählen Sie OK.
  - Hinweis: Nachstehend wird hervorgehoben, wo PIN code (PIN-Code) zu finden ist:

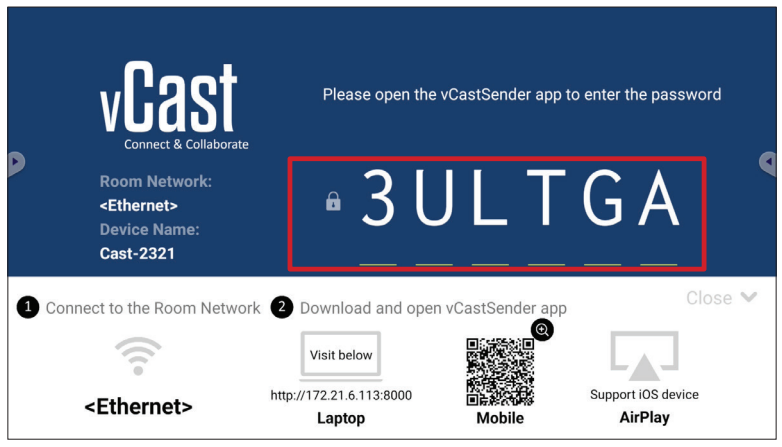

5. Außerdem können Sie durch Auswahl von Device List (Geräteliste) und anschließende Auswahl des aufgelisteten Device Name (Gerätename) eine Verbindung zum Display herstellen.

| ပြီး vCastSender ကြီး                      | ত্র্বি vCastSender                                  |
|--------------------------------------------|-----------------------------------------------------|
| Please Enter PIN Code connect to ViewBoard | Device List                                         |
|                                            | Cast-3447 172.21.13.93                              |
|                                            | Cast-6314 172.21.10.103                             |
| Clear OK                                   | Cast-3084 172.21.11.187                             |
|                                            | Cast-1176 172.21.10.31                              |
|                                            | Cast-5152 172.21.12.85                              |
|                                            | Cast-6124 172.21.12.62                              |
|                                            |                                                     |
|                                            |                                                     |
|                                            |                                                     |
| Scan Device List                           |                                                     |
| ASUS_AI2202 🖉 192.168.0.6 P268             | ASUS_AI22 🖉 172.21.11.1 <unknown ssid=""></unknown> |

**Hinweis:** Nachstehend wird hervorgehoben, wo **Device Name (Gerätename)** zu finden ist:

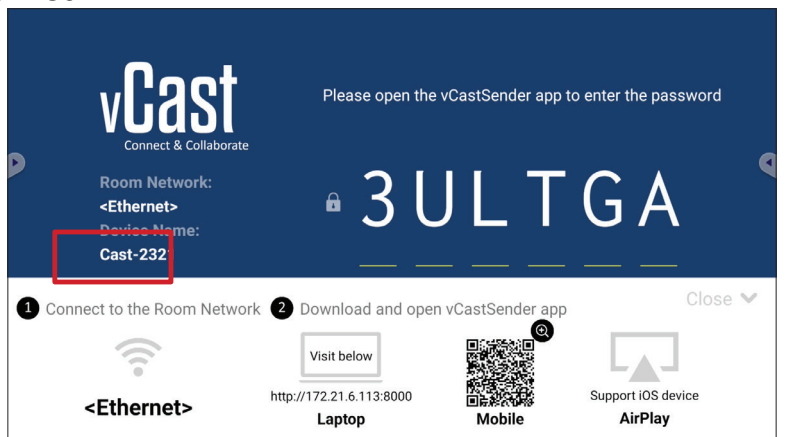

**6.** Und Sie können eine Verbindung zum Display herstellen, indem Sie **Scan** auswählen und dann zur automatischen Verbindung den QR-Code am Bildschirm im Rahmen platzieren.

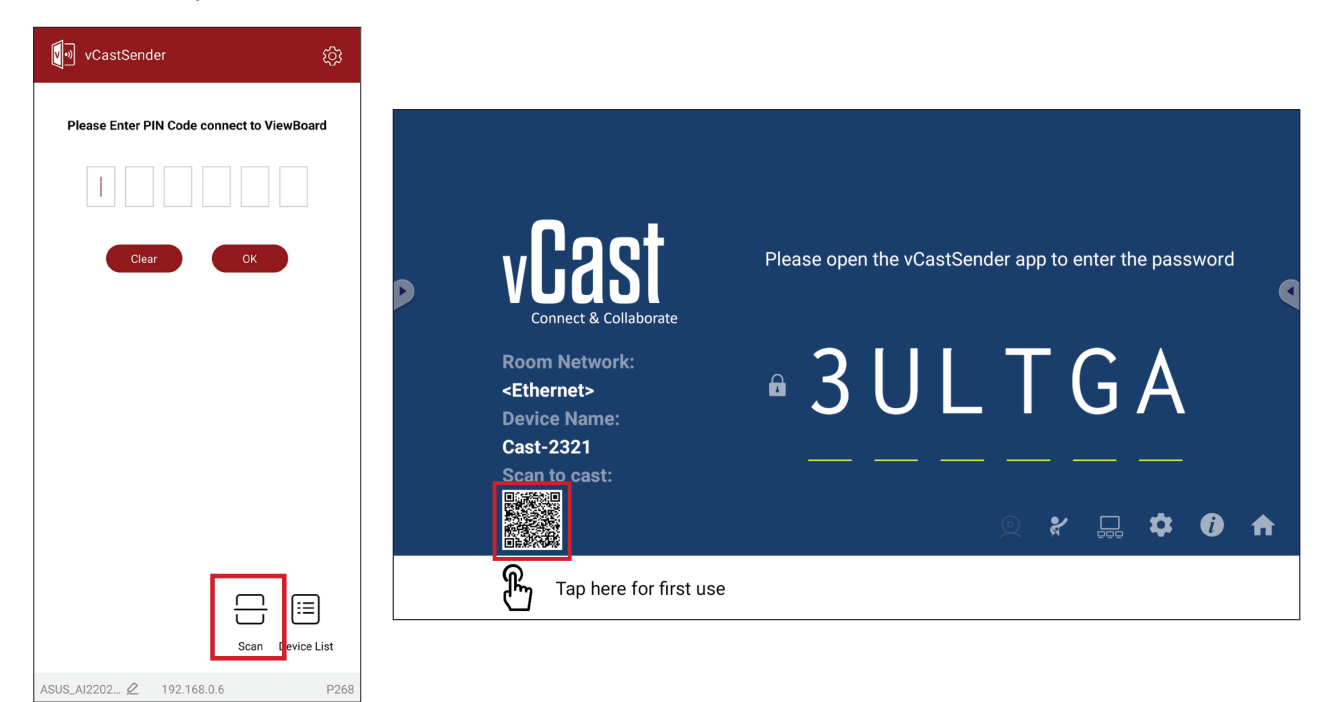

#### Von Apple iOS-Geräten übertragen

Apple AirPlay<sup>®</sup> ist mit vCast kompatibel, unterstützt Bildschirmspiegelung und Inhaltsstreaming nur in derselben Subnetz-Umgebung. Wenn AirPlay zur Übertragung an ein Display genutzt wird, wird zur Verbindung ein "AirPlay Password (AirPlay-Kennwort)" am Bildschirm generiert.

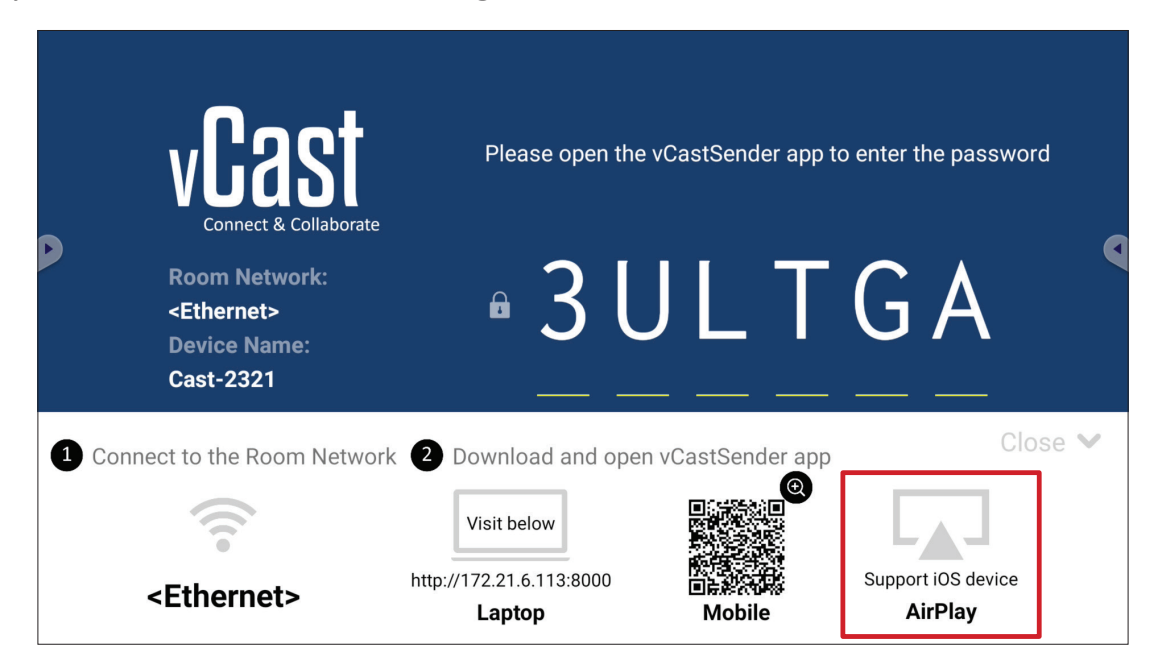

- Stellen Sie sicher, dass das Client-Gerät (z. B. iPhone oder iPad) mit demselben Netzwerk wie das Display verbunden ist.
  - Hinweis: Den Netzwerknamen finden Sie unter Room Network (Raumnetzwerk).

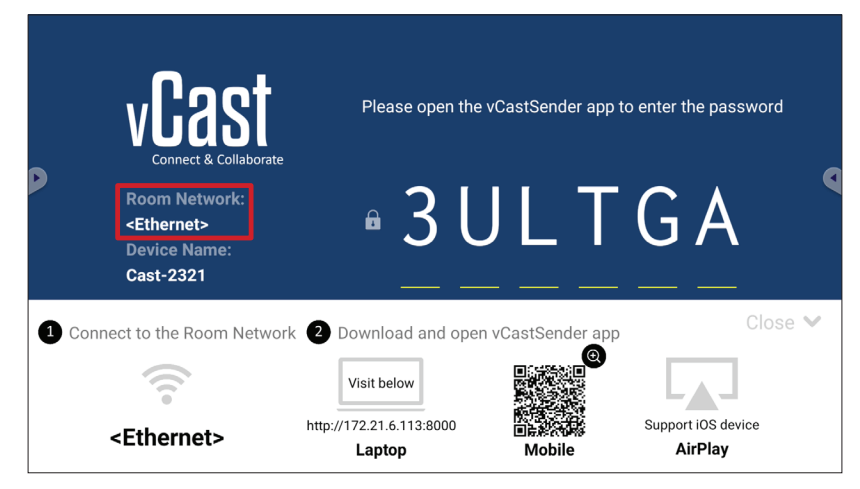

- 2. Öffnen Sie am iOS-Client-Gerät direkt AirPlay und wählen Sie Device Name (Gerätename) des Display, zu dem eine Verbindung hergestellt werden soll.
  - **Hinweis:** Nachstehend wird hervorgehoben, wo **Device Name (Gerätename)** zu finden ist:

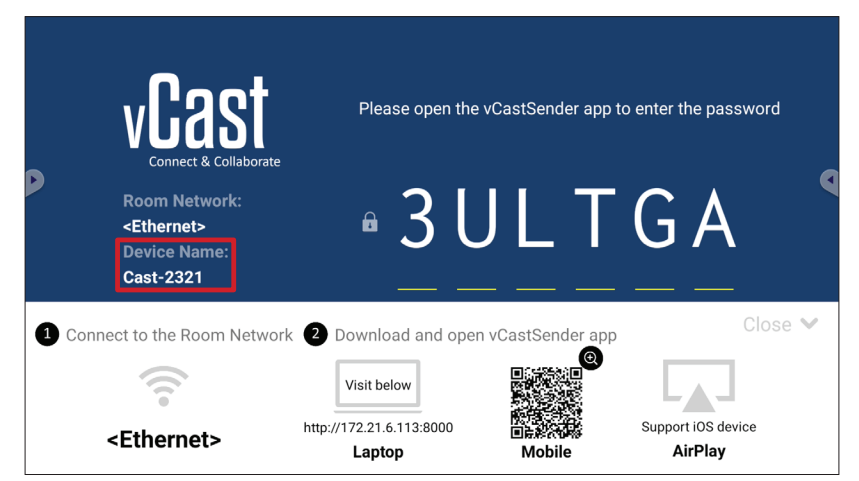

**3.** Geben Sie das am Bildschirm generierte **AirPlay Password (AirPlay-Kennwort)** an dem zu verbindenden Client-Gerät an.

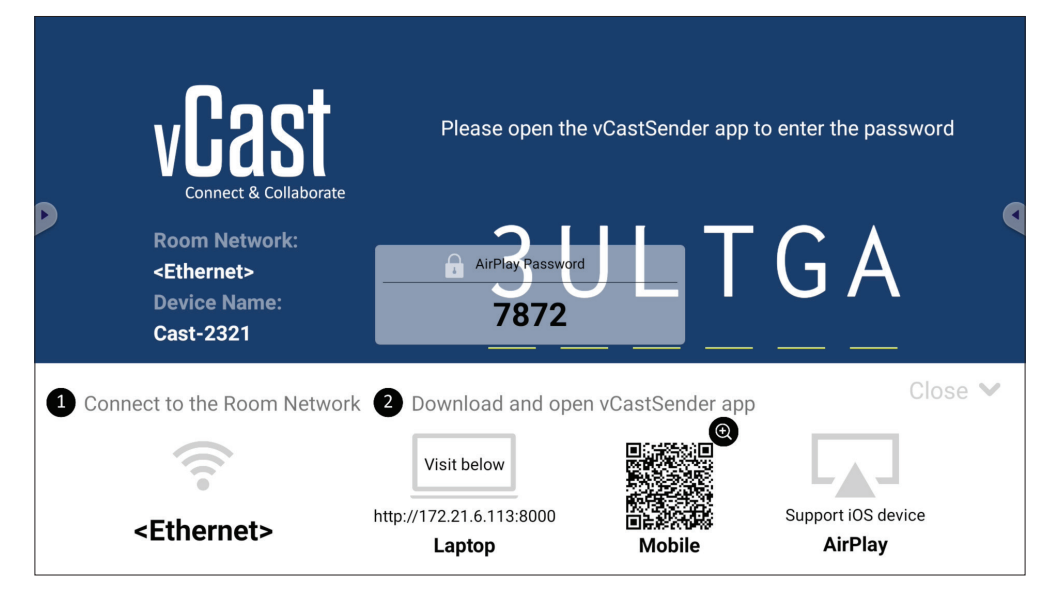

**Hinweis:** Bitte laden Sie in einer Subnetz-übergreifenden Umgebung die Anwendung vCastSender iOS aus dem Apple App Store herunter und verbinden Sie sie.
**4.** Zudem können Sie eine Verbindung zum Display herstellen, indem Sie **Scan** auswählen und dann zur automatischen Verbindung den QR-Code am Bildschirm im Rahmen platzieren.

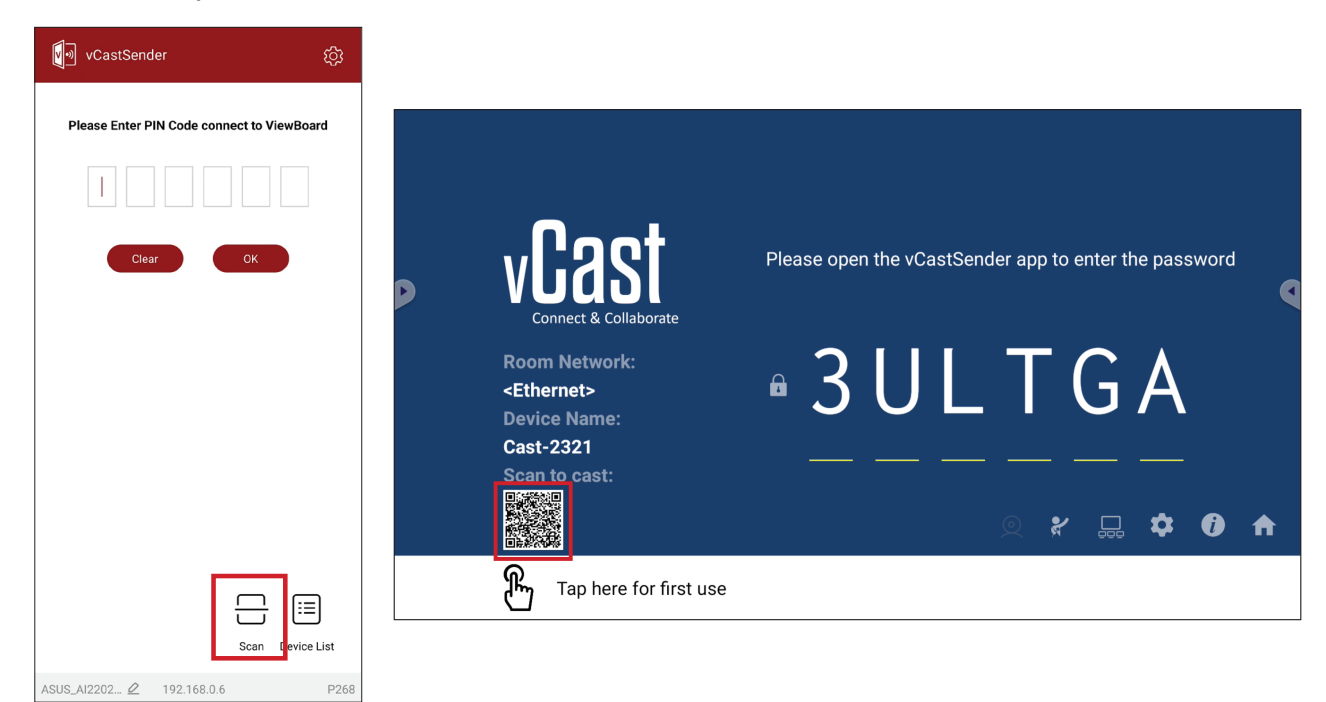

### Von einem Mobilgerät mit einem ViewBoard verbinden

Wählen Sie nach dem Verbindungsaufbau **Receive (Empfangen)**. Display erscheint mit einer Symbolleiste am Mobilgerät. Nutzer können mit dem Display mit Anmerkungen, Dateifreigabe usw. interagieren.

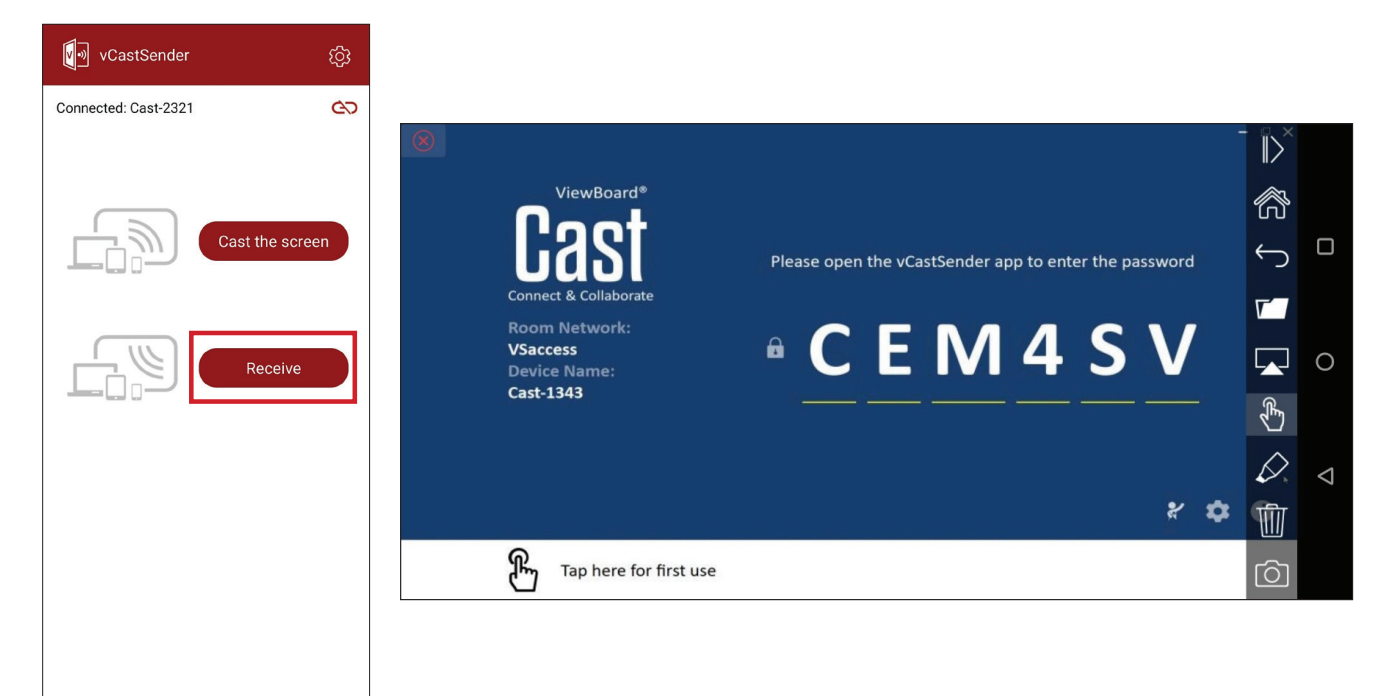

|                  | Element                                                 | Beschreibung                                                                      |
|------------------|---------------------------------------------------------|-----------------------------------------------------------------------------------|
| $\left\ \right>$ | Umschalten                                              | Symbolleiste aus- oder einblenden.                                                |
| ß                | Startseite                                              | Zum Startseite zurückkehren.                                                      |
| $\leftarrow$     | Zurück                                                  | Zur vorherigen Betrieb zurückkehren.                                              |
| <b>∇</b>         | Ordner                                                  | Dateien des Mobilgerätes anzeigen oder öffnen.                                    |
|                  | Freigeben                                               | Bildschirm von mit dem Display oder Display verbundenen<br>Mobilgerät übertragen. |
| Ł                | Berührung Verbundenes Display oder Display fernsteuern. |                                                                                   |
| $\Diamond$       | Anmerken                                                | Anmerkungen machen und Stiftfarbe anpassen.                                       |
| Ŵ                | Leeren                                                  | Alles am Bildschirm löschen.                                                      |
| Ô                | Kamera                                                  | Kamerabilder an das verbundene Display oder Display senden.                       |

## Übertragung mit Chromecast

vCast unterstützt native Chromecast-Bildschirmfreigabe über die Chrome-Browser-Übertragung, wenn die Chromecast-Funktion aktiviert ist.

- **Hinweis:** Chromecast unterstützt keinen Kennwortschutz und keine Übertragung mehrerer Bildschirme.
- **1.** Stellen Sie sicher, dass das Client-Gerät (z. B. Laptop) mit demselben Netzwerk wie das ViewBoard verbunden ist.
  - Hinweis: Den Netzwerknamen finden Sie unter Room Network (Raumnetzwerk).

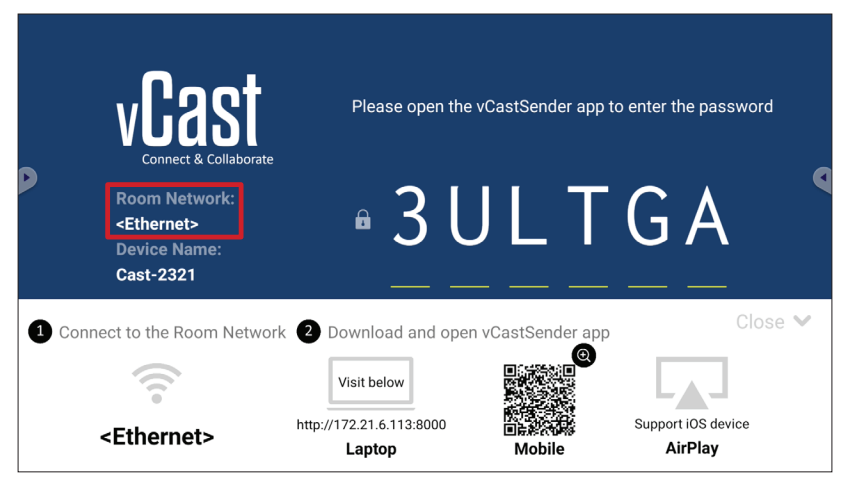

2. Stellen Sie sicher, dass das Kontrollkästchen Chromecast Enable (Chromecast aktivieren) in den vCast-Einstellungen ausgewählt ist.

|   |                               | Cast Settings                                                                                                    |           |       |       |    |
|---|-------------------------------|----------------------------------------------------------------------------------------------------|-----------|-------|-------|----|
|   |                               | Device Name: Cast-6585                                                                                                    |           |       |       |    |
|   | VEAS                          | Connect Code: V9N2LL                                                                                                    | o connect | the d | evice |    |
| Þ | Connect & Colla               | PIN Code Visible                                                                                                    |           |       | 01100 |    |
|   | Room Network                  | Iouch & Annotate From Mobile     Chromecast Enable                                                                                                    | ne:       |       |       |    |
|   | old_cat_5G_WP<br>Device Name: | Open moderator mode by default                                                                                                    | 585       |       |       |    |
|   | Cast-6585                     | Smart Scaling Miracast Enable (Miracast sharing is only available when Wi-Fi is connected)                                                                                                    |           |       |       |    |
|   | Scan to cast:                 | Multiple Screen: 4 Screens   (Support laptop - Windows/Mac/Chrome only)                                                                                                    |           |       |       |    |
|   |                               | : iOS Advanced Settings                                                                                                    | / 🗆       | Å     | A     |    |
|   |                               | Cast Settings Password Setup     Cast Settings Password Setup     Cast Settings Password S | ġġġ       |       | U     | •• |
|   | Tap here 1                    | OK PINE Enable                                                                                                    |           |       |       |    |

3. Navigieren Sie in einem Chrome-Browser zu: Settings (Einstellungen) > Save and share (Speichern und freigeben) > Cast... (Übertragen...) > wählen Sie den Bildschirm, an den übertragen werden soll.

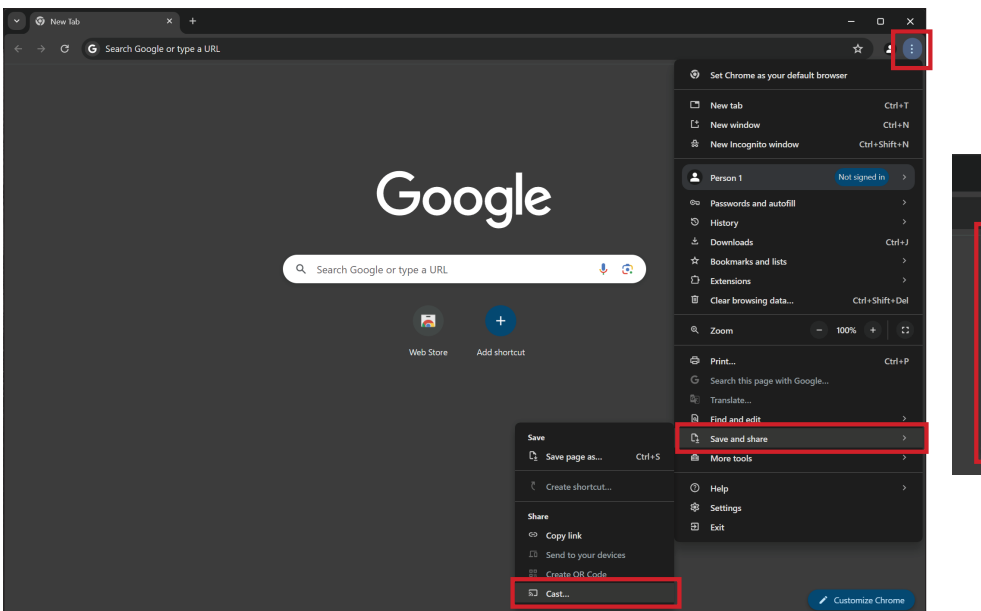

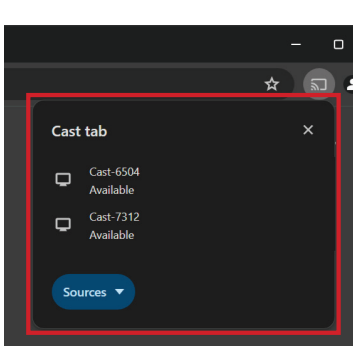

# Andere Standardanwendungen

#### Browser

Webbrowser zum Surfen im Internet.

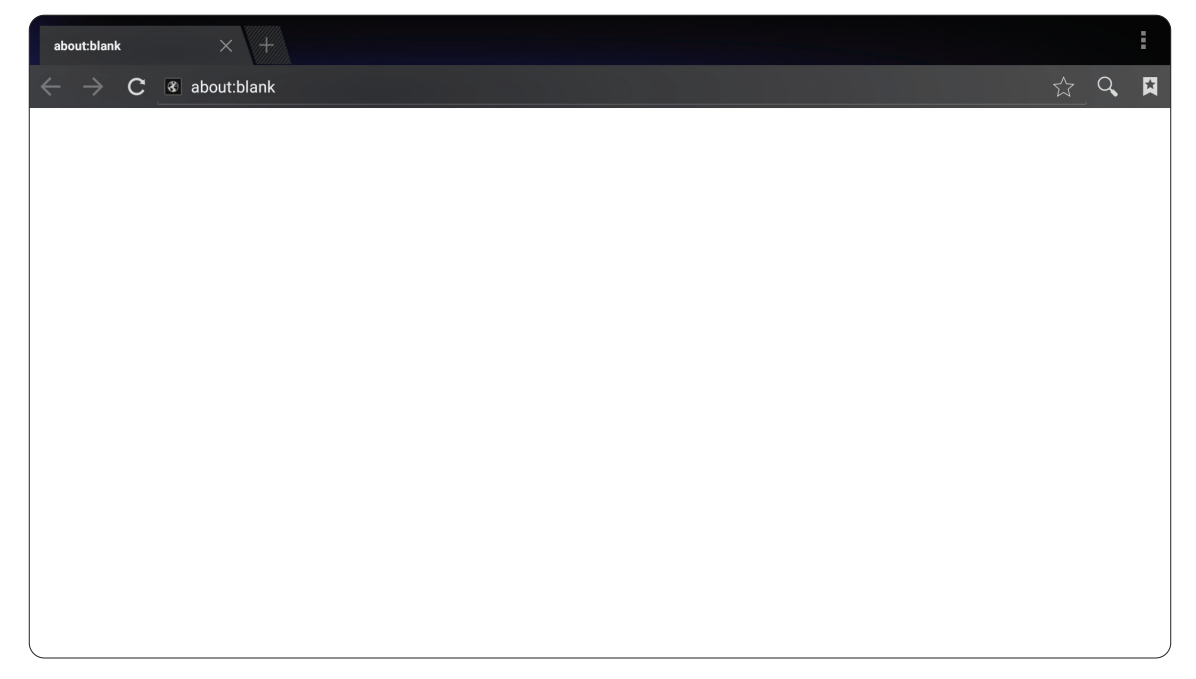

## OfficeSuite

Dokumente, Tabellenkalkulationen, Präsentationen und PDFs erstellen, bearbeiten und anzeigen.

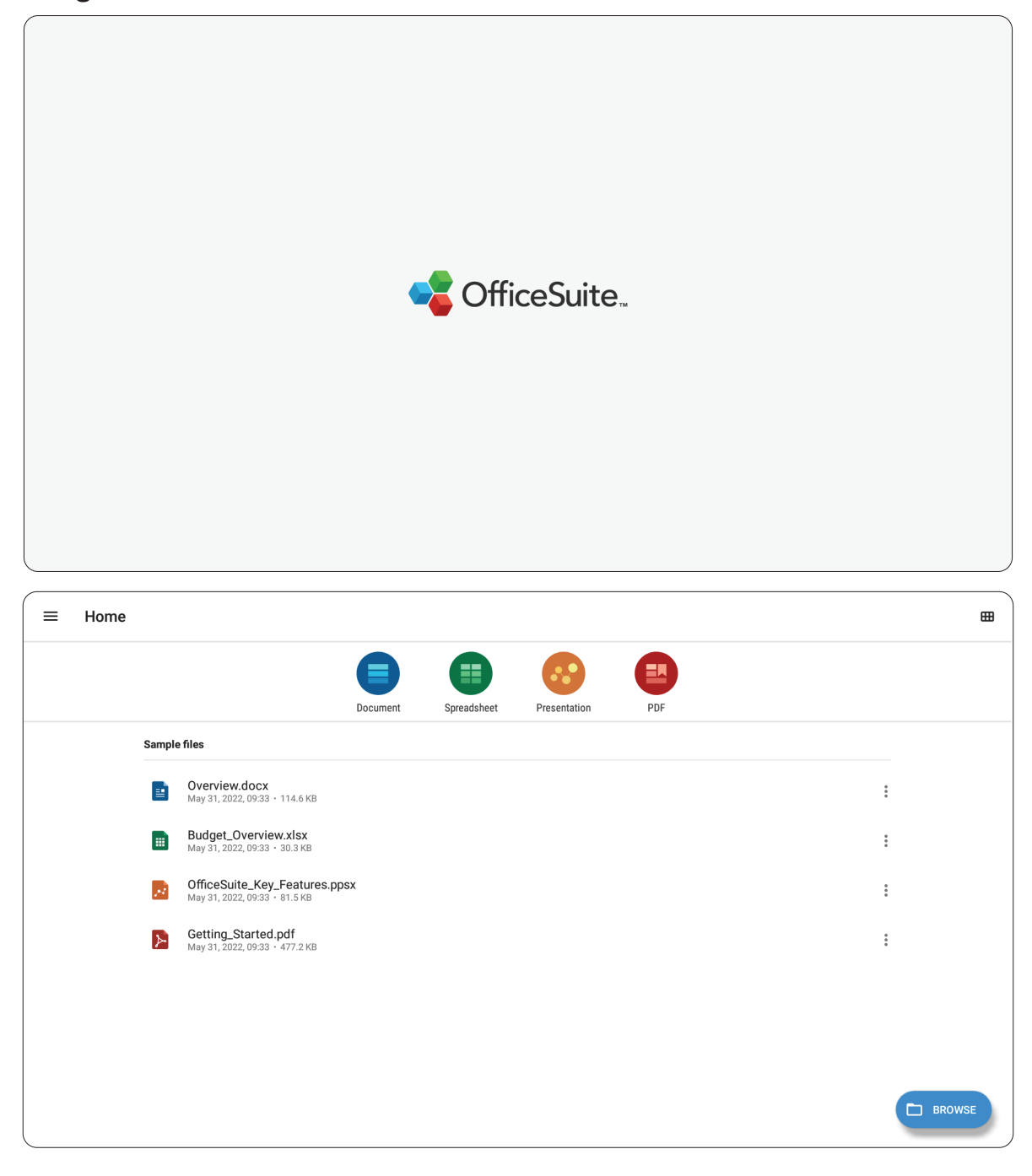

#### vSweeper

Löschen Sie nicht benötigte Daten und unerwünschte Dateien.

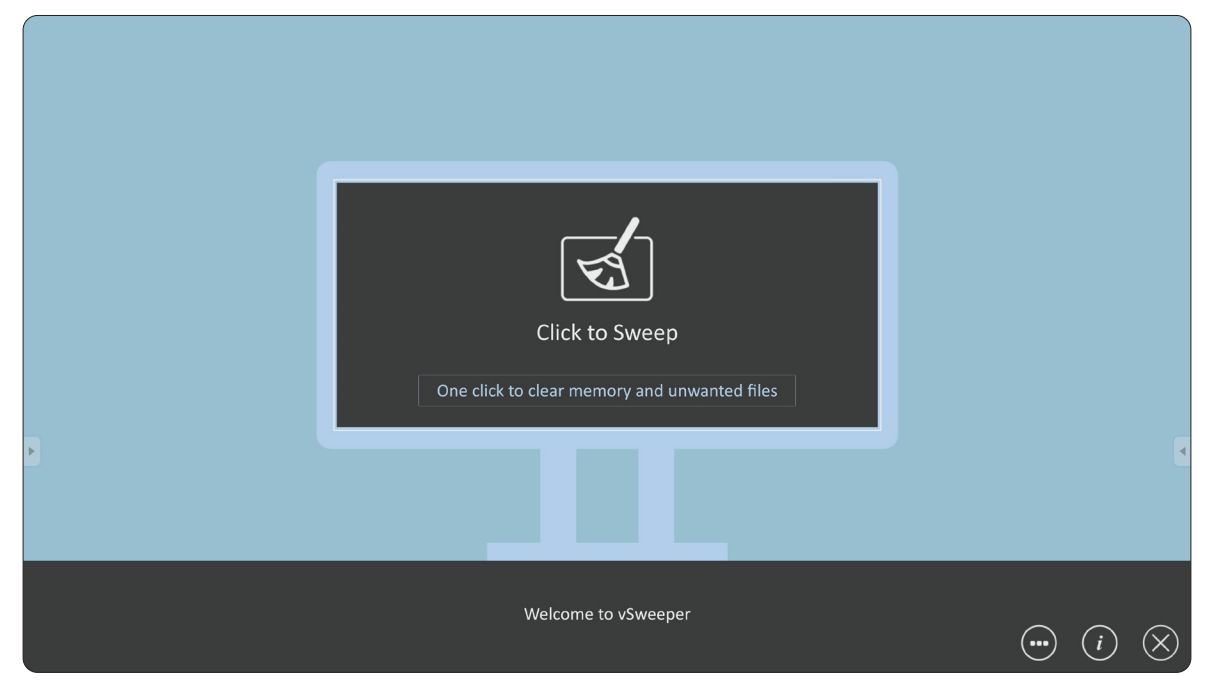

Advanced Settings (Erweiterte Einstellungen) können ebenso entsprechend den Nutzeranforderungen angepasst werden.

|   | Main Preference                                                                                                    |                                                                                                    |                                                             |
|---|----------------------------------------------------------------------------------------------------|----------------------------------------------------------------------------------------------------|-------------------------------------------------------------|
|   | Clear all Auto clear all junk files when the app starts                                                                                                    | Auto Clear Interval                                                                                   |                                                             |
|   | Exit after clearing     Exit after the clear button is clicked and the clean     up has completed      Auto Clear      Auto clear interval     Automatically clear all caches | <ul> <li>No auto clear</li> <li>1 hour</li> <li>3 hours</li> <li>6 hours</li> <li>12 hours</li> </ul> | <ul><li>○ 1 day</li><li>○ 2 days</li><li>○ 1 week</li></ul> |
| Þ | Auto clear on boot<br>Automaticaly clear caches on system startup                                                                                                    |                                                                                                    |                                                             |
|   | Advanced Settin                                                                                                    | gs                                                                                                    | <ul> <li>i</li> </ul>                                       |

# Anhang

# Technische Daten

| Element             | Kategorie                    | Technische Daten                                      |
|---------------------|------------------------------|-------------------------------------------------------|
| Modell              |                              | LDS138-151                                            |
|                     | Тур                          | Direktansicht-LED-Display                             |
|                     | Größe                        | 138″                                                  |
|                     | Aktive Größe                 | 3.050 mm x 1.715 mm                                   |
|                     | (H x V)                      | 120,08 x 67,52 Zoll                                   |
|                     | Punktgröße                   | 1,58 mm                                               |
| LED-Display         | Auflösung                    | FHD, 1920 x 1080                                      |
|                     | Aktualisierungs-<br>frequenz | 3.840Hz                                               |
|                     | Kontrastverhältnis           | 6500:1 (typisch)                                      |
|                     | Helligkeit                   | 100 bis 600 cd/m2 (100 Anpassungsstufen)              |
|                     | LED-Lebensdauer              | 100.000 Stunden                                       |
|                     |                              | 4 x HDMI (v. 2.0; HDCP 2.2)                           |
|                     |                              | 1 x USB Type A (2.0)                                  |
|                     |                              | 1 x USB Type A (3.0)                                  |
|                     |                              | 1 x LAN (RJ-45)                                       |
| Eingangssignal      |                              | 1 x IR-Eingang                                        |
|                     |                              | 1 x USB Type C (nur Daten)                            |
|                     |                              | 1 x RS-232 (zur Steuerung)                            |
|                     |                              | 1 x RJ45 (zur LAN-Steuerung)                          |
|                     |                              | 1 x WLAN-Eingang (2,4 G/5 G Hz)                       |
|                     |                              | 1 x HDMI-Ausgang                                      |
| Ausgangssignal      |                              | 2 x Audioausgang (1 x 3,5 mm innen; 1 x 3,5 mm außen) |
|                     |                              | 1 x USB Type A (gemeinsam genutzt) [5 V/2 A]          |
| Lautsprecher        |                              | 2 x 30 W                                              |
| RS-232              |                              | Serielle RS-232-Steuerung                             |
|                     |                              | 100 bis 120 V/20 A ~ 50/60 Hz                         |
| Ein/Aus             | Spannung                     | 220 bis 240 V/10 A ~ 50 Hz                            |
|                     |                              | (variiert je nach Land)                               |
|                     | lemperatur                   |                                                       |
| Betriebsbedingungen | Relative<br>Luftfeuchtigkeit | 10 – 80%, nicht kondensierend                         |
|                     | Höhe                         | ≤ 5.000 m                                             |

| Element              | Kategorie                    | Technische Daten                         |
|----------------------|------------------------------|------------------------------------------|
|                      | Temperatur                   | -10 bis 60 °C                            |
| Lagerungsbedingungen | Relative<br>Luftfeuchtigkeit | 10 – 85 %, nicht kondensierend           |
|                      | Höhe                         | ≤ 5.000 m                                |
|                      | Ohno Eluggohöusos            | 1.851~3.064 x 1.948~2.598 x 780 mm       |
| Physische            | Onne Fluggenauses            | 72,88~120,63 x 76,70~102,29 x 30,71 Zoll |
| (B x H x T)          |                              | 2.070 x 1.966 x 847 mm                   |
|                      | witt Fluggenauses            | 74,80 x 80,79 x 31,50 Zoll               |
| Gewicht              | Physisch                     | 250 kg                                   |
|                      | Fin                          | 24 W (normal)                            |
| Leistungsaufnahme    | EIN                          | 24 W (maximal)                           |
|                      | Aus                          | < 0,5 W                                  |

Hinweis: Technische Daten können sich ohne Vorankündigung ändern.

# Timing-Tabelle

## HDMI (PC)

| Auflösung   | Bildwiederholfrequenz |
|-------------|-----------------------|
| 640 x 480   | 60 Hz                 |
| 800 x 600   | 60 Hz                 |
| 1024 x 768  | 60 Hz                 |
| 1280 x 768  | 60 Hz                 |
| 1280 x 800  | 60 Hz                 |
| 1280 x 960  | 60 Hz                 |
| 1280 x 1024 | 60 Hz                 |
| 1360 x 768  | 60 Hz                 |
| 1366 x 768  | 60 Hz                 |
| 1400 x 1050 | 60 Hz                 |
| 1440 x 900  | 60 Hz                 |
| 1600 x 1200 | 60 Hz                 |
| 1680 x 1050 | 60 Hz                 |
| 1920 x 1080 | 60 Hz                 |

## HDMI (Video)

| Video       | Auflösung   | Bildwiederholfrequenz |
|-------------|-------------|-----------------------|
| 480p        | 640 x 480   | 60 Hz                 |
| 576p        | 720 x 576   | 50 Hz                 |
| 800 x 600   | 800 x 600   | 60 Hz                 |
| 1024 x 768  | 1024 x 768  | 60 Hz                 |
| 720p        | 1280 x 720  | 50, 60 Hz             |
| 1080p       | 1920 x 1080 | 24, 25, 30, 50, 60 Hz |
| 2560 x 1080 | 2560 x 1080 | 60 Hz                 |
| 3440 x 1440 | 3440 x 1440 | 60 Hz                 |
| 2160p       | 3840 x 2160 | 24, 25, 30, 50, 60 Hz |

#### Hinweis:

- Computer-Text wird im HD-1080-Modus (1920 × 1080, 60 Hz) optimal angezeigt.
- Der Bildschirm Ihres Computer könnte je nach Hersteller und Betriebssystem anders aussehen.
- In der Bedienungsanleitung Ihres Computers erfahren Sie, wie Sie ihn an ein externes Anzeigegerät anschließen.
- Falls Sie Vertikal- und Horizontalfrequenzen auswählen können, wählen Sie eine Vertikalfrequenz von 60 Hz und eine Horizontalfrequenz von 67,5 kHz. In bestimmten Fällen können Bildstörungen (wie Streifen) auf dem Bildschirm erscheinen, wenn der Computer abgeschaltet oder getrennt wird. Drücken Sie in diesem Fall [INPUT SOURCE] zum Aufrufen des Videosmodus und liefern Sie ein aktives Signal.
- Die Display-Timings stimmen mit VESA- und CTA-Standards überein.
- 4:3-Inhalte zeigt der Bildschirm in der Mitte des Bildschirms unter Beibehaltung des 4:3-Seitenverhältnisses.
- In sämtlichen Modi sollte als Vertikalfrequenz möglichst 60 Hz ausgewählt werden.
- HDMI 3 unterstützt YUV420 nicht.

## Unterstützte Medienformate

| Тур   | Dateityp  | Codec                                              | Fähigkeit                                                                                                    |
|-------|-----------|----------------------------------------------------|----------------------------------------------------------------------------------------------------|
|       | .jpeg     | JFIF file format 1.02                              | Max. Auflösung: 8176 x 8176<br>Min. Auflösung: 48 x 48                                                                                                    |
|       | .jpg      | JFIF file format 1.02                              | Max. Auflösung: 8176 x 8176<br>Min. Auflösung: 48 x 48                                                                                                    |
| Foto  | .bmp      | BMP                                                | Max. Auflösung: 8176 x 8176<br>Min. Auflösung: 48 x 49                                                                                                    |
|       | .gif      | GIF                                                | Max. Auflösung: 8176 x 8176<br>Min. Auflösung: 48 x 50                                                                                                    |
|       | .png      | PNG                                                | Max. Auflösung: 8176 x 8176<br>Min. Auflösung: 48 x 51                                                                                                    |
|       | .mp1/2/3  | MPEG 1/2 Layer<br>1/2/3                            | Bitrate: 8 kbps~320 kbps, CBR and VBR<br>Abtastrate: 8 kHz~48 kHz                                                                                                    |
|       | .wma      | WMA version 4, 4.1,<br>7, 8, 9, wmapro             | Bitrate: 8 kbps~320 kbps<br>Abtastrate: 8 kHz~48 kHz<br>Unterstützt WMA Pro, Lossless und MBR nicht                                                                                                    |
| Audio | .wav      | MS-ADPCM, IMA-<br>ADPCM, PCM                       | Abtastrate: 8 kHz~48 kHz<br>Unterstützt 4 Bit MS-ADPCM, IMA-ADPCM                                                                                                    |
|       | .flac     | Compress Level 0~8                                 | Abtastrate: 8 kHz~48 kHz                                                                                                    |
|       | .aac\.m4a | ADIF ,ATDS Header<br>AAC-LC and<br>AAC-HE, AAC-ELD | Abtastrate: 8 kHz~48 kHz                                                                                                    |
|       | .oog\.oga | Q1~ Q10                                            | Abtastrate: 8 kHz~48 kHz                                                                                                    |
|       |           | MPEG4                                              | Unterstützte Bildgröße: 48 x 48 pixels to 1920<br>x 1080 pixels<br>Maximale Bildwiederholfrequenz:30 fps<br>Maximale Bitrate: 38.4 Mbps<br>Nicht unterstützt: MS MPEG4 v1, v2, v3<br>Nicht unterstützt: GMC      |
| Video | .3gp      | H.263                                              | Unterstützte Bildgröße: SQCIF (128 x 96), QCIF<br>(176 x 144), CIF (352 x 288), 4CIF (704 x 576)<br>Maximale Bildwiederholfrequenz:30 fps<br>Maximale Bitrate: 38.4 Mbps<br>Nicht unterstützt: H.263+            |
|       |           | H.264                                              | Unterstützte Bildgröße: 48 x 48 pixels to 4096<br>x 2304 pixels<br>Maximale Bildwiederholfrequenz:2304p @ 30<br>fps, 1080p @ 60 fps<br>Maximale Bitrate: 100 Mbps<br>Supported: Field Coding<br>Supported: MBAFF |

| Тур   | Dateityp             | Codec    | Fähigkeit                                                                                                    |
|-------|----------------------|----------|----------------------------------------------------------------------------------------------------|
|       | .asf<br>.avi<br>.avi | VC-1     | Unterstützte Bildgröße: 48 x 48 pixels to 1920<br>x 1080 pixels<br>Maximale Bildwiederholfrequenz:30 fps<br>Maximale Bitrate: 45 Mbps                                                                            |
|       |                      | MPEG4    | Unterstützte Bildgröße: 48 x 48 pixels to 1920<br>x 1080 pixels<br>Maximale Bildwiederholfrequenz:30 fps<br>Maximale Bitrate: 38.4 Mbps<br>Nicht unterstützt: MS MPEG4 v1, v2, v3<br>Nicht unterstützt: GMC      |
|       |                      | H.264    | Unterstützte Bildgröße: 48 x 48 pixels to 4096<br>x 2304 pixels<br>Maximale Bildwiederholfrequenz:2304p @ 30<br>fps, 1080p @ 60 fps<br>Maximale Bitrate: 100 Mbps<br>Supported: Field Coding<br>Supported: MBAFF |
| Video |                      | VC-1     | Unterstützte Bildgröße: 48 x 48 pixels to 1920<br>x 1080 pixels<br>Maximale Bildwiederholfrequenz:30 fps<br>Maximale Bitrate: 45 Mbps                                                                            |
|       |                      | MJPEG    | Unterstützte Bildgröße: 48 x 48 pixels to 1920<br>x 1080 pixels<br>Maximale Bildwiederholfrequenz:30 fps<br>Maximale Bitrate: 38.4 Mbps                                                                          |
|       |                      | MPEG-1/2 | Unterstützte Bildgröße: 48 x 48 pixels to 1920<br>x 1080 pixels<br>Maximale Bildwiederholfrequenz:30 fps<br>Maximale Bitrate: 80 Mbps<br>Supported: Field Coding                                                 |
|       |                      | H.264    | Unterstützte Bildgröße: 48 x 48 pixels to 4096<br>x 2304 pixels<br>Maximale Bildwiederholfrequenz:2304p @ 30<br>fps, 1080p @ 60 fps<br>Maximale Bitrate: 100 Mbps<br>Supported: Field Coding<br>Supported: MBAFF |

| Тур   | Dateityp | Codec      | Fähigkeit                                                                                                    |                                                                                                    |
|-------|----------|------------|----------------------------------------------------------------------------------------------------|----------------------------------------------------------------------------------------------------|
|       | .mkv     | MPEG4      | Unterstützte Bildgröße: 48 x 48 pixels to 1920<br>x 1080 pixels<br>Maximale Bildwiederholfrequenz:30 fps<br>Maximale Bitrate: 38.4 Mbps<br>Nicht unterstützt: MS MPEG4 v1, v2, v3<br>Nicht unterstützt: GMC |                                                                                                    |
|       |          |            | H.264                                                                                                    | Unterstützte Bildgröße: 48 x 48 pixels to 4096<br>x 2304 pixels<br>Maximale Bildwiederholfrequenz:2304p @ 30<br>fps, 1080p @ 60 fps<br>Maximale Bitrate: 100 Mbps<br>Supported: Field Coding<br>Supported: MBAFF        |
|       |          | H.264 MVC  | Unterstützte Bildgröße: 48 x 48 pixels to 4096<br>x 2304 pixels<br>Maximale Bildwiederholfrequenz:2304p @ 30<br>fps, 1080p @ 60 fps<br>Maximale Bitrate: 50 Mbps<br>Supported: Stereo High Profile only     |                                                                                                    |
| Video |          | /ideo .mkv | H.265/HEVC                                                                                                    | Unterstützte Bildgröße: 64 x 64 pixels to 4096<br>x 2304 pixels<br>Maximale Bildwiederholfrequenz:2304p @ 60<br>fps<br>Maximale Bitrate: 100 Mbps<br>Supported: Main Profile & Main10 Profile<br>Supported: Tile & SLIC |
|       |          |            | VC-1                                                                                                    | Unterstützte Bildgröße: 48 x 48 pixels to 1920<br>x 1080 pixels<br>Maximum Frame Rate :30 fps<br>Maximale Bitrate: 45 Mbps                                                                                              |
|       |          | VP8        | Unterstützte Bildgröße: 48 x 48 pixels to 1920<br>x 1080 pixels<br>Maximale Bildwiederholfrequenz:30 fps<br>Maximale Bitrate: 38.4 Mbps                                                                     |                                                                                                    |
|       |          | VP9        | Unterstützte Bildgröße: 48 x 48 pixels to 4096<br>x 2304 pixels<br>Maximale Bildwiederholfrequenz:2304p @<br>60fps<br>Maximale Bitrate: 100 Mbps                                                            |                                                                                                    |

| Тур   | Dateityp | Codec      | Fähigkeit                                                                                                    |
|-------|----------|------------|----------------------------------------------------------------------------------------------------|
|       | .mov     | MPEG4      | Unterstützte Bildgröße: 48 x 48 pixels to 1920<br>x 1080 pixels<br>Maximale Bildwiederholfrequenz:30 fps<br>Maximale Bitrate: 38.4 Mbps<br>Nicht unterstützt: MS MPEG4 v1, v2, v3<br>Nicht unterstützt: GMC             |
|       |          | H.264      | Unterstützte Bildgröße: 48 x 48 pixels to 4096<br>x 2304 pixels<br>Maximale Bildwiederholfrequenz:2304p @ 30<br>fps, 1080p @ 60 fps<br>Maximale Bitrate: 100 Mbps<br>Supported: Field Coding<br>Supported: MBAFF        |
|       |          | H.265/HEVC | Unterstützte Bildgröße: 64 x 64 pixels to 4096<br>x 2304 pixels<br>Maximale Bildwiederholfrequenz:2304p @ 60<br>fps<br>Maximale Bitrate: 100 Mbps<br>Supported: Main Profile & Main10 Profile<br>Supported: Tile & SLIC |
| Video |          | H.263      | Unterstützte Bildgröße: SQCIF (128 x 96), QCIF<br>(176 x 144), CIF (352 x 288), 4CIF (704 x 576)<br>Maximale Bildwiederholfrequenz:30 fps<br>Maximale Bitrate: 38.4 Mbps<br>Nicht unterstützt: H.263+                   |
|       | .mp4     | MPEG4      | Unterstützte Bildgröße: 48 x 48 pixels to 1920<br>x 1080 pixels<br>Maximale Bildwiederholfrequenz:30 fps<br>Maximale Bitrate: 38.4 Mbps<br>Nicht unterstützt: MS MPEG4 v1, v2, v3<br>Nicht unterstützt: GMC             |
|       | .mp5     | H.264      | Unterstützte Bildgröße: 48 x 48 pixels to 4096<br>x 2304 pixels<br>Maximale Bildwiederholfrequenz:2304p @ 30<br>fps, 1080p @ 60 fps<br>Maximale Bitrate: 100 Mbps<br>Supported: Field Coding<br>Supported: MBAFF        |
|       | .mp6     | H.265/HEVC | Unterstützte Bildgröße: 64 x 64 pixels to 4096<br>x 2304 pixels<br>Maximale Bildwiederholfrequenz:2304p @ 60<br>fps<br>Maximale Bitrate: 100 Mbps<br>Supported: Main Profile & Main10 Profile<br>Supported: Tile & SLIC |

| Тур   | Dateityp | Codec      | Fähigkeit                                                                                                    |
|-------|----------|------------|----------------------------------------------------------------------------------------------------|
|       | .mp7     | H.263      | Unterstützte Bildgröße: SQCIF (128 x 96),<br>QCIF(176 x 144), CIF (352 x 288), 4CIF (704 x<br>576)<br>Maximale Bildwiederholfrequenz:30 fps<br>Maximale Bitrate: 38.4 Mbps<br>Nicht unterstützt: H.263+                 |
|       |          | MPEG-1/2   | Unterstützte Bildgröße: 48 x 48 pixels to 1920<br>x 1080 pixels<br>Maximale Bildwiederholfrequenz:30 fps<br>Maximale Bitrate: 80 Mbps<br>Supported: Field Coding                                                        |
|       | .ts      | MPEG-1/2   | Unterstützte Bildgröße: 48 x 48 pixels to 1920<br>x 1080 pixels<br>Maximale Bildwiederholfrequenz:30 fps<br>Maximale Bitrate: 80 Mbps<br>Supported: Field Coding                                                        |
| Video |          | H.264      | Unterstützte Bildgröße: 48 x 48 pixels to 4096<br>x 2304 pixels<br>Maximale Bildwiederholfrequenz:2304p @ 30<br>fps, 1080p @ 60 fps<br>Maximale Bitrate: 100 Mbps<br>Supported: Field Coding<br>Supported: MBAFF        |
|       |          | H.264 MVC  | Unterstützte Bildgröße: 48 x 48 pixels to 4096<br>x 2304 pixels<br>Maximale Bildwiederholfrequenz:2304p @ 30<br>fps, 1080p @ 60 fps<br>Maximale Bitrate: 50 Mbps<br>Supported: Stereo High Profile only                 |
|       |          | H.265/HEVC | Unterstützte Bildgröße: 64 x 64 pixels to 4096<br>x 2304 pixels<br>Maximale Bildwiederholfrequenz:2304p @ 60<br>fps<br>Maximale Bitrate: 100 Mbps<br>Supported: Main Profile & Main10 Profile<br>Supported: Tile & SLIC |
|       |          | VC-1       | VC-1                                                                                                    |
|       | .vob     | MPEG-1/2   | Unterstützte Bildgröße: 48 x 48 pixels to 1920<br>x 1080 pixels<br>Maximale Bildwiederholfrequenz:30 fps<br>Maximale Bitrate: 80 Mbps<br>Supported: Field Coding                                                        |

| Тур   | Dateityp | Codec | Fähigkeit                                                                                                    |
|-------|----------|-------|----------------------------------------------------------------------------------------------------|
| Video | .webm    | VP8   | Unterstützte Bildgröße: 48 x 48 pixels to 1920<br>x 1080 pixels<br>Maximale Bildwiederholfrequenz:30 fps<br>Maximale Bitrate: 38.4 Mbps           |
|       |          | VP9   | Unterstützte Bildgröße: 48 x 48 pixels to 4096<br>x 2304 pixels<br>Maximale Bildwiederholfrequenz:2304p @ 60<br>fps<br>Maximale Bitrate: 100 Mbps |
|       | .wmv     | VC-1  | Unterstützte Bildgröße: 48 x 48 pixels to 1920<br>x 1080 pixels<br>Maximale Bildwiederholfrequenz:30 fps<br>Maximale Bitrate: 45 Mbps             |

# Definition deaktivierter Pixel am LED-Display

| Element                           | Zustimmungskriterien |
|-----------------------------------|----------------------|
| Toter Pixel<br>(gesamtes Display) | ≤ 60 tote Pixel      |
| Toter Pixel<br>(grün markiert)    | ≤ 15 tote Pixel      |
| Toter Pixel<br>(einzelnes Modul)  | ≤ 6 tote Pixel       |

# Wartungswerkzeuge

## Abmessungen

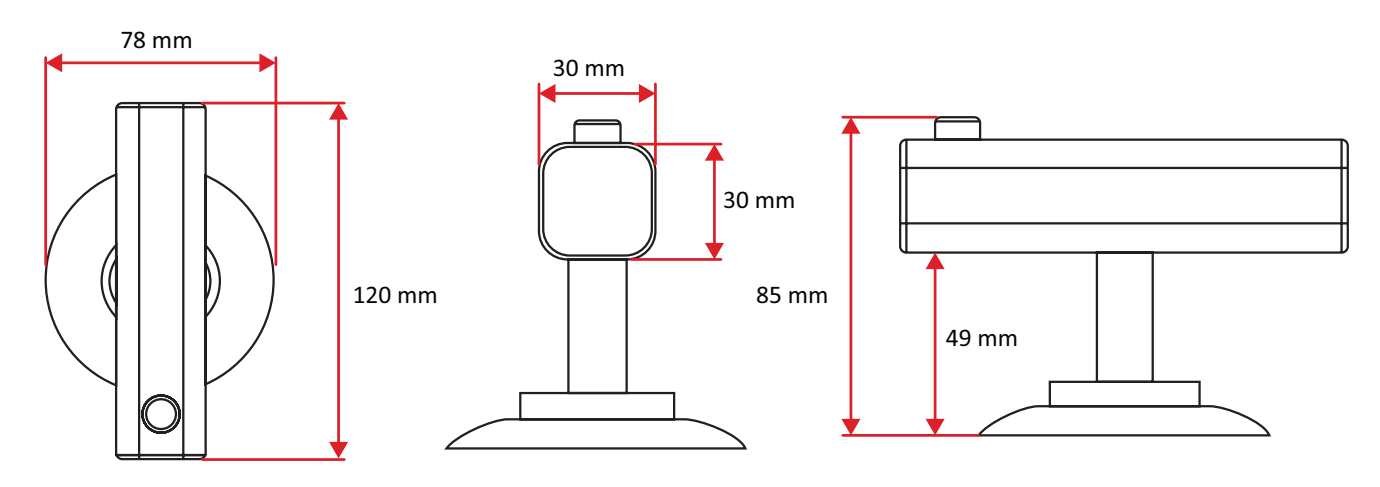

### Technische Daten

| Element            | Beschreibung     |
|--------------------|------------------|
| Modell             | LD-MK-006        |
| Produktabmessungen | 120 x 87 x 80 mm |
| Gewicht            | 0,2 kg           |

# Problemlösung

## Allgemein

| Problem                             | Lösungsvorschläge                                                                                                    |  |  |  |  |  |
|-------------------------------------|----------------------------------------------------------------------------------------------------|--|--|--|--|--|
|                                     | <ol> <li>Vergewissern Sie sich, dass sich keine<br/>Hindernisse zwischen Fernbedienung und<br/>Fernbedienungsempfänger befinden.</li> </ol>     |  |  |  |  |  |
| Fernbedienung<br>funktioniert nicht | <ol> <li>Überzeugen Sie sich davon, dass die Batterien<br/>richtig in die Fernbedienung eingelegt wurden.</li> </ol>                            |  |  |  |  |  |
|                                     | <ol> <li>Prüfen Sie, ob die Batterien ausgewechselt werden<br/>müssen.</li> </ol>                                                               |  |  |  |  |  |
|                                     | <b>1.</b> Schauen Sie nach, ob der Einschlaftimer aktiv ist.                                                                                    |  |  |  |  |  |
|                                     | <ol> <li>Vergewissern Sie sich, dass der Strom nicht<br/>ausgefallen ist.</li> </ol>                                                            |  |  |  |  |  |
| Gerät schaltet sich<br>plötzlich ab | <ol> <li>Schalten Sie das Display ein, bieten Sie ein<br/>aktives Signal und pr</li></ol>                                                       |  |  |  |  |  |
|                                     | <ol> <li>Prüfen Sie, ob die Ethernet-Kabel in den Schränken<br/>richtig angeschlossen sind.</li> </ol>                                          |  |  |  |  |  |
| Die Betriebsanzeige                 | <ol> <li>Stellen Sie sicher, dass das Netzkabel richtig<br/>angeschlossen ist.</li> </ol>                                                       |  |  |  |  |  |
| erfolgt keine Reaktion              | <ol> <li>Prüfen Sie, ob die Steckdose richtig funktioniert und<br/>den Angaben am Typenschild entspricht.</li> </ol>                            |  |  |  |  |  |
| Das Display erkennt                 | <ol> <li>Stellen Sie sicher, dass das Laufwerk in FAT32 oder<br/>NTFS formatiert ist.</li> </ol>                                                |  |  |  |  |  |
| das USB-Speichergerät<br>nicht      | <ol> <li>Falls das USB-Speichergerät eine externe<br/>Stromversorgung benötigt, verbinden Sie sein<br/>Netzteil mit einer Steckdose.</li> </ol> |  |  |  |  |  |

## Probleme bei der Videowiedergabe

| Problem                          | Lösungsvorschläge                                                                                                    |
|----------------------------------|----------------------------------------------------------------------------------------------------|
| Kein Bild/Kein Ton               | <ol> <li>Prüfen Sie die Stromversorgung.</li> <li>Überprüfen Sie die Signalkabel.</li> <li>Stellen Sie über die Fernbedienung sicher, dass<br/>die Eingangsquelle ebenso wie beim verbundenen<br/>Gerät eingestellt ist.</li> </ol>                                                                 |
| Bild ist unklar oder<br>flackert | <ol> <li>Überprüfen Sie die Signalkabel.</li> <li>Prüfen Sie, ob andere Elektronikgeräte oder<br/>verschiedene Signaltypen das Signal unterbrechen.</li> <li>Bei einer weit entfernten Quelle wird ein<br/>optionales aktives Videokabel oder ein optionaler<br/>Videoextender benötigt.</li> </ol> |
| Schlechte Bildqualität           | <ol> <li>Stellen Sie im Menü Farbe und/oder Helligkeit nach.</li> <li>Überprüfen Sie die Signalkabel.</li> <li>Verwenden Sie die native Auflösung des Displays für<br/>die Quelle.</li> </ol>                                                                                                    |

## Probleme bei der Audiowiedergabe

| Problem            | Lösungsvorschläge                                                                                                    |
|--------------------|----------------------------------------------------------------------------------------------------|
|                    | <ol> <li>Drücken Sie die Stummschaltungstaste.</li> <li>Stellen Sie die Lautstärke ein.</li> </ol>                                                                                     |
| Kein Ton           | <b>3.</b> Prüfen Sie den Anschluss des Audiokabels (falls verwendet).                                                                                                    |
|                    | 4. Stellen Sie bei Verwendung von digitalem Video<br>von einem Computer mit eingebettetem Audio<br>sicher, dass die Computerlautsprecher auf externe<br>Lautsprecher eingestellt sind. |
|                    | 1. Stellen Sie die Balance im Menü ein.                                                                                                    |
| Ton nur über einen | 2. Prüfen Sie die Einstellungen von linkem und rechtem<br>Sound in der Systemsteuerung des Computers oder<br>der Medienplayer-Quelle.                                                  |
| Lautsprecher       | <b>3.</b> Prüfen Sie den Anschluss des Audiokabels (falls verwendet).                                                                                                    |
|                    | <ol> <li>Stellen Sie sicher, dass der Inhalt zwei Audiokanäle<br/>hat und nicht mono ist.</li> </ol>                                                                                   |

## Wartung

### Allgemeine Vorsichtsmaßnahmen

- Die LED-Lichter in den Modulen sind gegenüber elektrostatischer Entladung anfällig. Berühren Sie die LED-Lichter nicht mit bloßen Händen oder mit leitfähigen Gegenständen; andernfalls könnten sie beschädigt werden.
- Sie sollten alle installierten Komponenten regelmäßig prüfen.
- Halten Sie die Belüftungsöffnungen des Displays frei. Es kann zu Verbrennungen und anderen Verletzungen kommen, wenn Körperteile in die Nähe geraten.
- Achten Sie darauf, das Gerät abzuschalten und sämtliche Kabel zu trennen, bevor Sie das Display bewegen. Falls das Display mit angeschlossenen Kabeln bewegt wird, können Kabel und Anschlüsse beschädigt werden; im schlimmsten Fall sind Brände und Stromschläge möglich.
- Schalten Sie das Gerät ab und ziehen Sie sicherheitshalber den Netzstecker aus der Steckdose, bevor Sie das Gerät reinigen oder Wartungsarbeiten ausführen.

#### Erstinbetriebnahme

- Wenn ein neuer Bildschirm weniger als drei (3) Monate gelagert wurde, kann er bei der ersten Verwendung bei normaler Helligkeit genutzt werden.
- Wenn ein neuer Bildschirm länger als drei (3) Monate gelagert wurde, sollte die Helligkeit bei der ersten Benutzung auf 30 % eingestellt werden. Lassen Sie das Gerät zudem zwei (2) Stunden kontinuierlich laufen. Schalten Sie das Gerät nach zwei (2) Stunden 30 Minuten lang aus. Der neue Bildschirm kann nun mit normaler Helligkeit genutzt werden.

### Hinweise zum Reinigen der Bildfläche

- Entfernen Sie Staub mit kühler Druckluft, wenn das Gerät ausgeschaltet ist. Wenn der Staub nicht entfernt werden kann, sollte das LED-Modul ersetzt werden.
- Verkratzen Sie die Bildschirmoberfläche nicht mit Fingern oder scheuernden Gegenständen und üben Sie keinen Druck darauf aus.
- Benutzen Sie keine flüchtigen Substanzen wie Sprays, Lösungsmittel und Verdünnung.

### Hinweise zum Reinigen des Gehäuses

- Achten Sie darauf, dass die Bildfläche des Displays nicht mit Reinigungsmitteln in Kontakt gerät. Falls Wasser oder Feuchtigkeit in das Gerät gelangt, kann dies zu einer Fehlfunktion des Systems oder einem Stromschlag führen.
- Verkratzen Sie das Gehäuse nicht mit jeglichen scheuernden Gegenständen und üben Sie keinen Druck darauf aus.
- Lassen Sie keine flüchtigen Substanzen wie Sprays, Lösungsmittel oder Verdünnung an das Gehäuse gelangen.
- Stellen Sie keinerlei Gegenstände aus Gummi oder PVC über längere Zeit auf dem Gehäuse ab.

### **Reguläre Benutzung**

- Sie sollten das Display mindestens einmal im Monat f
  ür einen Zeitraum von mehr als acht (8) Stunden einschalten. W
  ährend feuchter oder regnerischer Wetterbedingungen sollten Sie das Display mindestens einmal pro Woche einschalten.
- Verwenden Sie nicht längere Zeit komplett weißen, komplett roten, komplett blauen oder komplett grünen Inhalt, da dies zu übermäßiger Energieauslastung führen und damit die LED-Lebensdauer beeinträchtigen kann.

# **RS-232-Protokoll**

Dieses Dokument beschreibt Hardware-Schnittstelle und Software-Protokolle der seriellen RS-232-Kommunikation zwischen dem LED-Display von ViewSonic und Computern oder Steuersystemen.

## Beschreibung

### **RS-232-Hardware-Spezifikationen**

ViewSonic serieller RS-232-Anschluss unten links:

- 1. Anschlusstyp: 9-polige DB-Buchse
- 2. Zur Verbindung Straight-through-Parallelkabel nutzen
- 3. Pinbelegung:

|                    | Pin    | Signal | Anmerkung           |
|--------------------|--------|--------|---------------------|
|                    | 1      | NC     |                     |
|                    | 2      | TXD    | Ausgabe vom Display |
| 9-polige DB-Buchse | 3      | RXD    | Eingabe an Display  |
| 54321              | 4      | NC     |                     |
| 0                  | 5      | GND    | GND                 |
|                    | 6      | NC     |                     |
| 9876               | 7      | NC     |                     |
|                    | 8      | NC     |                     |
|                    | 9      | NC     |                     |
|                    | Rahmen | GND    |                     |

### RS-232-Kommunikationseinstellung

- Baudrate wählen: 115200 Bit/s (festgelegt)
- Datenbits: 8 bit (festgelegt)
- Parität: Keine (festgelegt)
- Stoppbits: 1 (festgelegt)
  - **Hinweis:** Stellen Sie sicher, dass der Schalter der Steuerplatine zur RS-232-Steuerung nach links geschaltet ist.

# Befehlstabelle

| Funktion<br>festlegen | Befehl | Beschreibung             | Befehl                     | HEX                           | Datenbereich |
|-----------------------|--------|--------------------------|----------------------------|-------------------------------|--------------|
| Power on              | -124   | 000: STBY                | 801s!000                   | 38 30 31 73 21<br>30 30 30 0D |              |
| /off(standby)         | \$!21  | 001: ON                  | 801s!001                   | 38 30 31 73 21<br>30 30 31 0D |              |
|                       |        | 00A:HOME                 | 801s"00A                   | 38 30 31 73 22<br>30 30 33 0D |              |
|                       |        | 004: HDMI1               | 801s"004                   | 38 30 31 73 22<br>30 30 34 0D | _            |
| Input Select          | s"22   | 014: HDMI2               | 801s"014                   | 38 30 31 73 22<br>30 31 34 0D |              |
|                       |        | 024: HDMI3               | 801s"024                   | 38 30 31 73 22<br>30 32 34 0D |              |
|                       |        | 034: HDMI4               | 801s"034                   | 38 30 31 73 22<br>30 33 34 0D | -            |
|                       |        | 000 ~ 100                | 801s\$XXX<br>(XXX:000-100) | 38 30 31 73 24<br>3X 3X 3X 0D | 000-100      |
| Brightness            | s\$24  | 900: Bright down<br>(-1) | 801s\$900                  | 38 30 31 73 24<br>39 30 30 0D |              |
|                       |        | 901: Bright up<br>(+1)   | 801s\$901                  | 38 30 31 73 24<br>39 30 31 0D | -            |
|                       | s434   | 000: Unlock              | 801s4000                   | 38 30 31 73 34<br>30 30 30 0D |              |
| Power lock            |        | 001: Lock                | 801s4001                   | 38 30 31 73 34<br>30 30 31 0D |              |
|                       |        | 000 ~ 100                | 801s5XXX<br>(XXX:000-100)  | 38 30 31 73 35<br>3X 3X 3X 0D | 000-100      |
| Volume                | s535   | 900: Volume<br>down(-1)  | 801s5900                   | 38 30 31 73 35<br>39 30 30 0D |              |
|                       |        | 901:Volume<br>up(+1)     | 801s5901                   | 38 30 31 73 35<br>39 30 31 0D |              |
|                       |        | 000: OFF                 | 801s6000                   | 38 30 31 73 36<br>30 30 30 0D |              |
| Mute                  | s636   | 001: ON (mute)           | 801s6001                   | 38 30 31 73 36<br>30 30 31 0D | _            |
|                       |        | 000: Unlock              | 801s8000                   | 38 30 31 73 38<br>30 30 30 0D |              |
| Button lock           | s838   | 001: Lock                | 801s8001                   | 38 30 31 73 38<br>30 30 31 0D |              |
|                       |        | 000: Unlock              | 801s>000                   | 38 30 31 73 3E<br>30 30 30 0D |              |
| Menu lock             | s>3E   | 001: Lock                | 801s>001                   | 38 30 31 73 3E<br>30 30 31 0D |              |

| Funktion<br>festlegen  | Befehl | Beschreibung         | Befehl                    | НЕХ                           | Datenbereich |
|------------------------|--------|----------------------|---------------------------|-------------------------------|--------------|
|                        |        | 000: UP              | 801sA000                  | 38 30 31 73 41<br>30 30 30 0D |              |
|                        |        | 001: DOWN            | 801sA001                  | 38 30 31 73 41<br>30 30 31 0D |              |
|                        |        | 002: LEFT            | 801sA002                  | 38 30 31 73 41<br>30 30 32 0D |              |
|                        |        | 003: RIGHT           | 801sA003                  | 38 30 31 73 41<br>30 30 33 0D |              |
|                        |        | 004: ENTER           | 801sA004                  | 38 30 31 73 41<br>30 30 34 0D |              |
|                        |        | 005: INPUT           | 801sA005                  | 38 30 31 73 41<br>30 30 35 0D |              |
|                        |        | 006: MENU/<br>(EXIT) | 801sA006                  | 38 30 31 73 41<br>30 30 36 0D |              |
|                        |        | 007: EXIT            | 801sA007                  | 38 30 31 73 41<br>30 30 37 0D |              |
|                        |        | 008:power on/<br>off | 801sA008                  | 38 30 31 73 41<br>30 30 38 0D |              |
| Key Pad                | sA41   | 009:input list       | 801sA009                  | 38 30 31 73 41<br>30 30 39 0D |              |
|                        |        | 010:brightness       | 801sA010                  | 38 30 31 73 41<br>30 31 30 0D |              |
|                        |        | 011:blank            | 801sA011                  | 38 30 31 73 41<br>30 31 31 0D |              |
|                        |        | 012:home             | 801sA012                  | 38 30 31 73 41<br>30 31 32 0D |              |
|                        |        | 013:volume+          | 801sA013                  | 38 30 31 73 41<br>30 31 33 0D |              |
|                        |        | 014:volume-          | 801sA014                  | 38 30 31 73 41<br>30 31 34 0D |              |
|                        |        | 015:next             | 801sA015                  | 38 30 31 73 41<br>30 31 35 0D |              |
|                        |        | 016:previous         | 801sA016                  | 38 30 31 73 41<br>30 31 36 0D |              |
|                        |        | 017:mute             | 801sA017                  | 38 30 31 73 41<br>30 31 37 0D |              |
|                        |        | 018:play             | 801sA018                  | 38 30 31 73 41<br>30 31 38 0D |              |
| Pamoto Control         | cP/12  | 000: Disable         | 801sB000                  | 38 30 31 73 42<br>30 30 30 0D |              |
| Remote Control         | 5842   | 001: Enable          | 801sB001                  | 38 30 31 73 42<br>30 30 31 0D |              |
| Restore default        | s~7E   | 000                  | 801s~000                  | 38 30 31 73 7E<br>30 30 30 0D |              |
| Input Select:<br>Cycle | s"22   | 00Z                  | 801s"00Z                  | 38 30 31 73 22<br>30 30 5A 0D |              |
| Contrast               | s#23   | 000 ~ 100            | 801s#XXX<br>(XXX:000-100) | 38 30 31 73 23<br>3X 3X 3X 0D | 000-100      |

| Funktion<br>festlegen | Befehl | Beschreibung               | Befehl                    | HEX                           | Datenbereich |
|-----------------------|--------|----------------------------|---------------------------|-------------------------------|--------------|
| Sharpness             | s%25   | 000 ~ 100                  | 801s%XXX<br>(XXX:000-100) | 38 30 31 73 25<br>3X 3X 3X 0D | 000-100      |
| Color                 | s&26   | 000 ~ 100                  | 801s&XXX<br>(XXX:000-100) | 38 30 31 73 26<br>3X 3X 3X 0D | 000-100      |
| Tint                  | s'27   | 000 ~ 100                  | 801s'XXX<br>(XXX:000-100) | 38 30 31 73 27<br>3X 3X 3X 0D | 000-100      |
|                       |        | 000: Normal                | 801s)000                  | 38 30 31 73 29<br>30 30 30 0D |              |
| Colormodo             | -)20   | 001: Warm                  | 801s)001                  | 38 30 31 73 29<br>30 30 31 0D |              |
| Color mode            | s)29   | 002: Cold                  | 801s)002                  | 38 30 31 73 29<br>30 30 32 0D |              |
|                       |        | 003: Personal              | 801s)003                  | 38 30 31 73 29<br>30 30 33 0D |              |
| Freeze                | s*2A   | 000: Off                   | 801s*000                  | 38 30 31 73 2A<br>30 30 30 0D |              |
| On_Off                |        | 001: On                    | 801s*001                  | 38 30 31 73 2A<br>30 30 31 0D |              |
| Bass                  | s.2E   | 000 ~ 024                  | 801s.XXX<br>(XXX:000-024) | 38 30 31 73 2E<br>3X 3X 3X 0D | 000-024      |
| Treble                | s/2F   | 000 ~ 024                  | 801s/XXX<br>(XXX:000-024) | 38 30 31 73 2F<br>3X 3X 3X 0D | 000-024      |
|                       | s131   | 000: FULL<br>(full screen) | 801s1000                  | 38 30 31 73 31<br>30 30 30 0D |              |
| Zoom mode             |        | Dynamic (16:9)             | 801s1001                  | 38 30 31 73 31<br>30 30 31 0D |              |
|                       |        | 002: REAL (1:1)            | 801s1002                  | 38 30 31 73 31<br>30 30 32 0D |              |
|                       |        | 003:21:9                   | 801s1003                  | 38 30 31 73 31<br>30 30 33 0D |              |

| Funktion<br>festlegen | Befehl | Beschreibung              | Befehl   | HEX                           | Datenbereich |
|-----------------------|--------|---------------------------|----------|-------------------------------|--------------|
|                       |        | 000: English              | 801s2000 | 38 30 31 73 32<br>30 30 30 0D |              |
|                       |        | 001: French               | 801s2001 | 38 30 31 73 32<br>30 30 31 0D |              |
|                       |        | 002: Spanish              | 801s2002 | 38 30 31 73 32<br>30 30 32 0D |              |
|                       |        | 003:German                | 801s2003 | 38 30 31 73 32<br>30 30 33 0D |              |
|                       | -222   | 004: Russian              | 801s2004 | 38 30 31 73 32<br>30 30 34 0D |              |
| USD language          | 5232   | 005:Dutch                 | 801s2005 | 38 30 31 73 32<br>30 30 35 0D |              |
|                       |        | 006: T-Chinese            | 801s2006 | 38 30 31 73 32<br>30 30 36 0D |              |
|                       |        | 007: S-Chinese            | 801s2007 | 38 30 31 73 32<br>30 30 37 0D |              |
|                       |        | 008: Turkish              | 801s2008 | 38 30 31 73 32<br>30 30 38 0D |              |
|                       |        | 009: Arabic               | 801s2009 | 38 30 31 73 32<br>30 30 39 0D |              |
|                       | s939   | 000:OFF                   | 801s9000 | 38 30 31 73 39<br>30 30 30 0D |              |
|                       |        | 001:PIP                   | 801s9001 | 38 30 31 73 39<br>30 30 31 0D |              |
| PBP-Mode              |        | 002:PBP                   | 801s9002 | 38 30 31 73 39<br>30 30 32 0D |              |
|                       |        | 003: Full Screen          | 801s9003 | 38 30 31 73 39<br>30 30 33 0D |              |
|                       |        | 004: Dual Screen          | 801s9004 | 38 30 31 73 39<br>30 30 34 0D |              |
|                       |        | 005: Three-part<br>Screen | 801s9005 | 38 30 31 73 39<br>30 30 35 0D |              |
|                       |        | 006:Quad Screen           | 801s9006 | 38 30 31 73 39<br>30 30 36 0D |              |

| Funktion<br>festlegen   | Befehl                                                                                                    | Beschreibung                  | Befehl                 | HEX                           | Datenbereich |
|-------------------------|----------------------------------------------------------------------------------------------------|-------------------------------|------------------------|-------------------------------|--------------|
| PIP-Mode                | s;3B                                                                                                    | 000: Up                       | 801s;000               | 38 30 31 73 3B<br>30 30 30 0D |              |
|                         |                                                                                                    | 001: Down                     | 801s;001               | 38 30 31 73 3B<br>30 30 31 0D |              |
|                         |                                                                                                    | 002: Left                     | 801s;002               | 38 30 31 73 3B<br>30 30 32 0D |              |
|                         |                                                                                                    | 003: Right                    | 801s;003               | 38 30 31 73 3B<br>30 30 33 0D |              |
|                         |                                                                                                    | 004: Top-Left                 | 801s;004               | 38 30 31 73 3B<br>30 30 34 0D |              |
|                         |                                                                                                    | 005: Top-Right                | 801s;005               | 38 30 31 73 3B<br>30 30 35 0D |              |
|                         |                                                                                                    | 006: Bottom-Left              | 801s;006               | 38 30 31 73 3B<br>30 30 36 0D |              |
|                         |                                                                                                    | 007: Bottom-<br>Right         | 801s;007               | 38 30 31 73 3B<br>30 30 37 0D |              |
| PIP Input               | s737                                                                                                    | 004: HDMI1                    | 801s7004               | 38 30 31 73 37<br>30 30 34 0D |              |
|                         |                                                                                                    | 014: HDMI2                    | 801s7014               | 38 30 31 73 37<br>30 31 34 0D |              |
|                         |                                                                                                    | 024: HDMI3                    | 801s7024               | 38 30 31 73 37<br>30 32 34 0D |              |
|                         |                                                                                                    | 034: HDMI4                    | 801s7034               | 38 30 31 73 37<br>30 33 34 0D |              |
|                         |                                                                                                    | 00A:HOME                      | 801s700A               | 38 30 31 73 37<br>30 30 41 0D |              |
| PBP/PIP-Sound<br>select | Sound<br>st         000: Pic1         801s:000           Sound<br>st         001: Pic2         801s:001           002: Pic3         801s:002           003: Pic4         801s:003 | 000: Pic1                     | 801s:000               | 38 30 31 73 3A<br>30 30 30 0D |              |
|                         |                                                                                                    | 001: Pic2                     | 801s:001               | 38 30 31 73 3A<br>30 30 31 0D |              |
|                         |                                                                                                    | 002: Pic3                     | 801s:002               | 38 30 31 73 3A<br>30 30 32 0D |              |
|                         |                                                                                                    | 38 30 31 73 3A<br>30 30 33 0D |                        |                               |              |
| Date: Year              | sV56                                                                                                    | Y17~Y99                       | 801sVYXX<br>(XX:17-99) | 38 30 31 73 56<br>59 3X 3X 0D | 17-99        |
| Date: Month             | sV56                                                                                                    | M01~M12                       | 801sVMXX<br>(XX:01-12) | 38 30 31 73 56<br>4D 3X 3X 0D |              |
| Date: Day               | sV56                                                                                                    | D01~D31                       | 801sVDXX<br>(XX:01-31) | 38 30 31 73 56<br>44 3X 3X 0D |              |
| Time: Hour              | sW57                                                                                                    | H00~H23                       | 801sWHXX<br>(XX:00-23) | 38 30 31 73 57<br>48 3X 3X 0D |              |
| Time: Min               | sW57                                                                                                    | M00~M59                       | 801sWMXX<br>(XX:00-59) | 38 30 31 73 57<br>4D 3X 3X 0D |              |
| Time: Sec               | sW57                                                                                                    | S00~S59                       | 801sWSXX<br>(XX:00-59) | 38 30 31 73 57<br>53 3X 3X 0D |              |
| Get-Brightness          | gb62                                                                                                    |                               | 801gb000               | 38 30 31 67 62<br>30 30 30 0D |              |

| Funktion<br>festlegen         | Befehl | Beschreibung | Befehl   | НЕХ                           | Datenbereich |
|-------------------------------|--------|--------------|----------|-------------------------------|--------------|
| Get-Volume                    | gf66   |              | 801gf000 | 38 30 31 67 66<br>30 30 30 0D |              |
| Get-Mute                      | gg67   |              | 801gg000 | 38 30 31 67 67<br>30 30 30 0D |              |
| Get-Input select              | gj6A   |              | 801gj000 | 38 30 31 67 6A<br>30 30 30 0D |              |
| Get-Power<br>status: ON/ STBY | gl6C   |              | 801gl000 | 38 30 31 67 6C<br>30 30 30 0D |              |
| Get-Remote<br>control         | gn6E   |              | 801gn000 | 38 30 31 67 6E<br>30 30 30 0D |              |
| Get-Power lock                | go6F   |              | 801go000 | 38 30 31 67 6F<br>30 30 30 0D |              |
| Get-Button lock               | gp70   |              | 801gp000 | 38 30 31 67 70<br>30 30 30 0D |              |
| Get-Menu lock                 | gq71   |              | 801gq000 | 38 30 31 67 71<br>30 30 30 0D |              |
| Get-ACK                       | gz7A   |              | 801gz000 | 38 30 31 67 7A<br>30 30 30 0D |              |
| Get-Thermal                   | g030   |              | 801g0000 | 38 30 31 67 30<br>30 30 30 0D |              |
| Get-Operation<br>hour         | g131   |              | 801g1000 | 38 30 31 67 31<br>30 30 30 0D |              |
| Get-Device name               | g434   |              | 801g4000 | 38 30 31 67 34<br>30 30 30 0D |              |
| Get-MAC<br>address            | g535   |              | 801g5000 | 38 30 31 67 35<br>30 30 30 0D |              |
| Get-IP address                | g636   |              | 801g6000 | 38 30 31 67 36<br>30 30 30 0D |              |
| Get-Serial<br>number          | g737   |              | 801g7000 | 38 30 31 67 37<br>30 30 30 0D |              |
| Get-FW version                | g838   |              | 801g8000 | 38 30 31 67 38<br>30 30 30 0D |              |
| Get-Contrast                  | ga61   |              | 801ga000 | 38 30 31 67 61<br>30 30 30 0D |              |
| Get-Sharpness                 | gc63   |              | 801gc000 | 38 30 31 67 63<br>30 30 30 0D |              |
| Get-Color                     | gd64   |              | 801gd000 | 38 30 31 67 64<br>30 30 30 0D |              |
| Get-Tint                      | ge65   |              | 801ge000 | 38 30 31 67 65<br>30 30 30 0D |              |
| Get Freeze                    | gi69   |              | 801gi000 | 38 30 31 67 69<br>30 30 30 0D |              |
| Get-PBP mode                  | gt74   |              | 801gt000 | 38 30 31 67 74<br>30 30 30 0D |              |
| Get-Date: Year                | g232   |              | 801g2Y00 | 38 30 31 67 32<br>59 30 30 0D |              |
| Get-Date: Month               | g232   |              | 801g2M00 | 38 30 31 67 32<br>4D 30 30 0D |              |

| Funktion<br>festlegen | Befehl | Beschreibung | Befehl   | HEX                           | Datenbereich |
|-----------------------|--------|--------------|----------|-------------------------------|--------------|
| Get-Date: Day         | g232   |              | 801g2D00 | 38 30 31 67 32<br>44 30 30 0D |              |
| Get-Time: Hour        | g333   |              | 801g3H00 | 38 30 31 67 33<br>48 30 30 0D |              |
| Get-Time: Min         | g333   |              | 801g3M00 | 38 30 31 67 33<br>4D 30 30 0D |              |
| Get-Time: Sec         | g333   |              | 801g3S00 | 38 30 31 67 33<br>53 30 30 0D |              |

### Beispiel Betriebszeit abrufen

Angenommen, die akkumulierte Betriebszeit beträgt 00.123.456 Stunden.

- Senden: 38 30 31 67 31 30 30 30 0D (Betriebszeit abrufen)

# Informationen zu Richtlinien und Service

## Informationen zur Konformität

Dieser Abschnitt behandelt sämtliche Verbindungsanforderungen und Erklärungen bezüglich behördlicher Vorschriften. Bestätigte entsprechende Anwendungen beziehen sich auf Typenschilder und relevante Kennzeichnungen am Gerät.

## FCC-Erklärung

Dieses Gerät erfüllt Teil 15 der FCC-Regularien. Der Betrieb unterliegt den folgenden beiden Voraussetzungen: (1) Dieses Gerät darf keine Störungen verursachen, und (2) dieses Gerät muss jegliche empfangenen Störungen hinnehmen, einschließlich Störungen, die zu unbeabsichtigtem Betrieb führen können. Dieses Gerät wurde getestet und als mit den Grenzwerten für Digitalgeräte der Klasse B gemäß Teil 15 der FCC-Regularien übereinstimmend befunden.

Diese Grenzwerte wurden geschaffen, um angemessenen Schutz gegen Störungen beim Betrieb in Wohngebieten zu gewährleisten. Dieses Gerät erzeugt, verwendet und kann Hochfrequenzenergie abstrahlen und kann - falls nicht in Übereinstimmung mit den Bedienungsanweisungen installiert und verwendet -Störungen der Funkkommunikation verursachen. Allerdings ist nicht gewährleistet, dass es in bestimmten Installationen nicht zu Störungen kommt. Falls diese Ausrüstung Störungen des Radio- oder Fernsehempfangs verursachen sollte, was leicht durch Aus- und Einschalten der Ausrüstung herausgefunden werden kann, wird dem Anwender empfohlen, die Störung durch eine oder mehrere der folgenden Maßnahmen zu beseitigen:

- Neuausrichtung oder Neuplatzierung der Empfangsantenne(n).
- Vergrößern des Abstands zwischen Gerät und Empfänger.
- Anschluss des Gerätes an einen vom Stromkreis des Empfängers getrennten Stromkreis.
- Hinzuziehen des Händlers oder eines erfahrenen Radio-/Fernsehtechnikers.

Dieser Sender darf nicht gemeinsam mit jeglichen anderen Antennen oder Sendern an derselben Stelle installiert oder betrieben werden.

Das Gerät wurde getestet und als mit den Standards und Verfahren in FCC CFR Tile 47, Part 15, Subpart C übereinstimmend befunden.

## FCC-Erklärung zur Strahlenbelastung

Diese Ausrüstung erfüllt die FCC-Hochfrequenzbelastungsgrenzwerte, die für ein unbeaufsichtigtes Umfeld festgelegt wurden. Der Endanwender muss bestimmte Bedienungsanweisungen einhalten, um die Vorschriften zur HF-Aussetzung zu erfüllen.

Dieser Sender darf nicht gemeinsam mit jeglichen anderen Antennen oder Sendern installiert oder betrieben werden. Dieses Gerät sollte so installiert und betrieben werden, dass grundsätzlich ein minimaler Abstand von 20 cm zwischen Sender und menschlichem Körper verbleibt.

Eine Bedienungsanleitung für ein Gerät, dass beabsichtigt oder unbeabsichtigt Strahlung verursachen kann, muss den Nutzer darauf hinweisen, dass Änderungen oder Modifikationen, die nicht ausdrücklich von der für die Übereinstimmung verantwortlichen Stelle zugelassen wurden, die Berechtigung des Nutzers zum Betrieb der Ausrüstung erlöschen lassen.

**Warnung:** Darüber hinaus können jegliche Änderungen oder Modifikationen, die nicht ausdrücklich von der für die Übereinstimmung verantwortlichen Stelle zugelassen sind, Ihre Berechtigung zum Betrieb des Gerätes erlöschen lassen.

### **IC-Erklärung**

Dieses Gerät stimmt mit dem/den lizenzfreien RSS-Standard(s) von Industry Canada überein. Der Betrieb unterliegt den folgenden beiden Voraussetzungen: (1) Dieses Gerät darf keine Störungen verursachen, und (2) dieses Gerät muss jegliche empfangenen Störungen hinnehmen, einschließlich Störungen, die zu unbeabsichtigtem Betrieb führen können.

Le présent appareil est conforme aux CNR d'Industrie Canada applicables aux appareils radio exempts de licence. L'exploitation est autorisée aux deux conditions suivantes : (1) l'appareil ne doit pas produire de brouillage, et (2) l'utilisateur de l'appareil doit accepter tout brouillage radioélectrique subi, méme si le brouillage est susceptible d'en compromettre le fonctionnement.

### Erklärung zum Ländercode

Bei den auf den US-/kanadischen Märkten erhältlichen Produkten sind nur die Kanäle 1 bis 11 verfügbar. Die Auswahl anderer Kanäle ist nicht möglich.

Pour les produits disponibles aux États-Unis/Canada du marché, seul le canal 1 à 11 peuvent être exploités. Sélection d'autres canaux n'est pas possible.

## IC-Erklärung zur Strahlenbelastung

Diese Ausrüstung erfüllt die IC RSS-102-Hochfrequenzbelastungsgrenzwerte, die für ein unbeaufsichtigtes Umfeld festgelegt wurden. Dieses Gerät sollte so installiert und betrieben werden, dass grundsätzlich ein minimaler Abstand von 20 cm zwischen Sender und menschlichem Körper verbleibt. Das Gerät für das Band 5150 bis 5825 MHz ist zur Reduzierung der Gefahr von Störungen bei mobilen Satellitensystemen, die denselben Kanal nutzen, nur für die Nutzung im Innenbereich vorgesehen.

Cet équipement est conforme aux limites d'exposition aux rayonnements IC établies pour un environnement non contrôlê. Cet équipement doit être installé et utilize avec un minimum de 20cm de distance entre la source de rayonnement et votre corps. les dispositifs fonctionnant dans la bande 5150-5825 MHz sont réservés uniquement pour une utilisation à l'intérieur afin de réduire les risques de brouillage préjudiciable aux systèmes de satellites mobiles utilisant les mêmes canaux.

## CE-Konformität für europäische Länder

CE Dieses Gerät stimmt mit der EMV-Richtlinie 2014/30/EU und der Niederspannungsrichtlinie 2014/35/EU überein.

### Folgende Informationen gelten nur für EU-Mitgliedstaaten:

Die rechts gezeigte Kennzeichnung erfolgt in Übereinstimmung mit der Richtlinie zur Entsorgung elektrischer und elektronischer Altgeräte 2012/19/EU (WEEE). Das Kennzeichen gibt an, dass das Gerät NICHT mit dem unsortierten Hausmüll entsorgt werden darf, sondern entsprechend örtlicher Gesetze an Rückgabe- und Sammelsysteme übergeben werden muss.

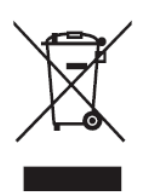

### **RoHS2-Konformitätserklärung**

Dieses Produkt wurde in Übereinstimmung mit der Richtlinie 2011/65/EU des Europäischen Parlaments und des Rates zur Beschränkung des Einsatzes bestimmter gefährlicher Stoffe in Elektro- und Elektronikgeräte (RoHS2-Richtlinie) entwickelt und hergestellt und gilt als mit den vom Ausschuss für die Anpassung der Richtlinien an den technischen Fortschritt festgelegten maximalen Konzentrationen wie nachstehend gezeigt übereinstimmend:

| Stoff                              | Empfohlene maximale<br>Konzentration | Tatsächliche<br>Konzentration |
|------------------------------------|--------------------------------------|-------------------------------|
| Blei (Pb)                          | 0,1%                                 | < 0,1%                        |
| Quecksilber (Hg)                   | 0,1%                                 | < 0,1%                        |
| Cadmium (Cd)                       | 0,01%                                | < 0,01%                       |
| Sechswertiges Chrom (Cr6⁺)         | 0,1%                                 | < 0,1%                        |
| Polybromierte Biphenyle (PBB)      | 0,1%                                 | < 0,1%                        |
| Polybromierte Diphenylether (PBDE) | 0,1%                                 | < 0,1%                        |
| Bis(2-ethylhexyl)phthalat (DEHP)   | 0,1%                                 | < 0,1%                        |
| Benzylbutylphthalat (BBP)          | 0,1%                                 | < 0,1%                        |
| Dibutylphthalat (DBP)              | 0,1%                                 | < 0,1%                        |
| Diisobutylphthalat (DIBP)          | 0,1%                                 | < 0,1%                        |

# Bestimmte Komponenten des Produktes sind, wie oben erklärt, unter Anhang III der RoHS2-Richtlinien wie nachstehend angegeben ausgenommen:

- Kupferlegierung mit bis zu 4 Gewichtsprozent.
- Blei in Lötmitteln mit hohem Schmelzpunkt (z. B. bleibasierte Legierungen mit 85 Gewichtsprozent Blei oder mehr).
- Elektrische und elektronische Komponenten mit Blei in Glas oder Keramik mit Ausnahme anderer dielektrischer Keramik in Kondensatoren, z.
   B. piezoelektronischen Geräten, oder in Glas- oder Keramik-Matrix-Verbundwerkstoffen.
- Führen Sie die dielektrische Keramik in Kondensatoren für eine Nennspannung von 125 V Wechselspannung oder 250 V Gleichspannung oder höher.

### Europäische Union – Richtlinienkonformität

Das Gerät stimmt mit den Anforderungen zur HF-Belastung der Richtlinie 2014/53/ EU, Empfehlung des Rates vom 16. April 2014 zur Begrenzung der Exposition der Bevölkerung gegenüber elektromagnetischen Feldern (0 bis 300 GHz) überein. Dieses Gerät erfüllt die folgenden Konformitätsstandards: EN301489-1, EN301489-17, EN62368-1, EN300328. Hiermit erklären wir, dass dieses WLAN-Funkgerät mit den grundlegenden Anforderungen und andere relevanten Bestimmungen der Richtlinie 2014/53/EU übereinstimmt.

## Indische Beschränkung zu gefährlichen Stoffen

Erklärung zur Beschränkung gefährlicher Stoffe (Indien). Dieses Produkt stimmt mit der "India E-waste Rule 2011" überein, die den Einsatz von Blei, Quecksilber, sechswertigem Chrom, polybromierten Biphenylen oder polybromierten Diphenylethern in Konzentrationen von mehr als 0,1 Gewichtsprozent und 0,01 Gewichtsprozent bei Cadmium untersagt, unter Berücksichtigung der Ausnahmen in Schedule 2 der Vorschrift.

## Entsorgung zum Ende der Einsatzzeit

ViewSonic<sup>®</sup> nimmt den Umweltschutz sehr ernst, verpflichtet sich daher zu umweltfreundlichen Lebens- und Arbeitsweisen. Vielen Dank für Ihre Mitwirkung an einem intelligenteren, umweltfreundlicheren Einsatz moderner Computertechnik. Mehr dazu erfahren Sie auf den ViewSonic<sup>®</sup>-Internetseiten.

### **USA und Kanada:**

https://www.viewsonic.com/us/go-green-with-viewsonic

### **Europa:**

https://www.viewsonic.com/eu/environmental-social-governance/recycle

### Taiwan:

https://recycle.moenv.gov.tw/

### Anwender aus der EU kontaktieren uns bitte, wenn Sicherheitsprobleme/Vorfälle in Verbindung mit dem Problem auftreten:

ViewSonic Europe Limited

• Haaksbergweg 75

1101 BR Amsterdam

Netherlands

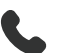

- **L** +31 (0) 650608655
- EPREL@viewsoniceurope.com
- https://www.viewsonic.com/eu/
# Hinweise zum Urheberrecht

Copyright<sup>©</sup> ViewSonic<sup>®</sup> Corporation, 2025. Alle Rechte vorbehalten.

Macintosh und Power Macintosh sind eingetragene Marken von Apple Inc.

Microsoft, Windows und das Windows-Logo sind eingetragene Marken der Microsoft Corporation in den Vereinigten Staaten und anderen Ländern.

ViewSonic<sup>®</sup> und das Logo mit den drei Vögeln sind eingetragene Marken der ViewSonic<sup>®</sup> Corporation.

VESA ist eine eingetragene Marke der Video Electronics Standards Association. DPMS, DisplayPort und DDC sind Marken der VESA.

**Haftungsausschluss:** Die ViewSonic<sup>®</sup> Corporation haftet nicht für technische oder inhaltliche Fehler sowie für Auslassungen dieser Dokumentation. Ferner übernimmt die ViewSonic Corporation keine Haftung für Folgeschäden, die durch Einsatz der Begleitmaterialien oder Nutzung und Leistung des Produktes entstehen.

Im Zuge ständiger Qualitätsverbesserung behält sich die ViewSonic<sup>®</sup> Corporation vor, technische Daten des Produktes ohne Vorankündigung zu ändern. Die Angaben in diesem Dokument können daher Änderungen unterworfen werden.

Kein Teil dieses Dokumentes darf ohne vorherige schriftliche Genehmigung der ViewSonic<sup>®</sup> Corporation kopiert, reproduziert oder übertragen werden.

# Kundendienst

Beachten Sie für technischen Support oder Produktservice die nachstehende Tabelle oder wenden Sie sich an Ihren Händler.

| Land/Region                   | Webseite                 | Land/Region              | Webseite              |
|-------------------------------|--------------------------|--------------------------|-----------------------|
| Asien-Pazifik-Raum und Afrika |                          |                          |                       |
| Australia                     | www.viewsonic.com/au/    | Bangladesh               | www.viewsonic.com/bd/ |
| 中国 (China)                    | www.viewsonic.com.cn     | 香港 (繁體中文)                | www.viewsonic.com/hk/ |
| Hong Kong (English)           | www.viewsonic.com/hk-en/ | India                    | www.viewsonic.com/in/ |
| Indonesia                     | www.viewsonic.com/id/    | Israel                   | www.viewsonic.com/il/ |
| 日本 (Japan)                    | www.viewsonic.com/jp/    | Korea                    | www.viewsonic.com/kr/ |
| Malaysia                      | www.viewsonic.com/my/    | Middle East              | www.viewsonic.com/me/ |
| Myanmar                       | www.viewsonic.com/mm/    | Nepal                    | www.viewsonic.com/np/ |
| New Zealand                   | www.viewsonic.com/nz/    | Pakistan                 | www.viewsonic.com/pk/ |
| Philippines                   | www.viewsonic.com/ph/    | Singapore                | www.viewsonic.com/sg/ |
| 臺灣 (Taiwan)                   | www.viewsonic.com/tw/    | ประเทศไทย                | www.viewsonic.com/th/ |
| Việt Nam                      | www.viewsonic.com/vn/    | South Africa & Mauritius | www.viewsonic.com/za/ |
| Amerika                       |                          |                          |                       |
| United States                 | www.viewsonic.com/us     | Canada                   | www.viewsonic.com/us  |
| Latin America                 | www.viewsonic.com/la     |                          |                       |
| Europa                        |                          |                          |                       |
| Europe                        | www.viewsonic.com/eu/    | France                   | www.viewsonic.com/fr/ |
| Deutschland                   | www.viewsonic.com/de/    | Қазақстан                | www.viewsonic.com/kz/ |
| Россия                        | www.viewsonic.com/ru/    | España                   | www.viewsonic.com/es/ |
| Türkiye                       | www.viewsonic.com/tr/    | Україна                  | www.viewsonic.com/ua/ |
| United Kingdom                | www.viewsonic.com/uk/    |                          |                       |

Hinweis: Sie müssen die Seriennummer des Produktes angeben.

## Eingeschränkte Garantie

Kommerzielles ViewSonic®-Anzeigegeräte

#### Folgendes wird von der Garantie abgedeckt:

ViewSonic<sup>®</sup> gewährleistet im Rahmen der Garantiezeit, dass unsere Produkte frei von Material- und Herstellungsfehlern sind. Falls sich ein Produkt innerhalb der Garantiezeit als defekt erweisen sollte, nimmt ViewSonic<sup>®</sup> nach eigenem Ermessen entweder eine Reparatur oder einen Austausch des Produktes gegen ein gleichwertiges Produkt vor. Dies ist Ihr alleiniges Rechtsmittel. Austauschprodukte können aufbereitete oder überholte Teile und Komponenten enthalten. Repariertes oder ausgetauschtes Gerät bzw. Teile oder Komponenten unterliegen der verbleibenden Dauer der ursprünglichen eingeschränkten Garantie des Kunden. Die Garantiedauer wird nicht verlängert. ViewSonic<sup>®</sup> bietet keine Garantie für Drittanbietersoftware, unabhängig davon, ob Sie dem Produkt beigefügt war oder vom Kunden installiert wurde. Ausgenommen ist auch die Installation unautorisierter Hardwareteile oder -komponenten (z. B. Projektorlampen). (Bitte beachten Sie Abschnitt "Was die Garantie nicht abdeckt").

### Die Garantie gilt für:

Garantieleistungen können nur durch den Erstkäufer wahrgenommen werden.

### Was die Garantie nicht abdeckt

- Jegliche Produkte, deren Seriennummer unkenntlich gemacht, verändert oder entfernt wurde.
- Schäden, Minderungen oder Fehlfunktionen, die durch Folgendes entstehen:
  - » Unfall, Missbrauch, Fahrlässigkeit, Brand, Wasser, Blitzschlag, höhere Gewalt, nicht autorisierte Veränderungen des Produktes, Nichteinhaltung der mit dem Produkt gelieferten Bedienungsanweisungen.
  - » Reparaturen oder versuchte Reparaturen durch nicht von ViewSonic<sup>®</sup> autorisierte Personen oder Institutionen.
  - » Schäden an oder Verlust von Programmen, Daten oder Wechseldatenträgern.
  - » Normaler Verschleiß.
  - » Entfernen oder Installation des Produkts.
- Software- oder Datenverluste während Reparaturen oder Ersatz.
- Jeglichen Schäden am Produkt aufgrund des Transports.
- Ursachen außerhalb des Produkts wie Stromschwankungen oder -ausfälle.

- Verwendung von Komponenten oder Teilen, die nicht ViewSonics Spezifikationen entsprechen.
- Unterlassung regelmäßiger Produktwartung entsprechend der Bedienungsanleitung durch den Nutzer.
- Jeglichen sonstigen Ursachen, die sich nicht auf einen Produktdefekt beziehen.
- Schäden aufgrund längerer Anzeige statischer (unbeweglicher) Bilder (auch als eingebrannte Bilder bezeichnet).
- Software jegliche mit dem Produkt gelieferte oder vom Kunden installierte Drittanbietersoftware.
- Hardware/Zubehör/Teile/Komponenten Installation jeglicher unautorisierter Hardware, Zubehörteile, Verbrauchsartikel oder Komponenten (z. B. Projektorlampen).
- Schäden an oder unsachgemäße Behandlung der Oberflächenbeschichtung des Anzeigegerätes durch unangemessene Reinigung entgegen der Beschreibung in der Bedienungsanleitung.
- Gebühren für Entfernung, Installation und Aufstellung, einschließlich Wandmontage des Produktes.

### So nehmen Sie Garantieleistungen wahr:

- Informationen zur Wahrnehmung von Leistungen im Rahmen der Garantie erhalten Sie vom ViewSonic<sup>®</sup>-Kundendienst (siehe "Kundendienst"-Seite). Sie müssen die Seriennummer des Produktes angeben.
- Zur Inanspruchnahme von Garantieleistungen benötigen Sie:
  (a) Originalrechnung, (b) Ihr Name, (c) Ihre Anschrift, (d) Problembeschreibung und (e) Seriennummer des Produktes.
- Übergeben oder senden Sie das Produkt ausreichend frankiert in der Originalverpackung an den autorisierten ViewSonic<sup>®</sup>-Kundendienst oder direkt an ViewSonic<sup>®</sup>.
- Zusätzliche Informationen und Anschriften des nächsten ViewSonic<sup>®</sup>-Kundendienstes erhalten Sie von ViewSonic<sup>®</sup>.

#### Einschränkung impliziter Gewährleistungen:

Es gibt keinerlei Gewährleistungen, ob ausdrücklich oder implizit, welche sich über den hierin erwähnten Umfang hinaus erstrecken; dies gilt auch für implizite Gewährleistungen von Markttauglichkeit und Eignung für einen bestimmten Zweck.

### Schadensausschluss:

ViewSonics Haftung beschränkt sich auf die Kosten für Reparatur oder Austausch des Produktes. ViewSonic<sup>®</sup> haftet nicht für:

- Durch Defekte des Produktes verursachte Schäden an sonstigem Eigentum, Schäden, die durch Unannehmlichkeiten, Nichtnutzbarkeit des Produktes, Zeitverluste, entgangenen Gewinn, entgangene Geschäftsgelegenheiten, Verlust ideeller Werte, Beeinflussung geschäftlicher Beziehungen eintreten sowie sämtliche sonstigen kommerziellen Verluste, auch wenn auf die Möglichkeit des Eintreten solcher Schäden hingewiesen wurde.
- Jegliche sonstigen Schäden, ob beiläufig, in Folge oder auf andere Weise.
- Jegliche Forderungen seitens jeglicher Dritten an den Kunden.
- Reparaturen oder versuchte Reparaturen durch nicht von ViewSonic<sup>®</sup> autorisierte Personen oder Institutionen.

### Wechselwirkungen mit örtlichen Gesetzen:

Diese Garantie verleiht Ihnen spezifische gesetzliche Rechte; eventuelle weitere Rechte, die von Land zu Land variieren, werden dadurch nicht berührt. In manchen Staaten oder Ländern sind Ausschluss oder Einschränkung impliziter Gewährleistungen, beiläufiger oder Folgeschäden nicht zulässig; daher gelten die obigen Einschränkungen und Ausschlüsse eventuell nicht für Sie.

### Vertrieb außerhalb der USA und Kanadas:

Bei Fragen zur Garantie und zu Serviceleistungen zu ViewSonic<sup>®</sup>-Produkten, die außerhalb der USA und Kanadas vertrieben werden, wenden Sie sich an ViewSonic<sup>®</sup> oder Ihren ViewSonic<sup>®</sup>-Händler vor Ort.

Die Garantiezeit dieses Produktes auf dem chinesischen Festland (ausgenommen Hongkong, Macau und Taiwan) unterliegt den Bedingungen und Konditionen der Wartungsgarantiekarte.

Nutzer in Europa und Russland finden sämtliche Einzelheiten zur Garantie unter: http://www.viewsonic.com/eu/ unter "Informationen zu Kundendienst/Garantie".

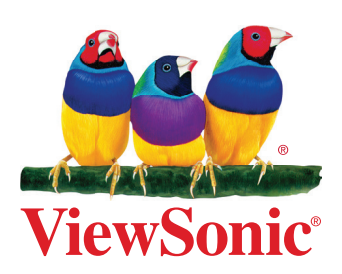